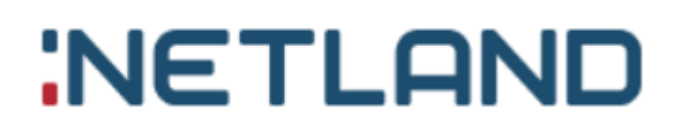

# Projekt GlobeOMS

Instrukcja obsługi

Wersja 5

## Spis treści

| ١.   | Standardy aplikacji GLOBE OMS                        | 7  |
|------|------------------------------------------------------|----|
| 1    | . Lista                                              | 7  |
|      | Widok listy                                          | 7  |
|      | Lista: rekordy                                       | 8  |
| 2    | . Lista katalogów                                    | 11 |
|      | Widok listy katalogów                                | 11 |
| 3    | . Ikony                                              | 15 |
| 4    | . Poruszanie się                                     | 15 |
|      | Rozwijalne menu główne                               | 15 |
|      | Pole tekstowe                                        | 16 |
|      | Pole tekstowe automatycznego uzupełniania            | 16 |
| 5    | . Sortowanie                                         | 17 |
| 6    | . Zatwierdzanie operacji                             | 18 |
| ١١.  | Mapa                                                 | 19 |
| III. | Punkty pomiarowe                                     | 22 |
|      | Dodawanie punktów pomiarowych                        | 22 |
|      | Szczegóły punktów pomiarowych                        | 23 |
|      | Podmenu punktów pomiarowych                          | 23 |
| IV.  | Adresy                                               | 28 |
| 1    | . Adresy                                             | 28 |
|      | Lista adresów                                        | 29 |
|      | Dodawanie adresu                                     | 29 |
|      | Szczegóły adresu                                     | 30 |
|      | Edycja adresu                                        | 30 |
| 2    | . Katalogi adresów                                   | 32 |
|      | Lista katalogów adresów                              | 32 |
|      | Dodawanie katalogów adresów                          | 32 |
|      | Szczegóły katalogów adresów                          | 32 |
|      | Edytowanie adresów w katalogu adresów                | 33 |
|      | Dodawanie podkatalogów do katalogów adresów          | 33 |
|      | Edycja katalogów adresów                             | 34 |
|      | Usuwanie katalogów adresów                           | 34 |
|      | Informacje dotyczące parametrów w katalogach adresów | 35 |

| 3.  | Formuły                                    | 35 |
|-----|--------------------------------------------|----|
|     | Lista formuł                               | 35 |
|     | Dodawanie formuł                           | 35 |
|     | Szczegóły formuł                           | 36 |
|     | Edycja logiki formuły                      | 36 |
|     | Edycja formuł                              | 37 |
| 4.  | Administratorzy                            | 37 |
|     | Lista administratorów                      | 37 |
|     | Dodawanie administratorów                  | 37 |
|     | Szczegóły administratorów                  | 38 |
|     | Edycja administratorów                     | 38 |
|     | Usuwanie administratorów                   | 38 |
| 5.  | Nadzór                                     | 39 |
|     | Lista zdefiniowanych przypadków            | 39 |
|     | Tworzenie definicji przypadku              | 39 |
|     | Szczegóły przypadku                        | 42 |
|     | Edycja definicji przypadku                 | 47 |
|     | Usuwanie zdefiniowanych przypadków nadzoru | 47 |
| 6.  | Zdarzenia                                  | 47 |
|     | Lista zdarzeń                              | 47 |
|     | Odczyty                                    | 48 |
| 7.  | Schematy węzłów                            | 49 |
|     | Lista schematów                            | 49 |
|     | Dodawanie schematu                         | 49 |
|     | Szczegóły schematu                         | 50 |
|     | Konfiguracja schematu                      | 51 |
|     | Adresy schematu                            | 51 |
|     | Edycja schematu                            | 52 |
| V.  | Urządzenia                                 | 53 |
|     | Lista urządzeń                             | 53 |
|     | Dodawanie urządzeń                         | 53 |
|     | Edycja urządzeń                            | 55 |
|     | Usuwanie urządzeń                          | 55 |
| VI. | Raporty                                    | 56 |
| 1.  | Szablony raportów                          | 56 |
|     | Dodawanie szablonu raportu                 | 57 |

|       | Edycja szablonu raportu                             | 59 |
|-------|-----------------------------------------------------|----|
|       | Szczegóły szablonu                                  | 59 |
|       | Generowanie raportu                                 | 59 |
| 2.    | Raport na dzień                                     | 61 |
| 3.    | Raport pkt. pomiarowego                             | 61 |
| 4.    | Raporty billingowe                                  | 62 |
|       | Raport Unisoft                                      | 62 |
|       | Raport Logica                                       | 62 |
|       | Raport Kombit                                       | 62 |
|       | Raport KomMedia                                     | 62 |
| VII.  | Warstwy                                             | 63 |
| 1.    | Warstwy                                             | 64 |
|       | Lista warstw                                        | 64 |
|       | Dodawanie warstw                                    | 64 |
|       | Szczegóły warstw                                    | 65 |
|       | Edycja warstw                                       | 67 |
|       | Usuwanie warstw                                     | 68 |
|       | Importowanie warstw                                 | 68 |
|       | Eksportowanie warstw                                | 68 |
|       | Informacje dotyczące parametrów w warstwach         | 69 |
| 2.    | Katalogi warstw                                     | 69 |
|       | Lista katalogów warstw                              | 69 |
|       | Dodawanie katalogów warstw                          | 69 |
|       | Szczegóły katalogów warstw                          | 70 |
|       | Edycja katalogów warstw                             | 71 |
|       | Usuwanie katalogów warstw                           | 71 |
|       | Informacje dotyczące parametrów w katalogach warstw | 71 |
| VIII. | Trasy                                               | 72 |
| 1.    | Inkasenci                                           | 72 |
|       | Lista inkasentów                                    | 72 |
|       | Dodawanie/edycja inkasenta                          | 72 |
| 2.    | Trasy                                               | 73 |
|       | Lista tras                                          | 73 |
|       | Dodawanie i edycja trasy                            | 74 |
|       | Szczegóły trasy                                     | 74 |
|       | Zarządzanie adresami w trasie                       | 75 |

|     | Eksport trasy do XML                            | . 77 |
|-----|-------------------------------------------------|------|
|     | Import odczytów z pliku XML                     | . 77 |
| 3.  | . Kontrola odczytów tras                        | . 77 |
| IX. | Administrator                                   | . 78 |
| 1.  | Użytkownicy                                     | . 79 |
|     | Lista użytkowników                              | . 79 |
|     | Dodawanie użytkowników                          | . 79 |
|     | Szczegóły użytkowników                          | . 80 |
|     | Edycja użytkowników                             | . 80 |
|     | Usuwanie użytkowników                           | . 80 |
|     | Informacje dotyczące parametrów w użytkownikach | . 81 |
| 2.  | Role                                            | . 81 |
|     | Lista ról                                       | . 81 |
|     | Dodawanie roli                                  | . 82 |
|     | Szczegóły roli                                  | . 82 |
|     | Edycja roli                                     | . 83 |
|     | Usuwanie roli                                   | . 83 |
|     | Informacje dotyczące parametrów w rolach        | . 84 |
| 3.  | . Grupa adresów                                 | . 85 |
|     | Lista grupy adresów                             | . 85 |
|     | Dodawanie grupy adresów                         | . 85 |
|     | Szczegóły grupy adresów                         | . 85 |
|     | Edycja grupy adresów                            | . 86 |
|     | Usuwanie grupy adresów                          | . 86 |
| 4.  | Grupa warstw                                    | . 87 |
|     | Lista grup warstw                               | . 87 |
|     | Dodawanie grupy warstw                          | . 87 |
|     | Szczegóły grupy warstw                          | . 87 |
|     | Edycja grupy warstw                             | . 88 |
|     | Usuwanie grupy warstw                           | . 88 |
| 5.  | Style                                           | . 89 |
|     | Lista stylów                                    | . 89 |
|     | Dodawanie stylów                                | . 89 |
|     | Szczegóły stylów                                | . 90 |
|     | Usuwanie stylów                                 | . 91 |
|     | Informacje dotyczące parametrów w stylach       | . 91 |

| e  | 5. N | Aarkery                                  | <del>)</del> 2 |
|----|------|------------------------------------------|----------------|
|    | List | a markerów                               | <del>)</del> 2 |
|    | Doo  | dawanie markera                          | <del>)</del> 2 |
|    | Szcz | zegóły markera                           | <del>)</del> 3 |
|    | Edy  | cja markera                              | <del>)</del> 3 |
|    | Usu  | ıwanie markera                           | 94             |
|    | Info | ormacje dotyczące parametrów w markerach | 94             |
| 7  | γ. C | Definicje                                | 94             |
|    | List | a definicji                              | 94             |
|    | Doc  | dawanie definicji                        | €              |
|    | Szcz | zegóły definicji                         | €              |
|    | Edy  | rcja definicji                           | <del>)</del> 8 |
|    | Usu  | ıwanie definicji                         | <del>)</del> 8 |
| 8  | 3. C | Dostawcy telemetrii                      | 99             |
|    | List | a dostawców telemetrii                   | <del>)</del> 9 |
|    | Syn  | chronizacja danych telemetrii            | <del>)</del> 9 |
|    | Por  | nowne połączenie do danych telemetrii 10 | 00             |
| ç  | ). P | akiety10                                 | )0             |
|    | List | a pakietów10                             | 00             |
|    | Doc  | dawanie/aktywowanie pakietów10           | )1             |
| 1  | .0.  | Parametry systemu                        | )1             |
| 1  | .1.  | Profil10                                 | )2             |
|    | Edy  | cja profilu10                            | )2             |
|    | Info | prmacje dotyczące profilu                | )2             |
| Х. | Tab  | lica konwersji jednostek                 | )3             |
|    |      |                                          |                |

## I. Standardy aplikacji GLOBE OMS

### 1. Lista

Okno przeznaczone do wyświetlania rekordów w formie listy. Użytkownik może wybrać ilość wyświetlanych elementów, jak również sortować je na podstawie wprowadzonego alfanumerycznego ciągu znaków. Użytkownik ma również możliwość wyboru kolumn. Kombinacja (widok) wyświetlonych kolumn jest zapisywana automatycznie. Okno listy jest podzielone na 3 sekcje (belki): wyszukiwanie obiektu, listy obiektów oraz ustawienia widoku listy.

### Widok listy

W pierwszej belce u góry znajduje się wyszukiwanie obiektu za pomocą nazwy oraz jeżeli pozwala dana lista to ikonę *dodawania nowego rekordu* do listy.

| Adresy                                                                                                |                       | ,         |  |  |  |  |  |
|----------------------------------------------------------------------------------------------------|-----------------------|-----------|--|--|--|--|--|
| Poniżej pierwszej belki znajduje się tabela z lista obiektów wy                                       | ybranego działu która | wyświetla |  |  |  |  |  |
| podstawowe dane obiektów oraz akcje możliwe dla danego obiektu. Kliknięcie w obiekt na liście pozwala |                       |           |  |  |  |  |  |
| użytkownikowi przejść do szczegółów wybranego rekordu.                                                |                       |           |  |  |  |  |  |

Przykładowa lista adresów:

| Id   | ~ | Miasto      | ~ Adres          | ~       | Administrator ~ | Numer ewidencyjny 🛛 🗸 | Akcje     |
|------|---|-------------|------------------|---------|-----------------|-----------------------|-----------|
| 1002 |   | Bolesławiec | 10 Marca 1       |         |                 | Carrefour             | $\oslash$ |
| 1003 |   | Bolesławiec | 10 Marca 2       |         |                 | PH Bodzio             | $\oslash$ |
| 1242 |   | Bolesławiec | AI. Wojska Polsk | kiego 6 |                 | DMR                   | $\oslash$ |
| 1004 |   | Bolesławiec | Armii Krajowej 1 | 12      |                 | Starostwo Powiatowe   | $\oslash$ |
| 1108 |   | Bolesławiec | Asnyka 12        |         |                 |                       | $\oslash$ |
| 1109 |   | Bolesławiec | Asnyka 17        |         |                 |                       | $\oslash$ |

Na samym dole, pod tabelą jest możliwość ustawiania widoku listy wraz z pobraniem całej listy z bazy danych.

| $(i \in \bigcirc \bigcirc 1z \ 14 \ \bigcirc \bigcirc \bigcirc i) \qquad \qquad \qquad \qquad \qquad \qquad \qquad \qquad \qquad \qquad \qquad \qquad \qquad \qquad \qquad \qquad \qquad \qquad $ | Temperatura referencyjna<br>dane z: 2017-12-14 10:00 | <b>3,60</b> °C |  |  | 4 |  |
|----------------------------------------------------------------------------------------------------|------------------------------------------------------|----------------|--|--|---|--|
|----------------------------------------------------------------------------------------------------|------------------------------------------------------|----------------|--|--|---|--|

### Ustawianie widoku listy

Manewrowanie na liście umożliwia panel na dole. Pozwala kolejno na przejście do pierwszej strony listy, na cofnięcie o jedną stronę od bieżącej strony, numer bieżącej strony, ilość stron, przejście na następną stronę od bieżącej strony, przejście na sam koniec listy oraz opcję ilości wyświetlanych elementów na jednej stronie.

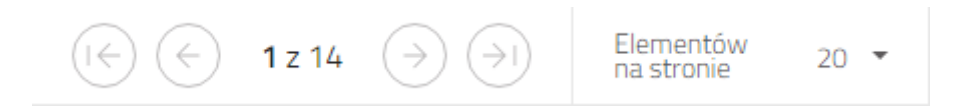

Aplikacja automatycznie zapamiętuje widok kolumn na liście. Aby zmienić i zapisać widok należy w dolnej belce nacisnąć guzik odpowiedzialny za widok kolumn:

| Temperatura referencyjna<br>dane z: 2017-12-14 10:00 | <b>3,60</b> °C | (1) |  |
|------------------------------------------------------|----------------|-----|--|
|------------------------------------------------------|----------------|-----|--|

A następnie wybrać kolumny które chcemy ukryć bądź uwidocznić:

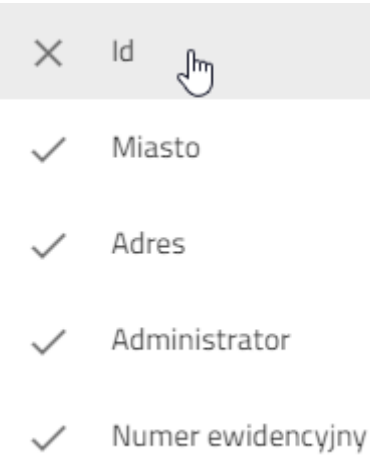

#### Lista: rekordy

Rekordy wyświetlane na liście są tworzone przez użytkownika. System umożliwia dodawanie oraz edycję rekordów. W tym celu użytkownik musi uzupełnić formularz zawierający szczegółowe informacje dotyczące obiektu np. ciepłomierza, pojazdu. Pola formularza są indywidualne dla każdego z obiektów występujących w systemie.

#### Dodawanie nowego rekordu

Nowe rekordy są dodawane formularzem sprecyzowanym przez dany obiekt.

Odbywa się to za pomocą przycisku plus na liście rekordów w pierwszej belce po prawej stronie:

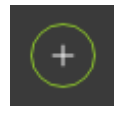

#### Szczegóły wybranego rekordu

Aby zobaczyć szczegóły wybranego rekordu należy z listy rekordów kliknąć wiersz rekordu, który nas interesuje. Wybrany wiersz zostanie wyróżniony kolorem, a system wyświetli szczegóły wybranego obiektu.

| Adresy |             |     |                        |   |                   |   | ,         |
|--------|-------------|-----|------------------------|---|-------------------|---|-----------|
| Id     | ~ Miasto    | ~   | Adres                  | ~ | Numer ewidencyjny | ~ | Akcje     |
| 1002   | Bolesławiec | վել | 10 Marca 1             |   | Carrefour         |   | Ô         |
| 1003   | Bolesławiec |     | 10 Marca 2             |   | PH Bodzio         |   | $\oslash$ |
| 1242   | Bolesławiec |     | Al. Wojska Polskiego 6 |   | DMR               |   | $\oslash$ |

Okno wyświetlające szczegóły obiektu podzielone jest na dwie sekcje. W pierwszej sekcji umieszczona jest belka, która umożliwia użytkownikowi wykonanie akcji na wybranym obiekcie oraz powrót do listy obiektów. Natomiast druga sekcja zawiera szczegółowe informacje dotyczące wybranego obiektu. Pola danych są indywidualnego dla każdego rodzaju obiektu, np. pola związane z obiektem adres różnią się od pól obiektu: urządzenie.

Przykładowe szczegóły adresu:

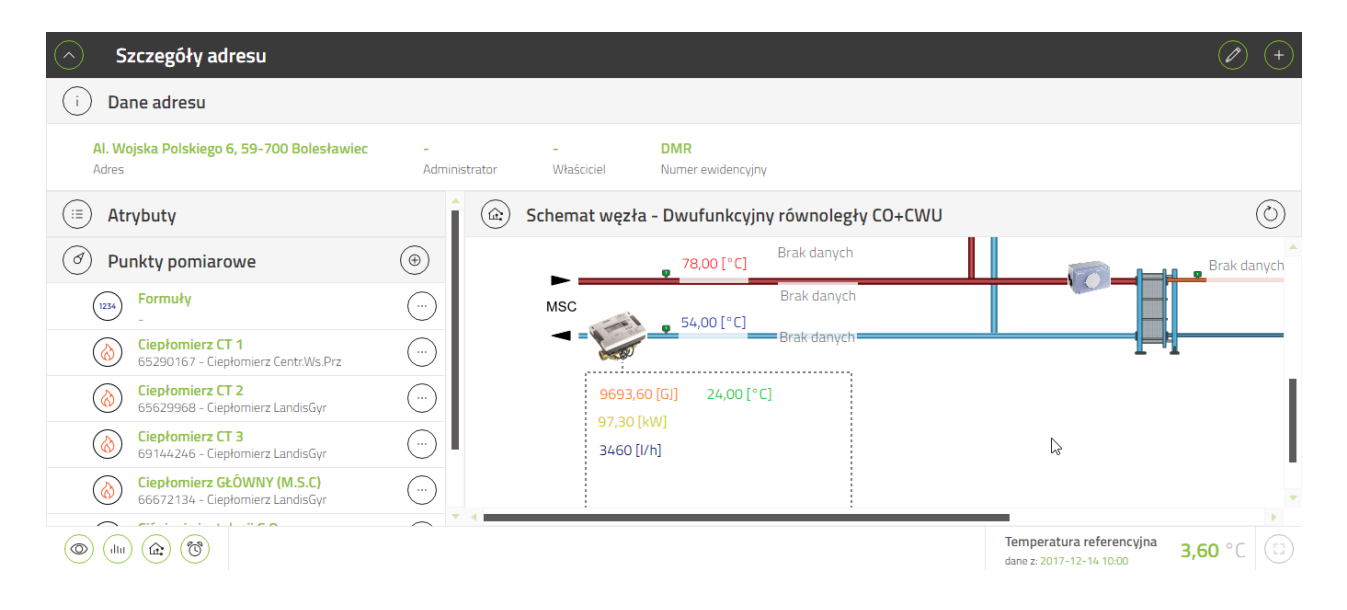

Przykładowe szczegóły urządzenia:

| 🔿 Szczegóły urządzenia                                                                                                    |                                                    |                                                         |                                                         |                                                       |                  |
|----------------------------------------------------------------------------------------------------|----------------------------------------------------|---------------------------------------------------------|---------------------------------------------------------|-------------------------------------------------------|------------------|
| i Informacje                                                                                                    | PARAMETRY                                          |                                                         |                                                         |                                                       | Î                |
| Ciepłomierz LandisGyr                                                                                                    | Parametry odczytowe                                |                                                         |                                                         |                                                       |                  |
| Nazwa<br>Ciepłomierz<br>Typ<br>863080034178549<br>IMEI<br>863080034178549<br>Numer nadrzędny<br>66672134<br>Numer identyfikacyjny | <b>9693,60 GJ</b><br>Energia<br>2017-12-14 10.00   | <b>91176,440</b><br>m^3<br>objętość<br>2017-12-14 10:00 | <b>3460 l/h</b><br>Przepływ<br>2017-12-14 10:00         | <b>0,00 m^3</b><br>Wodomierz 1<br>2017-12-14 10:00    |                  |
| Komentarz                                                                                                    | <b>0,00 m^3</b><br>Wodomierz 2<br>2017-12-14 10:00 | <b>97,30 kW</b><br>Moc<br>2017-12-14 10:00              | <b>1338,00 kW</b><br>Moc maksymalna<br>2017-12-14 10:00 | 78,00 °C<br>Temperatura zasilania<br>2017-12-14 10:00 | v                |
| Å                                                                                                    |                                                    |                                                         |                                                         | Temperatura referencyjna<br>dane z: 2017-12-14 10:00  | <b>3,60</b> °C 🗊 |

#### Edytowanie wybranego rekordu

Edytowanie wybranego rekordu z poziomy listy odbywa się za pomocą tej ikonki:

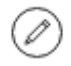

Edytowanie wybranego rekordu z poziomy szczegółów rekordu odbywa się za pomocą tej ikonki:

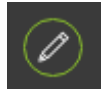

Użytkownik po kliknięciu którejś z powyższych ikonek zostanie przekierowany do specjalnego formularza edycji obiektu. Konkretne przykłady formularzy znajdują się w poszczególnych działach.

#### Usuwanie wybranego rekordu

Usuwanie wybranego rekordu z poziomy listy odbywa się za pomocą tej ikonki:

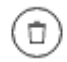

Usuwanie wybranego rekordu z poziomy szczegółów rekordu odbywa się za pomocą tej ikonki:

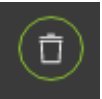

Po naciśnięciu ikonki zostanie wyświetlone okno z zapytaniem o usunięciu obiektu.

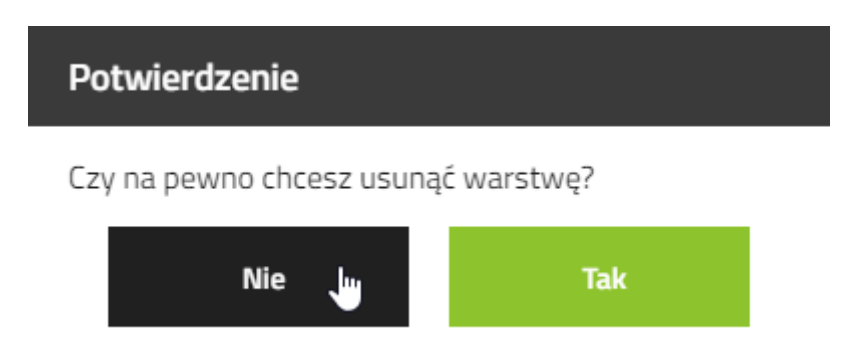

### 2. Lista katalogów

Okno przeznaczone do wyświetlania folderów w formie listy. Użytkownik może manualnie zmieniać strukturę folderów. Użytkownik ma również możliwość wyboru kolumn. Kombinacja (widok) wyświetlonych kolumn jest zapisywana automatycznie. Okno listy jest podzielone na 2 sekcje (belki): sortowanie listy katalogów oraz listy katalogów.

Szczegółowy opis listy katalogów znajduje się w konkretnych przykładach list katalogów.

### Widok listy katalogów

W pierwszej belce u góry znajduje się ikona <u>manualnego sortowania katalogów</u> oraz ikona <u>dodawania</u> <u>nowego folderu</u> do listy katalogów.

Poniżej pierwszej belki znajduje się tabela z listą folderów wybranego działu, która wyświetla foldery i podfoldery oraz akcje możliwe dla danego folderu. Kliknięcie w nazwę folderu na liście pozwala użytkownikowi przejść do szczegółów wybranego folderu.

| ^ | Katalog adresów 1         |       |  |  |
|---|---------------------------|-------|--|--|
|   | V PodKatalog adresów 1 () | + 🖉 🗊 |  |  |
|   | Katalog adresów 2         | + 🖉 🗊 |  |  |
| ~ | Katalog adresów 2         | +     |  |  |

#### Dodawanie nowego folderu

Nowe foldery są dodawane formularzem sprecyzowanym przez daną listę folderów.

Odbywa się to za pomocą przycisku plus na liście katalogów w pierwszej belce po prawej stronie :

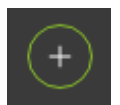

#### Dodawanie nowego podfolderu

Dodawanie podkatalogu dla danego folderu jest możliwe z dwóch miejsc.

*Z widoku listy*: za pomocą ikonki na <u>liście katalogów</u> dodajemy podkatalog dla wybranego katalogu z listy,

*Z widoku szczegółowego wybranego katalogu:* za pomocą ikony folderu z wybranego folderu z listy.

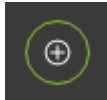

po wejściu do szczegółów

#### Szczegóły wybranego folderu

Wejście do szczegółów wybranego folderu przeprowadza się za pomocą kliknięcia nazwy folderu z listy folderów.

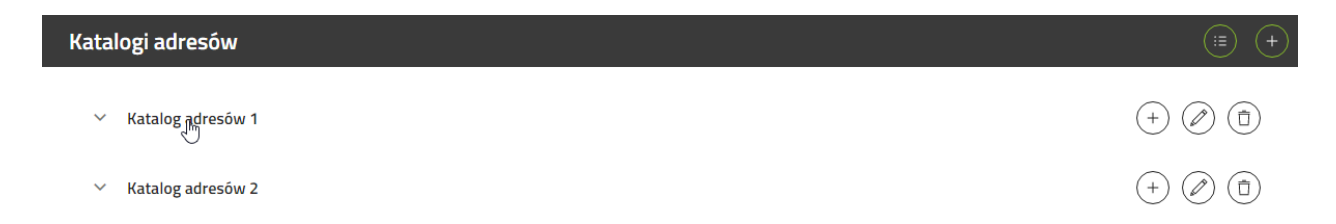

W górnej belce umiejscowiony jest przycisk powrotny do listy folderów oraz możliwe akcje związane z danym folderem.

Pod belką przedstawione są wszelkie informacje folderu oraz tabelę z elementami w danym folderze.

#### Edycja wybranego folderu

Edytowanie wybranego folderu z poziomy listy folderów odbywa się za pomocą tej ikonki:

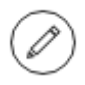

Edytowanie wybranego folderu z poziomu szczegółów folderu odbywa się za pomocą tej ikonki:

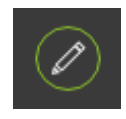

Użytkownik po kliknięciu którejś z powyższych ikonek zostanie przekierowany do specjalnego formularza edycji folderu. Konkretne przykłady formularzy znajdują się w poszczególnych działach.

#### Usuwanie wybranego folderu

Usuwanie wybranego folderu z poziomu listy folderów odbywa się za pomocą tej ikonki:

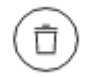

Usuwanie wybranego folderu z poziomu szczegółów folderu odbywa się za pomocą tej ikonki:

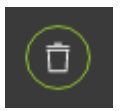

Po naciśnięciu ikonki zostanie wyświetlone okno z zapytaniem o usunięciu obiektu.

| Potwierdzenie              |     |  |  |  |  |
|----------------------------|-----|--|--|--|--|
| Czy chcesz usunąć katalog? |     |  |  |  |  |
| Nie                        | Tak |  |  |  |  |

#### Zmiana struktury folderów

Aby zmienić kolejność folderów lub relacje folderów należy kliknąć w pierwszej górnej belce następujący przycisk:

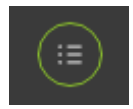

Widok folderów zmieni się na następujący:

| Kat | Katalogi adresów     |       |  |  |  |  |  |  |
|-----|----------------------|-------|--|--|--|--|--|--|
|     | Katalog adresów 1    | +     |  |  |  |  |  |  |
|     | PodKatalog adresów 1 |       |  |  |  |  |  |  |
|     | PodPodKatalog 1      | + 🖉 🗊 |  |  |  |  |  |  |
|     | PodPodKatalog 1      | + 🖉 🗇 |  |  |  |  |  |  |
|     | Katalog adresów 2    | + 🖉 🗊 |  |  |  |  |  |  |

Zmiana struktury folderów odbywa się za pomocą myszki. Należy najechać myszką na wybrany folder oraz kliknąć i trzymając lewy przycisk myszy przesunąć wybrany folder w wybrane miejsce w strukturze folderów.

### Rozwinięcie podfolderów danego folderu

W celu rozwinięcia listy podfolderów w folderze należy nacisnąć strzałkę w dół przy wybranym folderze.

Informacja: jeżeli przy folderze nie ma strzałki to dany folder nie posiada podfolderów.

Katalog adresów 1

ημη K

Katalog adresów 2

Katalog 3

### Zwinięcie podfolderów danego folderu

W celu zwinięcia listy podfolderów w folderze należy nacisnąć strzałkę w górę przy wybranym folderze.

Informacja: jeżeli przy folderze nie ma strzałki to dany folder nie posiada podfolderów.

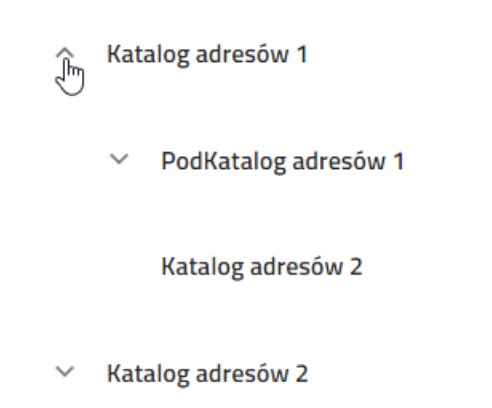

## 3. Ikony

Aby sprawdzić za co odpowiada dana ikona zaleca się najechać myszką w celu wyświetlenia chmurki z informacją.

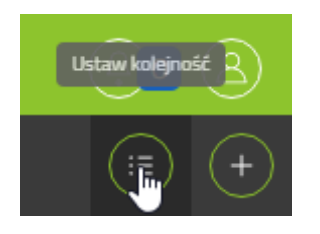

### 4. Poruszanie się

Do obsługi aplikacji wymagana jest klawiatura oraz wskaźnik. Zaleca się używanie myszki jako wskaźnika. Aplikacja używa lewego przycisku myszy do obsługi menu.

### Rozwijalne menu główne

Aby rozwinąć jakieś menu należy kliknąć na przycisk zawierające rozwijalne menu.

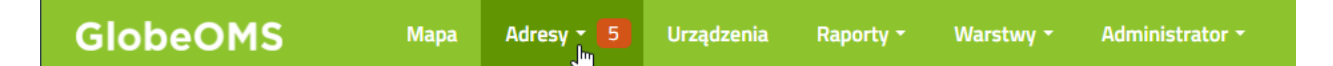

W miejscu przycisku rozwinie się podmenu. Aby wybrać pozycję z podmenu należy nacisnąć wskaźnikiem myszy na żądane podmenu.

| Adresy - 5     | Urządzenia | Raporty - |
|----------------|------------|-----------|
| Adresy         |            |           |
| Katalogi adres | sów        |           |
| Administrator  | zy 🕛       |           |
| Formuły        |            |           |
| Nadzór         |            |           |
| Zdarzenia      |            |           |
| Ogłoszenia     |            |           |
| Schematy wę    | złów       |           |
|                |            |           |

### Pole tekstowe

Przykład pola tekstowego:

Numer ewidencyjny

Przykładowy wpis

### Pole tekstowe automatycznego uzupełniania

Pole tekstowe które automatycznie podpowiada wyniki na podstawie wpisanego tekstu.

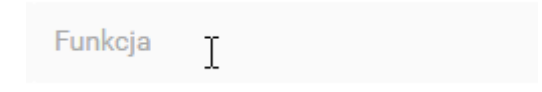

Aby wybrać podpowiedź z listy należy kliknąć na nią myszką.

| Polna 2                 | $\times$ |   |
|-------------------------|----------|---|
| Polna 21a Bolesławiec 🔚 |          | • |
| Polna 22 Bolesławiec    |          |   |
| Polna 26 Bolesławiec    |          | • |

Pole tekstowe uzupełni się o wybraną wartość.

### 5. Sortowanie

Sortowanie wedle danej kolumny można uzyskać naciskając strzałkę w dół obok danej kolumny.

| Miasto ~    | Adres 👸                | Numer ewidencyjny ~ |
|-------------|------------------------|---------------------|
| Bolesławiec | 10 Marca 1             | Carrefour           |
| Bolesławiec | 10 Marca 2             | PH Bodzio           |
| Bolesławiec | Al. Wojska Polskiego 6 | DMR                 |

Jeżeli kolumna nie posiada ikony to daną kolumnę nie można sortować ani ukrywać daną kolumnę.

| Miasto              | ~           | Adres             | ~               | Numer ewidency  | jny ~       | Akcje | $\bigcirc$ |
|---------------------|-------------|-------------------|-----------------|-----------------|-------------|-------|------------|
| W zależności od typ | u kolumny v | wyświetlą się róż | ne opcje w zale | żności od kolum | ıny:        |       |            |
| Miasto              |             | F                 |                 |                 |             |       |            |
| Bolesławiec         | J≟ Sort     | uj rosnąco        |                 |                 |             |       |            |
| Bolesławiec         | JF Sort     | uj malejąco       |                 | Тур             |             | × .   |            |
| Bolesławiec         | × Ukry      | i kolumne         |                 |                 |             |       |            |
| Bolesławiec         |             |                   |                 | ×               | Ukryj Kolum | ine   |            |

### 6. Zatwierdzanie operacji

Operacje w systemie nigdy nie są zapisywane automatycznie. Po wprowadzeniu do formularza danych należy kliknąć przycisk "Zapisz" w dolnej belce po prawej stronie. Spowoduje to dodanie rekordu lub zapisanie zmian do systemu.

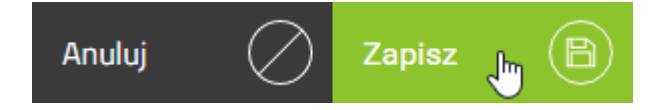

## II. Mapa

*Mapa* jest widokiem głównym aplikacji (pozycja pierwsza w menu). Po zalogowaniu do aplikacji użytkownikowi wyświetli się poniższy widok.

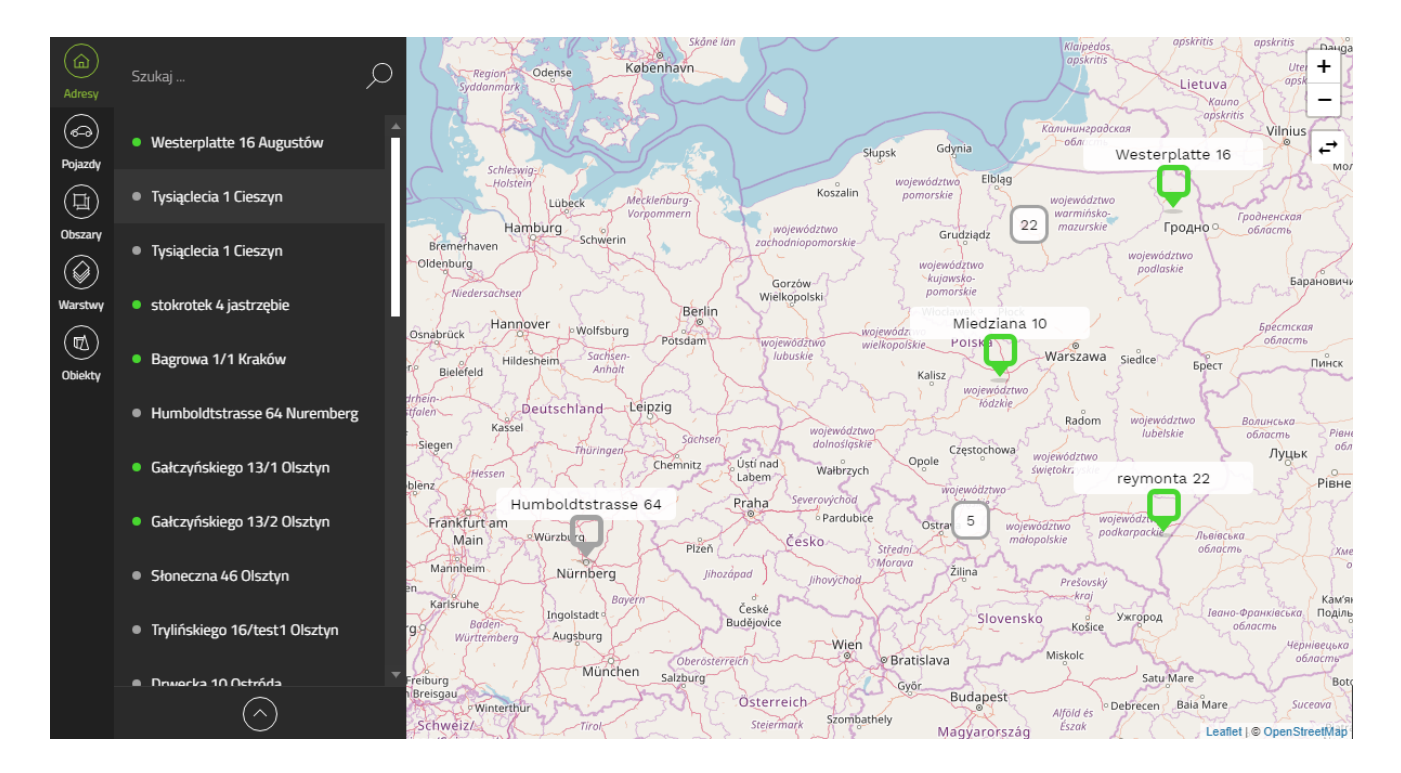

*Mapa* pozwala użytkownikowi podłączonemu do globalnej sieci na administrację infrastruktury swojej firmy oraz udostępnia lokalizację komponentów na przyjaznej dla użytkownika mapie.

Widok Mapa dzieli się na dwie części: na menu mapy oraz mapę.

Menu mapy wygląda następująco :

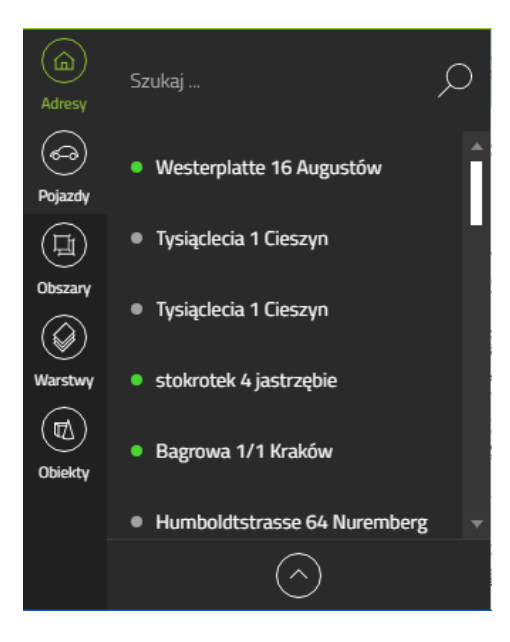

Po prawej stronie znajdują się zakładki do wyboru:

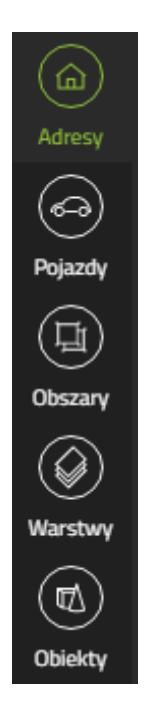

Widok ten w zakładce "Adresy" wyświetla wszystkie adresy, które są widoczne w tej chwili na mapie. Jeżeli na mapie nie znajdują się żadne adresy to lista będzie pusta.

Widok na mapce możemy uporządkować za pomocą zadeklarowanych wcześniej katalogów adresów za pomocą dolnego przycisku:

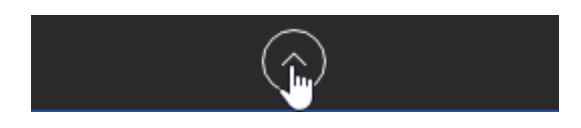

Za pomocą prostego przełącznika możemy wyłączyć ikony na mapce przypisanych adresów do danego folderu adresów.

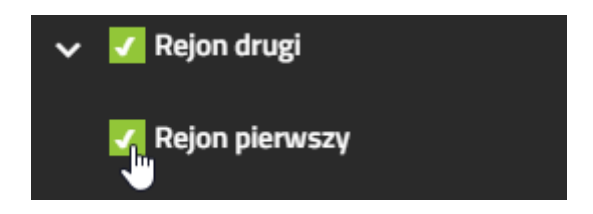

Zakładka "Pojazdy" pozwala na takie same operacje co zakładka "Adresy".

Zakładka "Warstwy" pozwala na manipulacje widoczności obiektów, które są przypisane do danej warstwy oraz poziomem przezroczystości na mapce.

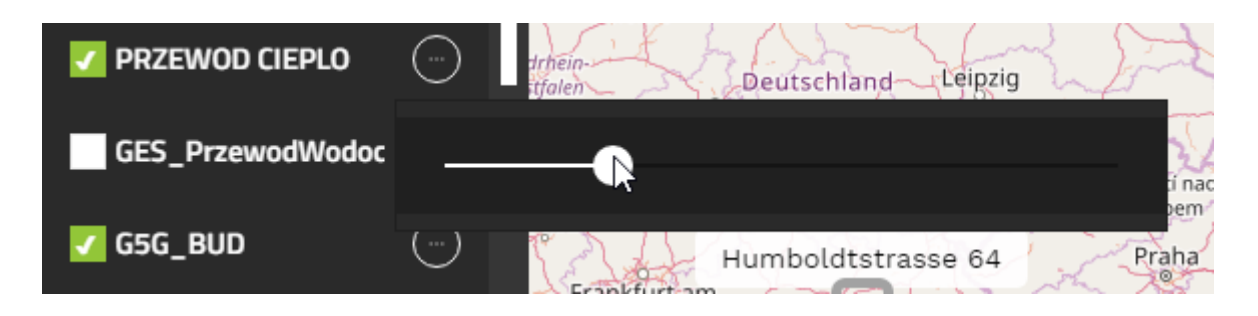

Zakładka "Obiekty" pozwala na narysowanie zaznaczenia na mapce i wyświetla listę obiektów, które znajdują się wewnątrz figury zamkniętej narysowanej przez użytkownika.

| Adresy         | Wyczyść zaznaczenie [ESC] |   |
|----------------|---------------------------|---|
| 6-3<br>Pojazdy | Obwód                     |   |
| (L)<br>Obszary | 122831.99 m               |   |
|                | Powierzchnia              |   |
| Warstwy        | 647997623.84 m^2          |   |
| Obiekty        | Znalezione obiekty        |   |
|                | 1                         | 4 |
|                | 2                         |   |
|                | 3                         |   |
|                | 4                         |   |
|                | 5                         |   |
|                | 7                         |   |
|                | 8                         |   |
|                | 9                         |   |
|                | 10                        | ▼ |

## III. Punkty pomiarowe

Punkty pomiarowe to połączenie urządzenia z funkcją zdefiniowaną przez użytkownika. Punkty pomiarowe są zależne od konkretnego adresu bądź pojazdu.

Aby przejść do punktu pomiarowego dla adresu należy wejść z menu głównego do Adresów i wybrać z listy Adresy:

| Adresy - 6 | Urządzenia |
|------------|------------|
| Adresy     |            |

Następnie wybrać szczegóły wybranego adresu.

| Adresy |   |         |   |                |   |                        | Sz | ukaj              |   |                 | + |
|--------|---|---------|---|----------------|---|------------------------|----|-------------------|---|-----------------|---|
| Id     | ~ | Miasto  | ~ | Adres          | ~ | Administrator          | ~  | Numer ewidencyjny | ~ | Akcje           |   |
| 3035   |   | Olsztyn |   | Dworcowa 25/61 |   | Spółdzielnia MAZUREK   |    |                   |   | Ø               | ^ |
| 1003   |   | Olsztyn |   | Dworcowa 25/82 |   | Zarządca nieruchomości | i  |                   |   | Ø               |   |
| 2054   |   | Olsztyn |   | Dworcowa 66/6  |   | Zarządca nieruchomości | i  |                   |   | Ø               |   |
| 1005   |   | Olsztvn |   | Fiblaska 143/2 |   |                        |    |                   |   | $(\mathcal{A})$ |   |

Więcej informacji w szczegółach wybranego adresu.

Okno przedstawia listę punktów pomiarowych wraz z opcją <u>dodawania punktów pomiarowych</u> oraz <u>podmenu dla każdego punktu pomiarowego</u>.

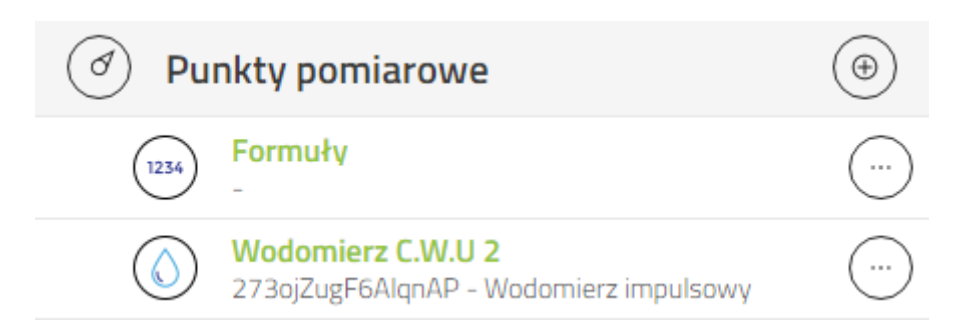

### Dodawanie punktów pomiarowych

Okno przedstawia formularz dodawania punktów pomiarowych.

Informacje dotyczące parametrów w punktach pomiarowych

| O Dodaj punkt pomiarowy |                    |  |  |  |  |  |  |
|-------------------------|--------------------|--|--|--|--|--|--|
|                         | Wybierz centralkę  |  |  |  |  |  |  |
|                         | Wybierz urządzenie |  |  |  |  |  |  |
|                         | Wybierz funkcję    |  |  |  |  |  |  |
|                         | Anuluj 📿 Zapisz 🕒  |  |  |  |  |  |  |

### Szczegóły punktów pomiarowych

Widok przedstawia wykres wybranego parametru z urządzenia podpiętego do punktu pomiarowego. Użytkownik może wybrać jakie parametry chce wyświetlić. Oto niektóre z wykresów udostępnionych przez system dla ciepłomierza. Lista wykresów są zależne od typu punktu pomiarowego.

| i Dane adresu                           |                                           |                                                                                                    |  |  |  |
|-----------------------------------------|-------------------------------------------|----------------------------------------------------------------------------------------------------|--|--|--|
| Dworcowa 66/6, 10-00<br>Adres           | 0 Olsztyn Zarządca nieru<br>Administrator | ichomościami Szeklicki Właściciel Numer ewidencyjny                                                                             |  |  |  |
| (IE) Atrybuty                           |                                           | din Odczyty                                                                                                    |  |  |  |
| Ø Punkty pomiarow                       | ve 🕀                                      | 3 dni → wstecz od daty 20-12-2017 Synchronizacja czasu ✓                                                                        |  |  |  |
| Formuły                                 | ····                                      |                                                                                                    |  |  |  |
| Wodomierz C.W.<br>273ojZugF6AlqnAP      | U 2 .                                     |                                                                                                    |  |  |  |
| Wodomierz CYRI<br>jHprsT8mmJGnoF9       | K.<br>t - Wodomierz impulsowy             | 19-12-17 05:00                                                                                                    |  |  |  |
| Ciepłomierz C.O.<br>11105000 - Licznik  | 2 ciepła Landis+Gyr UH50                  | Cleptomierz C.O. 2)     853,30GJ     Moc (Cleptomierz C.O. 2)     104,80kW     Moc makswanaja (Cleptomierz C.O. 2)     150,00kW |  |  |  |
| Energia                                 | Objętość                                  |                                                                                                    |  |  |  |
| O Przepływ                              | O Wodomierz 1                             | A A A A A A A A A A A                                                                                                    |  |  |  |
| O Wodomierz 2                           | • Мос                                     |                                                                                                    |  |  |  |
| Moc maksymalna                          | O Temperatura zasilania                   | 18-12-17         13:26         19-12-17         03:20         19-12-17         17:13         20-12-17         07:06             |  |  |  |
| <ul> <li>Temperatura powrotu</li> </ul> | O Różnica temperatur                      |                                                                                                    |  |  |  |
| _                                       |                                           | v 18-12-17 19-12-17 19-12-17 20-12-17                                                                                           |  |  |  |

### Podmenu punktów pomiarowych

Aby przejść do podmenu konkretnego punktu pomiarowego należy nacisnąć specjalną ikonę w tym samym wierszu w której znajduje się punkt pomiarowy:

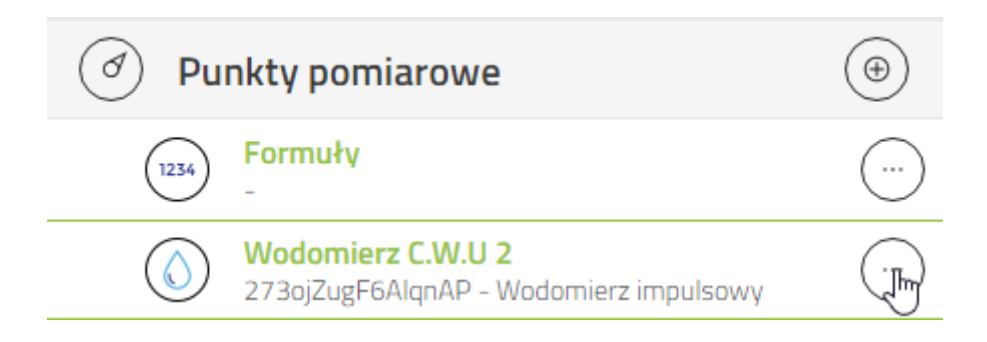

Podmenu punktów pomiarowych wygląda następująco:

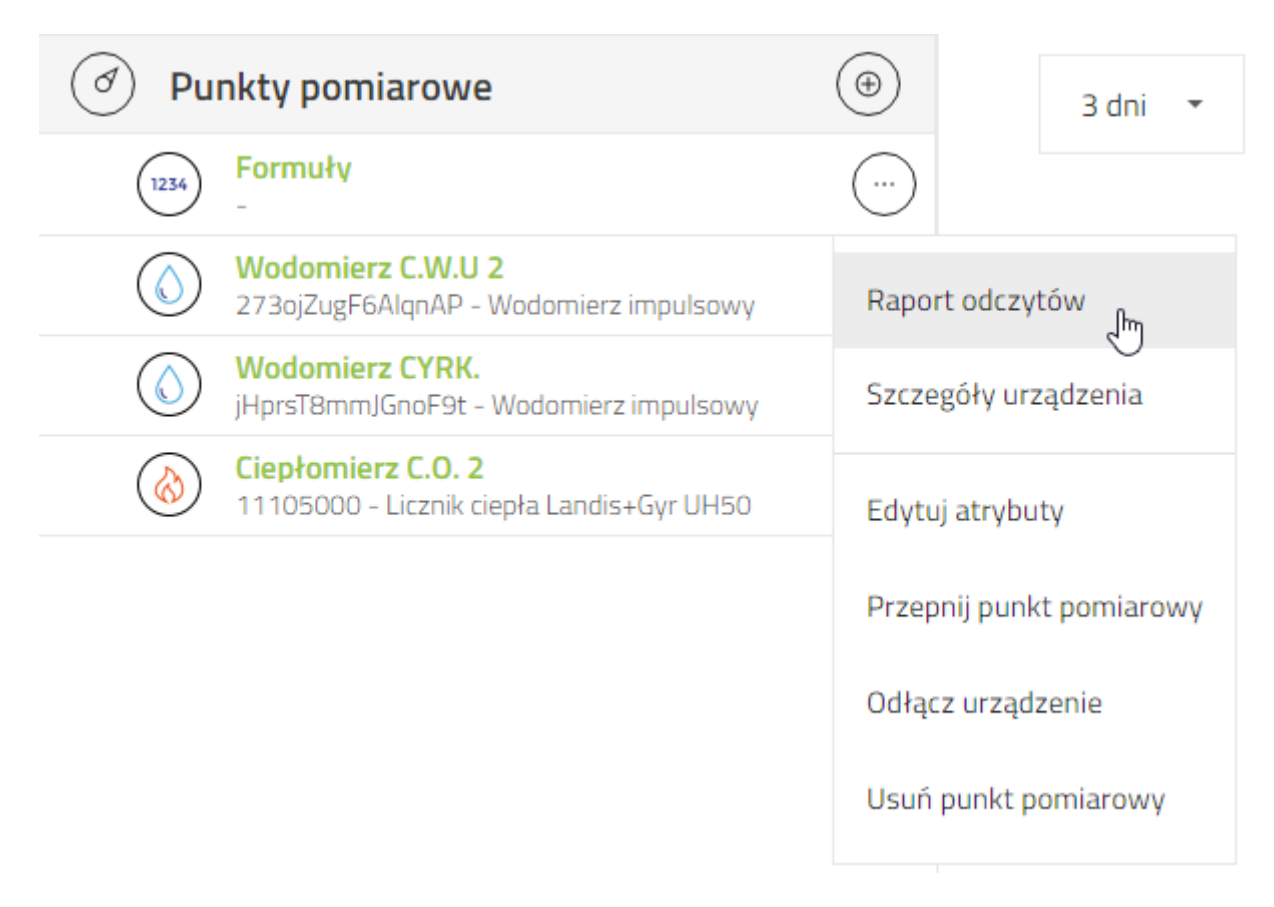

#### Raport odczytów punktów pomiarowych

Po kliknięciu z listy podmenu punktów katalogowych na opcje "Raport odczytów" użytkownik zostanie przekierowany na specjalny formularz do podstrony <u>raport punktów pomiarowych</u> z danymi adresu i urządzenia.

| Raport pkt. p    | Raport pkt. pomiarowegoSzukaj |          |          |        |          |          |                 |    |                 |        |   |           |     |
|------------------|-------------------------------|----------|----------|--------|----------|----------|-----------------|----|-----------------|--------|---|-----------|-----|
| Funkcja          | • Adres                       |          | () F     | Pojazd |          |          |                 |    |                 |        |   |           |     |
| Adresy           | Dworce                        | owa 66/6 | j        |        |          | $\times$ | Funkcja         |    | Ciepłomierz C.C | . 2    |   |           | ×   |
| Data od          | 13-12                         | 2-2017   |          |        |          |          | Data do         |    | 20-12-2017      |        |   |           |     |
| Data pomiaru 🗸 🗸 | Energia                       | ~        | Objętość | ~      | Przepływ | ~        | Wodomierz 1 🗸 🗸 | W  | odomierz 2 🗸 🗸  | Moc    | ~ | Moc maksy | m ~ |
| 2017-12-20 0     | 863,20                        |          | 5018,890 |        | 3160     |          | 384,18          | 12 | 29,14           | 103,60 |   | 150,00    |     |
| 2017-12-20 0     | 863,00                        |          | 5015,920 |        | 1940     |          | 384,17          | 12 | 29,11           | 102,90 |   | 150,00    |     |
| 2017-12-20 0     | 862,40                        |          | 5014,010 |        | 2940     |          | 384,00          | 12 | 29,05           | 94,80  |   | 150,00    |     |
| 2017-12-20 0     | 862,20                        |          | 5011,650 |        | 3160     |          | 383,88          | 12 | 29,04           | 91,00  |   | 150,00    |     |
| 2017-12-20 0     | 861,80                        |          | 5009,210 |        | 2130     |          | 383,70          | 12 | 28,96           | 96,20  |   | 150,00    |     |
| 2017-12-20 0     | 861,50                        |          | 5007,110 |        | 2300     |          | 383,68          | 12 | 28,95           | 99,60  |   | 150,00    |     |
| 2017-12-20 0     | 861,10                        |          | 5005,070 |        | 2750     |          | 383,44          | 12 | 28,90           | 104,90 |   | 150,00    |     |
| 2017-12-20.0     | 860 80                        |          | 5002 660 |        | 3090     |          | 383 29          | 13 | 28.87           | 92 70  |   | 150 00    | •   |

#### Edytowanie atrybutów punktów pomiarowych

Okno przedstawia formularz edycji atrybutów punktu pomiarowego.

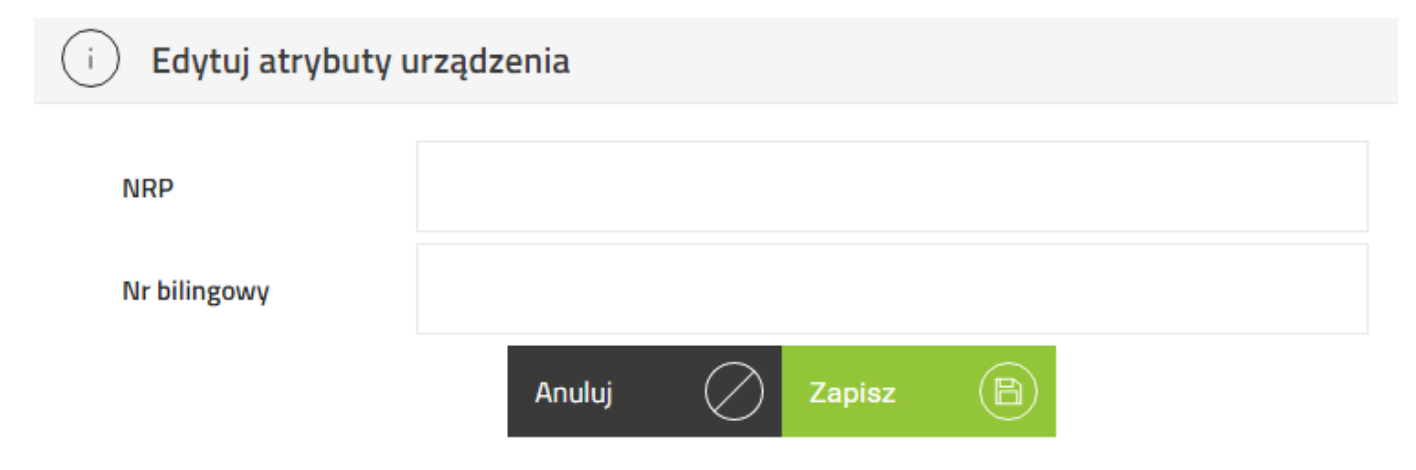

#### Przepinanie punktów pomiarowych

Jeżeli użytkownik chciałby zmienić adres dla danej funkcji to należy skasować przypisany adres i wpisać adres docelowy oraz wybrać funkcję z punktu pomiarowego.

Użytkownik może dowolnie przepinać urządzenia wewnątrz punktów pomiarowych. W tym celu musi dokonać zmiany adresu lub urządzenia na poniżej przedstawionym formularzu. Zmiany zapisują się po użyciu przycisku Zapisz.

| i Przepnij punkt pomiar | owy                |   |
|-------------------------|--------------------|---|
| Wybierz adres           | Dworcowa 66/6      | × |
| Wybierz funkcję         | Ciepłomierz C.O. 2 | × |
|                         | Anuluj 📿 Zapisz 🕒  |   |

#### Podłączanie urządzeń do punktów pomiarowych

Jeżeli użytkownik fizycznie przyłączył urządzenie i chce wyświetlić wartości rejestrowanych parametrów, to musi wybrać urządzenie, które chce przyłączyć do punktu pomiarowego, a następnie wybrać jedną z dostępnych funkcji tego urządzenia. Urządzenie oraz jego funkcje wybierane są z listy.

| i Podłącz urządzenie |                   |  |
|----------------------|-------------------|--|
| Wybierz urządzenie   | Urządzenie        |  |
|                      | Anuluj 📿 Zapisz 🖹 |  |

#### Usuwanie punktów pomiarowych

Usuwanie punktów odbywa się za pomocą podmenu wybranego punktu pomiarowego oraz naciśnięcia "Usuń punkt pomiarowy".

| Wodomierz C.W.U 2<br>889768 - Wodomierz Apator                  | Raport odczytów          |
|-----------------------------------------------------------------|--------------------------|
| Wodomierz CYRK.<br>jHprsT8mmJGnoF9t - Wodomierz impulsowy       | Szczegóły urządzenia     |
| Ciepłomierz C.O. 2<br>11105000 - Licznik ciepła Landis+Gyr UH50 | Edytuj atrybuty          |
|                                                                 | Przepnij punkt pomiarowy |
|                                                                 | Odłącz urządzenie        |
|                                                                 | Usuń punkt memiarowy     |

### Informacje dotyczące parametrów w punktach pomiarowych

Urządzenie - urządzenie fizyczne

Funkcja - funkcja urządzenia w systemieAtrybuty - atrybuty nadane w definicjach dla danej funkcji

## IV. Adresy

Zakładka Adresy umożliwia użytkownikowi przejście do następujących okien:

- Adresy
- Katalogi adresów
- Administratorzy

### 1. Adresy

| GlobeOMS                                      | Мара                | Adresy - 6    | Urządzenia        | Raporty - | Warstwy <del>-</del> | Administrato                               |                   |            |   |
|-----------------------------------------------|---------------------|---------------|-------------------|-----------|----------------------|--------------------------------------------|-------------------|------------|---|
| Adresy                                        |                     | Adreshi       |                   |           |                      |                                            |                   | ,          |   |
| ld ~                                          | Miasto              | Katalogi adre | esów              | ~         | Administrator        | ~                                          | Numer ewidencyjny | ~ Akcje    |   |
| 2136                                          | Olsztyn             | Administrato  | orzy              |           |                      |                                            |                   | Õ          | * |
| 2153                                          | Olsztyn             |               |                   | 1         |                      |                                            |                   | $\oslash$  |   |
| 3035                                          | Olsztyn             | Formuły       |                   |           | Spółdzielnia M       | IAZUREK                                    |                   | $\oslash$  |   |
| 1003                                          | Olsztyn             | Nadzór        |                   |           | Zarządca nieru       | ichomości                                  |                   | $\oslash$  |   |
| 2054                                          | Olsztyn             |               |                   |           | Zarządca nieru       | ichomości                                  |                   | $\oslash$  |   |
| 1005                                          | Olsztyn             | Zdarzenia     |                   |           |                      |                                            |                   | $\oslash$  |   |
| 2365                                          | Olsztyn             | Ogłoszenia    |                   | 6         |                      |                                            |                   | $\oslash$  |   |
| 3041                                          | Olsztyn             | ogroszeniu    |                   | 6         |                      |                                            |                   | $\oslash$  |   |
| 2448                                          | Olsztyn             | Schematy w    | ęzłów             |           |                      |                                            |                   | $\oslash$  |   |
| 3043                                          | Olsztyn             |               | lwaszkiewicza 4/3 | 3         |                      |                                            |                   | $\bigcirc$ |   |
| 2002                                          | Olsztyn             |               | Polna 11/12       |           |                      |                                            |                   | $\oslash$  |   |
| 3034                                          | Olsztyn             |               | Trylińskiego 16/1 | 08        | Administrator        | IGOR                                       |                   | $\oslash$  |   |
| 1002                                          | Olsztyn             |               | Trylińskiego 16/1 | 42        | Spółdzielnia M       | IAZUREK                                    |                   | $\oslash$  |   |
| 2115                                          | Olsztyn             |               | Warszawska 55/5   | 55        | Zarządca nieru       | ichomości                                  |                   |            | - |
| $( \in ) ( )$ 1z2 $( \Rightarrow ) ( \cdot )$ | Element<br>na stron | tów 20 🔻      |                   |           | Ten<br>dane          | nperatura referen<br>e z: 2017-12-20 09:00 | <b>11,20</b> °€   |            | 1 |

Zakładka Adresy umożliwia użytkownikowi wyświetlenie listy adresów, które są dostępne w systemie. System umożliwia użytkownikowi dodanie punktów pomiarowych oraz przypisanych do urządzeń parametrów. Okno adresy uruchamiane jest z menu głównego Adresy.

### Lista adresów

Widok przedstawia standardową listę adresów.

| Adresy                               |                    |                     | Szukaj                                                       | Q (+)                                                                                                    |
|--------------------------------------|--------------------|---------------------|--------------------------------------------------------------|----------------------------------------------------------------------------------------------------|
| Id ~                                 | Miasto ~           | Adres ~             | Administrator ~ Numer ewidencyjny ~                          | Akcje                                                                                                    |
| 2136                                 | Olsztyn            | dworcowa 11/11      |                                                              | <ul> <li>Image: A start of the start of the start of</li></ul> |
| 2153                                 | Olsztyn            | dworcowa 1333/111   |                                                              | $\oslash$                                                                                                    |
| 3035                                 | Olsztyn            | Dworcowa 25/61      | Spółdzielnia MAZUREK                                         | $\oslash$                                                                                                    |
| 1003                                 | Olsztyn            | Dworcowa 25/62      | Zarządca nieruchomości                                       | $\oslash$                                                                                                    |
| 2054                                 | Olsztyn            | Dworcowa 66/6       | Zarządca nieruchomości                                       | $\oslash$                                                                                                    |
| 1005                                 | Olsztyn            | Elbląska 143/2      |                                                              | $\oslash$                                                                                                    |
| 2365                                 | Olsztyn            | Gałczyńskiego 13/16 |                                                              | $\oslash$                                                                                                    |
| 3041                                 | Olsztyn            | Gałczyńskiego 13/16 |                                                              | $\oslash$                                                                                                    |
| 2448                                 | Olsztyn            | Iwaszkiewicza 11/1  |                                                              | $\oslash$                                                                                                    |
| 3043                                 | Olsztyn            | Iwaszkiewicza 4/3   |                                                              | <ul> <li></li></ul>                                                                                                    |
| $( \in ) $ $1z2 $ $( \Rightarrow ) $ | →I) Elementów 20 ▼ |                     | Temperatura referencyjna<br>dane z: 2017-12-20 09:0011,20 °C |                                                                                                    |

### Dodawanie adresu

Okno przedstawia formularz dodawania nowego adresu.

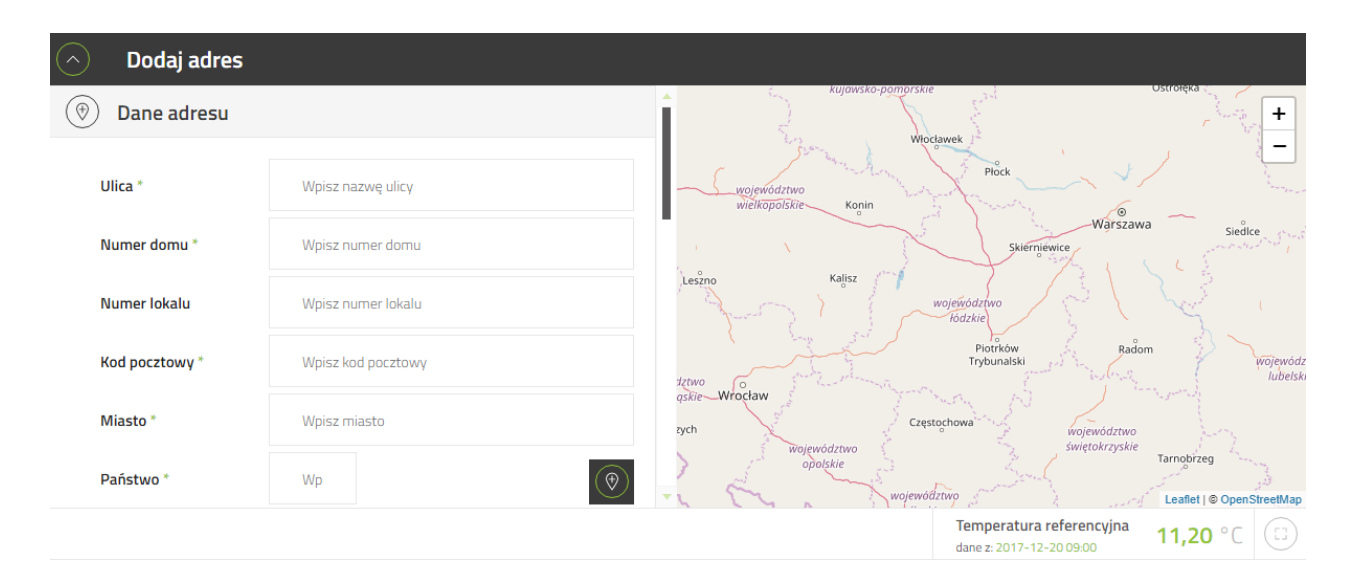

Informacje dotyczące parametrów w adresach.

Za pomocą ikonki jest możliwość wskazania adresu na mapie obok.

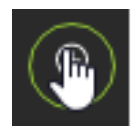

### Szczegóły adresu

Okno przedstawia szczegółowe informacje o adresie oraz jego punkty pomiarowe.

Menu w lewym dolnym rogu ekranu umożliwia przejście kolejno do widoków obserwatorów, wykresu, schematu i nadzoru.

Informacje dotyczące parametrów w adresach.

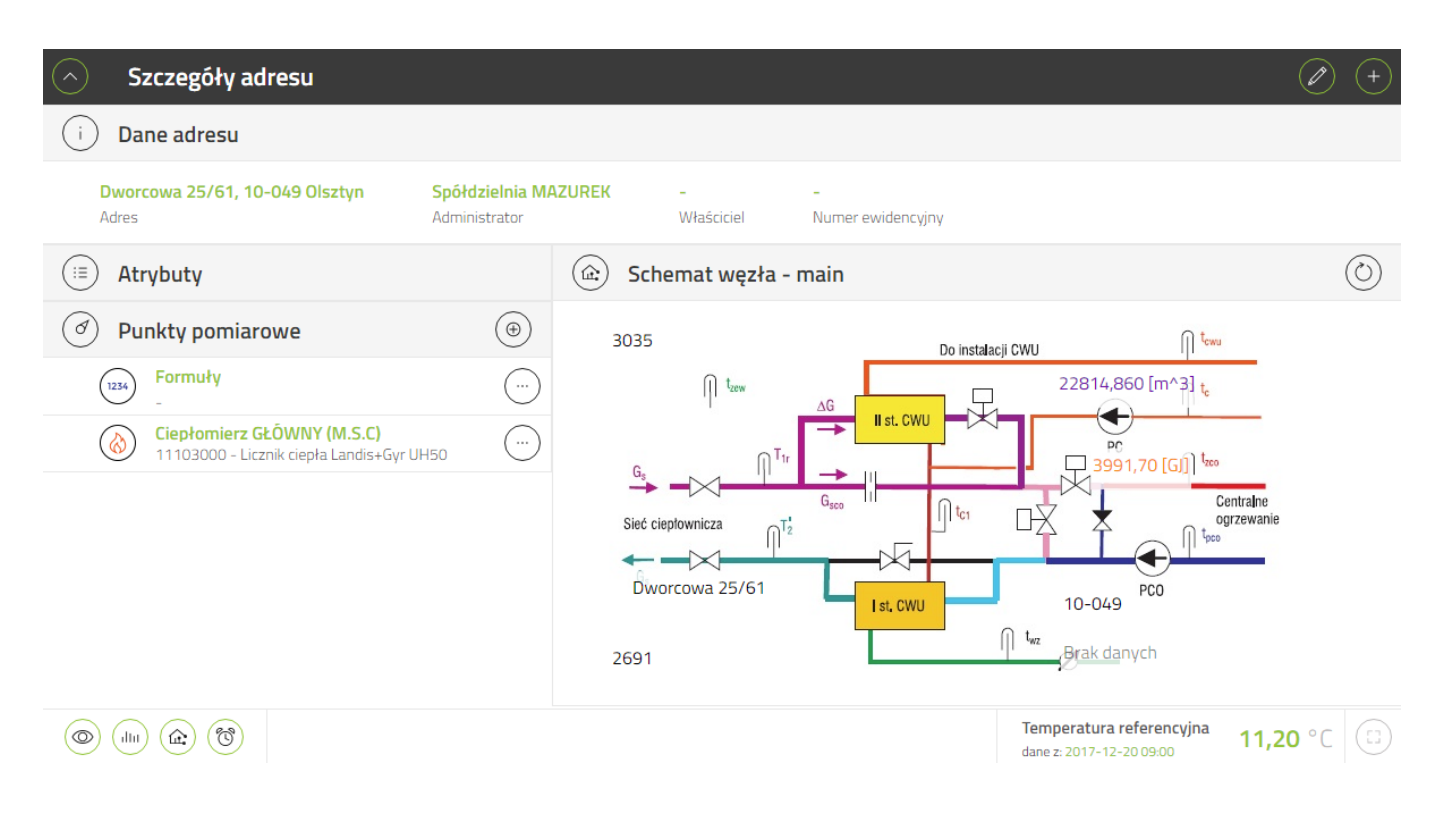

### Edycja adresu

Okno przedstawia formularz edycji adresu. Pozwala użytkownikowi na całkowitą zmianę adresu i wskaźnika na mapie.

Informacje dotyczące parametrów w adresach.

| Edytuj adres      |         |                |                    |                           |                     |                                            |            |
|-------------------|---------|----------------|--------------------|---------------------------|---------------------|--------------------------------------------|------------|
| 🛞 Dane adresu     |         |                |                    |                           |                     | Lubelska +                                 | A STATE OF |
| Ulica *           | Dworco  | owa            |                    | 51                        | Olsztyn<br>Główny u | Jobelska Luberow                           | varo       |
| Numer domu *      | 25      | Numer lokalu   | 61                 | EPW P                     |                     | varowaTowarowa- 16 Towarowa 16 Towarowa 16 |            |
| Kod pocztowy *    | 10-     | Miasto *       | Ols                |                           |                     | 16                                         | 1          |
| Państwo *         | Pol     |                | $( \mathfrak{D} )$ | Olsztyn<br>Park Centralny |                     | Michelin -><br>Polska ->                   | 1          |
| Administratorzy   | Wybierz | administratora |                    | A AM                      | all ones            | 16 S.A.                                    | A Cal      |
| Schematy węzłów   | main    |                | ×                  | 527                       |                     | 16                                         | ////       |
| Właściciel        |         |                |                    |                           | Colore Sta          |                                            | 1          |
| Numer ewidencyjny |         |                |                    | 16                        | 10                  |                                            | 4 1        |
|                   |         |                |                    |                           |                     | Leaflet I @ Onen StreetMa                  | an         |

W wyżej przedstawionym formularzu można edytować dane adresu oraz pozycje znacznika na mapie.

W celu zachowania spójności historycznych danych (np. zgromadzonych w punktach pomiarowych), usuwanie adresów w systemie jest zablokowane.

#### Informacje dotyczące parametrów w adresach

Adres: Ulica Numer domu Numer lokalu Kod pocztowy Miasto Państwo Administrator Schematy węzłów Właściciel Numer ewidencyjny Atrybuty.

### 2. Katalogi adresów

Katalogi adresów odpowiadają za przyjazne operowanie widokiem adresów na mapie. Użytkownik ma możliwość dodawania adresów do katalogów a następnie segregowania widoku za pomocą widoczności katalogów. Okno Katalogi adresów znajduje się w menu Adresy z głównego menu.

### Lista katalogów adresów

Poniższy widok przedstawia standardową listę katalogów adresów.

| Katalogi adresów    |             |
|---------------------|-------------|
| ✓ Katalog adresów 1 | (+) 🖉 🗊     |
| ✓ Katalog adresów 2 | (+) (D) (D) |

### Dodawanie katalogów adresów

Dodawanie głównych katalogów adresów oraz podkatalogów znajdują się w standardzie.

Dodawanie nowego katalogu adresów odbywa się za pomocą specjalnego formularza.

Informacje dotyczące parametrów w katalogach adresów

| $\bigcirc$ | Dodaj katalog |              |        |       | +              |
|------------|---------------|--------------|--------|-------|----------------|
| i          | Dane katalogu |              |        |       |                |
| 1          | Nazwa *       |              |        |       |                |
|            | Opis          |              |        |       |                |
| ,          | Widoczna      |              |        |       |                |
| :          | Style         | Wybierz styl |        |       |                |
| 1          | Rozwinięty    |              |        |       |                |
|            |               |              | Anuluj | apisz | $(\mathbf{B})$ |

### Szczegóły katalogów adresów

Okno to wyświetla podstawowe <u>informacje dotyczące parametrów w katalogach adresów</u> oraz listę adresów zawartych w wybranym katalogu.

#### Instrukcja obsługi GlobeOMS, Olsztyn 2020-03-11

# NETLAND

| Szczegóły katalog                                              | gu                         |                   |                 |                   |                      |                                                     | Q    |       | Ū        | Ø       | (+) |
|----------------------------------------------------------------|----------------------------|-------------------|-----------------|-------------------|----------------------|-----------------------------------------------------|------|-------|----------|---------|-----|
| Katalog adresów 1<br>Nazwa                                     |                            | <b>Tak</b><br>Wid | (<br>loczna     |                   |                      | <b>Nie</b><br>Rozwinięt                             | Ţ    |       |          |         |     |
| Domyślny styl systemowy<br>Style                               |                            |                   |                 | Katalog t<br>Opis | testowy nr 1         |                                                     |      |       |          |         |     |
| ld ~                                                           | Miasto 🔺                   | ~                 | Adres           | ~                 | Administr            | ator                                                | ~    | Nume  | er ewide | encyjny | ~   |
| 3035                                                           | Olsztyn                    |                   | Dworcowa 25/    | 61                | Spółdzieln           | nia MAZUREK                                         |      |       |          |         |     |
| 1003                                                           | Olsztyn                    |                   | Dworcowa 25/    | 62                | Zarządca r           | nieruchomościan                                     | n    |       |          |         |     |
| 2054                                                           | Olsztyn                    |                   | Dworcowa 66/    | 6                 | Zarządca r           | nieruchomościan                                     | n    |       |          |         |     |
| 1002                                                           | Olsztyn                    |                   | Trylińskiego 16 | 5/142             | Spółdzielnia MAZUREK |                                                     |      |       |          |         |     |
| 2115                                                           | Olsztyn                    |                   | Warszawska 5    | 5/55              | Zarządca r           | nieruchomościan                                     | n    |       |          |         |     |
| $({\leftarrow} {\leftarrow} 1z1 {\rightarrow} {\rightarrow} 1$ | Elementów 20<br>na stronie | •                 |                 |                   | Temper<br>dane z: 20 | r <mark>atura referencyjn</mark><br>017-12-20 10:00 | ia 1 | 11,20 | °C(      |         |     |

### Edytowanie adresów w katalogu adresów

Okno wyświetla adresy przypisane do wybranego katalogu. Uprawniony użytkownik może dowolnie dodawać i usuwać adresy z katalogu za pomocą znacznika w kolumnie zaznaczone.

Okno to ukazuje folderu które zawierają się w danym katalogu adresów. Dany adres dodaje / usuwa się z katalogu za pomocą kolumny "Zaznaczone" i prostego przełącznika.

| $\bigcirc$    | Edytuj adresv            | y w Katalog adre            | sów 1 | I                   |                    |                  |                                             |                                | <b>B</b> (+) |
|---------------|--------------------------|-----------------------------|-------|---------------------|--------------------|------------------|---------------------------------------------|--------------------------------|--------------|
| Id            | ~                        | Miasto                      | ~     | Adres ~             | Administrator      | ~                | Numer ewidencyjny                           | <ul> <li>Zaznaczone</li> </ul> |              |
| 1004          |                          | Olsztyn                     |       | Augustowska 11/2    |                    |                  | 123                                         |                                | <b>^</b>     |
| 2136          |                          | Olsztyn                     |       | dworcowa 11/11      |                    |                  |                                             |                                |              |
| 2153          |                          | Olsztyn                     |       | dworcowa 1333/111   |                    |                  |                                             |                                |              |
| 3035          |                          | Olsztyn                     |       | Dworcowa 25/61      | Spółdzielnia MAZU  | IREK             |                                             | 1                              |              |
| 1003          |                          | Olsztyn                     |       | Dworcowa 25/62      | Zarządca nieruchor | mo               |                                             | 1                              |              |
| 2054          |                          | Olsztyn                     |       | Dworcowa 66/6       | Zarządca nieruchor | mo               |                                             | 1                              |              |
| 1005          |                          | Olsztyn                     |       | Elbląska 143/2      |                    |                  |                                             |                                |              |
| 2365          |                          | Olsztyn                     |       | Gałczyńskiego 13/16 |                    |                  |                                             |                                | -            |
| $( {\bf k} )$ | <ul><li>← 1z2 </li></ul> | ⊖I) Elementów<br>na stronie | 20    | T                   |                    | Tempe<br>dane z: | eratura referencyjna 11<br>2017-12-20 10:00 | <b>,20</b> °C 🗊 (              |              |

Ikona 🗹 oznacza, że dany adres zawiera się w danym katalogu warstw.

Ikona 🔄 oznacza, że dany adres <u>nie</u> zawiera się w danym katalogu warstw.

### Dodawanie podkatalogów do katalogów adresów

Widok ten przedstawia dodawanie podkatalogów do katalogów adresów za pomocą formularza. Wymagane są takie same informacje podkatalogów jak <u>informacje dotyczące parametrów w katalogach</u> <u>adresów</u>.

| Odaj katalog    | do - Katalog adresów 1 | + |
|-----------------|------------------------|---|
| i Dane katalogu |                        |   |
| Nazwa *         |                        |   |
| Opis            |                        |   |
| Widoczna        |                        |   |
| Style           | Wybierz styl           |   |
| Rozwinięty      |                        |   |
|                 |                        |   |

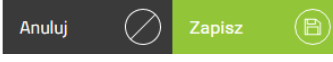

### Edycja katalogów adresów

Widok ten przedstawia edycję katalogów adresów za pomocą specjalnego formularza.

Informacje dotyczące parametrów w katalogach adresów.

| Edytuj kat    | alog                    | (+ |
|---------------|-------------------------|----|
| i Dane katalo | gu                      |    |
| Nazwa *       | Katalog adresów 1       |    |
| Opis          | Katalog testowy nr 1    |    |
| Widoczna      |                         |    |
| Style         | Domyślny styl systemowy | ×  |
| Rozwinięty    |                         |    |
|               |                         |    |

### Usuwanie katalogów adresów

Usuwanie katalogów adresów odbywa się za pomocą specjalnej ikonki kosza wymienionej w standardach.

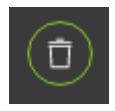

Anuluj

( / )

### Informacje dotyczące parametrów w katalogach adresów

Nazwa

Opis

Widoczna

Style

Rozwinięty

### 3. Formuly

Opcja umożliwia użytkownikowi definiowanie formuł. Formuła utworzona w GlobeOMS zwraca wartość wg zadanego wzoru. Wartości zwracane przez formuły możemy obserwować na wykresach, w raportach można ich także używać w module nadzoru.

### Lista formuł

Widok ten przedstawia standardową listę formuł.

| Formuły |                         |        | Szukaj                                               | Q (+)          |
|---------|-------------------------|--------|------------------------------------------------------|----------------|
| Id      | ~ Nazwa                 | ~ Jedn | ostka                                                | Akcje          |
| 2000    | Efektywność             | °C     |                                                      |                |
| 2008    | Tz                      | °C     |                                                      |                |
| 2009    | Тр                      | °C     |                                                      |                |
| 2010    | Moc obliczeniowa (C.O.) | kW     |                                                      |                |
| 2011    | dT                      | °C     |                                                      |                |
| 2012    | En                      | GJ     |                                                      |                |
| 2014    | Tref - z atrybutami     | °C     |                                                      |                |
| 2018    | Te                      | °C     |                                                      | Ø 🖗 🗈 ,        |
|         | Elementów 20 🔻          |        | Temperatura referencyjna<br>dane z: 2017-12-20 15:00 | 11,20 °C 💿 🔟 坐 |

Poza edycją i usunięciem formuły, możliwa jest także edycja logiki formuły po wybraniu przycisku 🧐.

### Dodawanie formuł

Dodawanie formuł odbywa się za pomocą specjalnego formularza, w którym należy podać nazwę formuły, ilość miejsc po przecinku oraz jednostkę.

| <u>́</u> | Dodaj formułę |                             |       |      |      |   |
|----------|---------------|-----------------------------|-------|------|------|---|
| i Da     | ane formuły   |                             |       |      |      |   |
| Nazw     | Na *          | Wpisz nazwę                 |       |      |      |   |
| Precy    | yzja *        | 2                           |       |      |      |   |
| Jedno    | ostki         | Wybierz lub wpisz jednostkę |       |      |      |   |
|          |               |                             |       |      |      |   |
|          |               | A                           | nului | 🔿 Za | pisz | R |

### Szczegóły formuł

Szczegółowe dane dotyczące danej formuły oraz możliwe operacje znajdują się w tym widoku.

| $\bigcirc$      | Szczegóły formuły       | (FS) | + |
|-----------------|-------------------------|------|---|
| í               | Dane formuły            |      |   |
| <b>Ef</b><br>Na | <b>ektywność</b><br>zwa |      |   |
| 2               |                         |      |   |
| Pr              | ecyzja                  |      |   |
| °               |                         |      |   |
| Jei             | Inostki                 |      |   |
|                 |                         |      |   |

Przycisk

pozwala na edycję logiki formuły.

### Edycja logiki formuły

Widok ten pozwala na zdefiniowanie logiki formuły. Działanie modułu Google Blockly zostało opisane w

punkcie dotyczącym systemu nadzoru.

| 0 | Edytuj logikę formuły – Efektywność |   |    |    |   |   |   |   |   |   |   |   |   |   |   |   | ( | Ð |   |   |   |     |   |   |   |   |   |   |   |   |     |                |              |       |               |              |      |   |     |     |     |               |          |
|---|-------------------------------------|---|----|----|---|---|---|---|---|---|---|---|---|---|---|---|---|---|---|---|---|-----|---|---|---|---|---|---|---|---|-----|----------------|--------------|-------|---------------|--------------|------|---|-----|-----|-----|---------------|----------|
|   | Logika<br>Matamatuka                |   | •  | •  | + |   |   | + | ÷ |   | • | + | + | + | • | • | • | • |   | + |   | ÷   |   | + | • | + | + | ÷ | ÷ | • | +   | ÷              |              |       | +             | +            | +    | + | ÷   | •   |     |               |          |
|   | мацеттацука                         | * | +  | +  | * | + | + | + | * | + | + | + | + | * | * | * | + | + | + | * | + | +   | * | + | + | + | * | * | + | + | +   | *              | *            | *     | *             | +            | +    | + | *   | *   | *   | * •           | *        |
|   | Zmienne                             | * | +  | +  | + | + | + | + | + | + | + | + | + | + | + | + | + | + | + | + | + | +   | * | + | + | + | + | + | * | + | +   | +              | +            | *     | *             | +            | +    | + | +   | *   | *   |               | *        |
|   | Formuły                             |   | *  | *  | * | * | + | + | * |   | * | * | * | * | * | * | * | * | + | * | * | •   | * | * | * | * | * | * |   | * | *   | *              | *            | •     | *             | *            | +    | + | *   | *   | *   |               | *        |
|   | Odczyty                             | • | +  |    |   | * | + | + |   | • |   |   | * | * | * |   |   | * | + | * | * | •   |   | + | + | + | * |   | • | • | *   | +              | *            | •     | *             | +            | +    | + | *   | •   | •   | •             | *        |
|   | Adres                               | • |    |    |   |   | + |   |   | • |   |   | + | + |   |   |   | * | + | + |   | •   |   | * | • | + |   |   | • | • | +   | +              | •            | •     |               | +            | +    | + |     | •   | •   | •             | +        |
|   |                                     |   | +  | +  | * | + | + | + | + | + | * | + | + | * | * | * | * | + | + | + | + | +   | * | + | + | + | * | * | + | + | +   | +              | *            | *     | *             | +            | +    | + | +   | +   | *   |               | +        |
|   |                                     |   | +  | +  | + | + | + | + | + | + | + | + | + | + | + | + | + | + | + | + | + | +   | + | + | + | + | + | + |   | + | +   | +              | +            |       | +             | +            | +    | + | +   | +   | •   | <u>.</u>      |          |
|   |                                     |   | +  |    |   |   | + | + |   |   |   |   | + | + | + |   |   |   | + | + | + |     |   |   | + | + | + |   |   |   | +   | +              | +            |       |               | +            | +    | + |     |     |     | <u> </u>      |          |
|   |                                     |   |    |    |   |   |   |   |   |   |   |   |   |   |   |   |   |   |   |   |   |     |   |   |   |   |   |   |   |   |     |                |              |       |               |              |      | + |     |     | . ( | .+).          |          |
|   |                                     |   |    |    |   |   | + | + |   |   |   |   |   |   |   |   |   |   | + |   |   |     |   |   |   |   |   |   |   |   |     |                |              |       |               |              | +    | + |     |     | • ( |               |          |
|   |                                     |   | ιL | 5. |   |   |   |   |   |   |   |   |   |   |   |   |   |   |   |   |   |     |   |   |   | + |   |   |   |   | +   |                |              |       |               |              |      |   |     |     | . ` | $\mathcal{O}$ |          |
|   |                                     |   |    |    |   |   | + | + |   |   |   |   | + | + | + |   |   |   | + | + |   |     |   |   | + |   | + |   |   |   | +   | +              |              |       |               |              | +    | + |     |     | -   |               |          |
|   |                                     |   |    |    |   |   |   |   |   |   |   |   |   |   |   |   |   |   |   |   |   |     |   |   |   |   |   |   |   |   |     |                |              |       |               |              |      |   |     |     |     |               |          |
|   |                                     |   |    |    |   |   |   |   |   |   |   |   |   |   |   |   |   |   |   |   |   |     |   |   |   |   |   |   |   |   |     |                |              |       |               |              |      |   |     |     |     |               |          |
|   |                                     |   |    |    |   |   |   |   |   |   |   |   |   |   |   |   |   |   |   |   |   |     |   |   |   |   |   |   |   |   |     |                |              |       |               |              |      |   |     | _   |     |               | _        |
|   |                                     |   | *  |    |   |   | * |   |   |   |   | - | • | * |   |   |   | • | * | * |   | - 1 |   |   |   |   |   |   |   |   | To  |                |              |       |               |              | daes |   |     |     |     |               | <u> </u> |
|   |                                     |   |    |    |   |   |   |   |   |   |   |   |   |   |   |   |   |   |   |   |   |     |   |   |   |   |   |   |   |   | dar | mpe<br>1e z: Z | ratu<br>017- | -12-2 | efer<br>20 15 | enc\<br>6:00 | yjna |   | 11, | ,20 | °C  | : (           | ::)      |
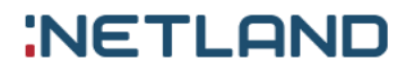

Przykładowa definicja formuły wyliczającej różnicę temperatur dla ciepłomierza m.s.c. wygląda następująco:

| Ustaw wartość formuły 🕻 | Wartość parametru                  | -•( | Wartość parametru                    |
|-------------------------|------------------------------------|-----|--------------------------------------|
|                         | Funkcja Ciepłomierz GŁÓWNY (M.S.C) |     | Funkcja Ciepłomierz GŁÓWNY (M.S.C) * |
|                         | Parametr (Temperatura zasilania 🔨  |     | Parametr Temperatura powrotu 🔹       |

## Edycja formuł

Widok ten pozwala użytkownikowi na zmianę nazwy, precyzji oraz jednostki formuły.

| Control Edytuj formuł | ę           |  |  |        |           |        | + |
|-----------------------|-------------|--|--|--------|-----------|--------|---|
| i Dane formuły        |             |  |  |        |           |        |   |
| Nazwa *               | Efektywność |  |  |        |           |        |   |
| Precyzja *            | 2           |  |  |        |           |        |   |
| Jednostki             | °C          |  |  |        |           |        | × |
|                       |             |  |  |        |           |        |   |
|                       |             |  |  | Anuluj | $\oslash$ | Zapisz | B |

# 4. Administratorzy

Opcja systemu, która umożliwia użytkownikowi dodawanie administratorów adresów.

### Lista administratorów

Widok ten przedstawia standardową listę administratorów.

| Administratorzy adresów | Szukaj                              | ,     |
|-------------------------|-------------------------------------|-------|
| ld ~                    | Nazwa ~                             | Akcje |
| 1001                    | Spółdzielnia MAZUREK                |       |
| 1002                    | Zarządca nieruchomościami Szeklicki |       |
| 1003                    | Zakład Budynków Komunalnych IV      |       |
| 2081                    | Spółdzielnia Mieszkaniowa Kormoran  |       |
| 3018                    | Administrator IGOR                  |       |
| 3261                    | Spółdzielnia Mieszkaniowa Jaroty    |       |

### Dodawanie administratorów

Dodawanie administratorów odbywa się za pomocą specjalnego formularza. Wymagana jest tylko nazwa administratora.

#### Instrukcja obsługi GlobeOMS, Olsztyn 2020-03-11

# NETLAND

| Odaj adminis      | tratora adresu |          |        |  |
|-------------------|----------------|----------|--------|--|
| i Dane administra | tora adresu    |          |        |  |
| Nazwa *           | Wpisz nazwę    |          |        |  |
|                   |                | Anuluj 🚫 | Zapisz |  |

## Szczegóły administratorów

Szczegółowe dane dotyczące danego administratora oraz możliwe operacje znajdują się w tym widoku.

| $\bigcirc$ | Szczegóły administratora adresu | ( <b>t</b> ) 🖉 (+) |
|------------|---------------------------------|--------------------|
| i          | Dane administratora adresu      |                    |
| S<br>N     | Spółdzielnia MAZUREK<br>Nazwa   |                    |

## Edycja administratorów

Widok ten pozwala użytkownikowi na zmianę nazwy administratora.

| Edytuj admi       | nistratora adresu    |        |        |   |
|-------------------|----------------------|--------|--------|---|
| (i) Dane administ | ratora adresu        |        |        |   |
| Nazwa *           | Spółdzielnia MAZUREK |        |        |   |
|                   |                      | Anuluj | Zapisz | B |

### Usuwanie administratorów

Usuwanie administratorów odbywa się za pomocą specjalnej ikonki kosza wymienionej w standardach.

Ikona kosza.

# 5. Nadzór

### Lista zdefiniowanych przypadków

Okno przedstawia listę nadzorowanych przypadków, których definicje stworzył użytkownik systemu. Przypadki zawierają reguły, wg których system powinien powiadamiać użytkownika o wybranych zdarzeniach, bądź które chce śledzić użytkownik.

| Nadzór Adres - lista zdefiniowanych pr                             | zypadków                      | Szukaj                                                 | Q                | +  |
|--------------------------------------------------------------------|-------------------------------|--------------------------------------------------------|------------------|----|
| ld ~                                                               | Nazwa ~                       | Czuwa ~                                                | Akcje            |    |
| 1                                                                  | Brak odczytów                 | Tak (                                                  | Ø                | -  |
| 2294                                                               | Przypadek z pętlą - kod błędu | Tak (                                                  |                  |    |
| 2307                                                               | Przypadek testowy             | Nie (                                                  | ₽ ⊘ ፡ 🖓 🗊        |    |
| 2369                                                               | Kod błędu z opóźnieniem       | Nie (                                                  | Ð Ø 🚱 🗈          |    |
| 2370                                                               | Kod błędu natychmiast         | Tak (                                                  |                  |    |
| 2385                                                               | Alaram normalny               | Nie (                                                  | ₽ ⊘ ፡ ⊕          |    |
| 2444                                                               | Alarm cykliczny - test        | Nie (                                                  | ₽ ⊘ ፡ 🖓 🗊        |    |
| 2506                                                               | Leje się woda                 | Nie (                                                  | ₽ ⊘ ፡፡           |    |
| $(i \in ) (i \in )$ 1z1 $(i \in ) (i \in )$ Elementów za stronie 2 | D 👻 Ten<br>dan                | <b>nperatura referencyjna</b><br>e z: 2017-12-20 10:00 | a 11,20 °C 🗊 🔟 🤅 | ¥) |

W tabeli znajdują się kolumny identyfikujące daną definicje, oraz możliwe, standardowe akcje do wykonania.

## Tworzenie definicji przypadku

W tym oknie mamy możliwość uzupełnienia podstawowych właściwości danego przypadku, jego harmonogramu oraz adresów z którymi będzie skojarzony.

| 🔿 Dodaj definicję                          | ę przypadku        |                            |                         |
|--------------------------------------------|--------------------|----------------------------|-------------------------|
| 🕒 Dane alarmu                              |                    | 🕒 Węzły                    |                         |
| Nazwa *                                    |                    | 🔵 Wszystkie węzły          | Wybrane węzły           |
| Czuwa                                      |                    | Wybierz katalog<br>adresów | Wybierz katalog adresów |
| Maksymalne<br>opóźnienie odczytów<br>[h] * | 24                 | Wybierz adres              | Wybierz adres           |
| Priorytet                                  | Bardzo niski 👻     |                            |                         |
| (D) Harmonogram                            |                    |                            |                         |
| <ul> <li>Nadzór automatyczn</li> </ul>     | y Nadzór cykliczny |                            |                         |
| Aktywny tylko w<br>datach obowiązywania    |                    |                            | $\sum_{i=1}^{n}$        |
| Aktywny tylko w<br>wybrane dni tygodnia    |                    |                            |                         |
|                                            | Anuluj 🖉 Zapisz 🖹  |                            |                         |

Po uzupełnieniu nazwy, należy wybrać priorytet powiadamiania o zdarzeniu, oraz maksymalne opóźnienie w nadejściu odczytów (odczyty starsze niż zdefiniowane zostaną odrzucone przez system nadzoru).

Nadzór może zostać zdefiniowany jako:

 automatyczny - w tym przypadku wszystkie warunki nadzoru będą sprawdzane wraz z każdym nadejściem odczytów. Użytkownik ma możliwość ograniczenia harmonogramu wybranymi zakresami dat:

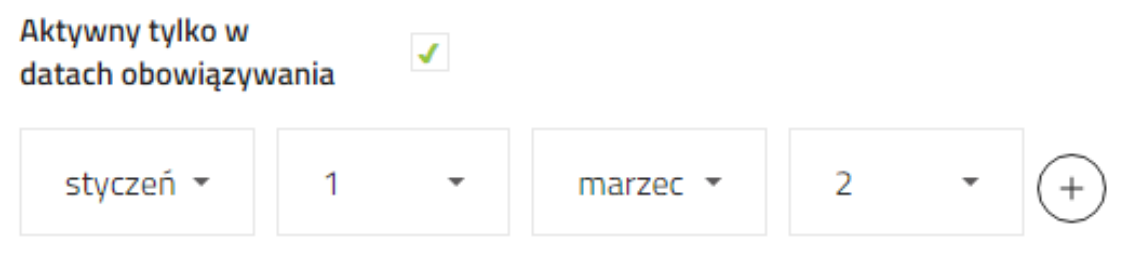

Istnieje także możliwość zawężenia harmonogramu do wyznaczonych dni tygodnia i godzin:

| Aktywny tylko w<br>wybrane dni tygodnia | ✓                     |                 |                  |
|-----------------------------------------|-----------------------|-----------------|------------------|
| Poniedziałek                            | ✓                     |                 |                  |
| Wybierz godzinę                         |                       | Wybierz godzinę | +                |
| 00:00                                   |                       | 09:00           | $\overline{}$    |
| Wtorek                                  |                       |                 |                  |
| Środa                                   | <ul> <li>✓</li> </ul> |                 |                  |
| Wybierz godzinę                         |                       | Wybierz godzinę | (+)              |
| 05:00                                   |                       | 09:00           | (-)              |
| 11:00                                   |                       | 17:00           | $(\overline{-})$ |

cykliczny - w tym przypadku warunki nadzoru będą sprawdzane o wyznaczonych dniach i godzinach.
 Użytkownik może tu zawęzić liczbę odczytów z urządzeń, jakie system ma badać wstecz:

| <ul> <li>Sprawdzaj do</li> </ul>     | 24                    |                  | ostatnich od     | czytów           |
|--------------------------------------|-----------------------|------------------|------------------|------------------|
| Sprawdzaj bez                        | ograniczeń            |                  |                  |                  |
| Użytkownik ma możliwo                | ość ograniczenia har  | rmonogramu wyb   | ranymi zakresam  | i dat:           |
| Wywołaj tylko w<br>datach obowiązywa | Inia                  |                  |                  |                  |
| styczeń 👻                            | 1 -                   | marzec 🝷         | 5                | * (+)            |
| Należy także wybrać dni              | i i godziny, w któryc | h system nadzoru | ı ma sprawdzać v | varunki nadzoru: |

| Aktywny tylko w<br>wybrane dni tygodnia | 1        |
|-----------------------------------------|----------|
| Poniedziałek                            | ✓        |
| Wybierz godzinę                         |          |
| 00:00                                   |          |
| 12:00                                   |          |
| Miteral                                 |          |
| vvtorek                                 | <b>√</b> |
| Wybierz godzinę                         | <        |
| Wybierz godzinę<br>05:00                | <        |
| Wybierz godzinę<br>05:00<br>Środa       |          |

Wybór adresów, dla których danych przypadek ma być sprawdzany znajduje się z prawej strony okna. System umożliwia przypisanie danego przypadku do wszystkich, bądź wybranych adresów. Można także przypisywać adresy zbiorczo używając stworzonych uprzednio katalogów adresów.

| (D) Węzły                  |                                   |
|----------------------------|-----------------------------------|
| Wszystkie węzły            | <ul> <li>Wybrane węzły</li> </ul> |
| Wybierz katalog<br>adresów | Wybierz katalog adresów           |
| Wybierz adres              | Wybierz adres                     |
|                            |                                   |

Aby zapisać dany przypadek naciskamy przycisk

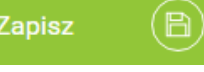

który przenosi użytkownika do

okna ze szczegółami definicji zapisanego przypadku zawierającymi podsumowanie właściwości, które ustawił użytkownik.

## Szczegóły przypadku

Okno zawiera podsumowanie właściwości jakie ustawił użytkownik, jeśli chodzi o wybrany zdefiniowany w systemie przypadek nadzoru.

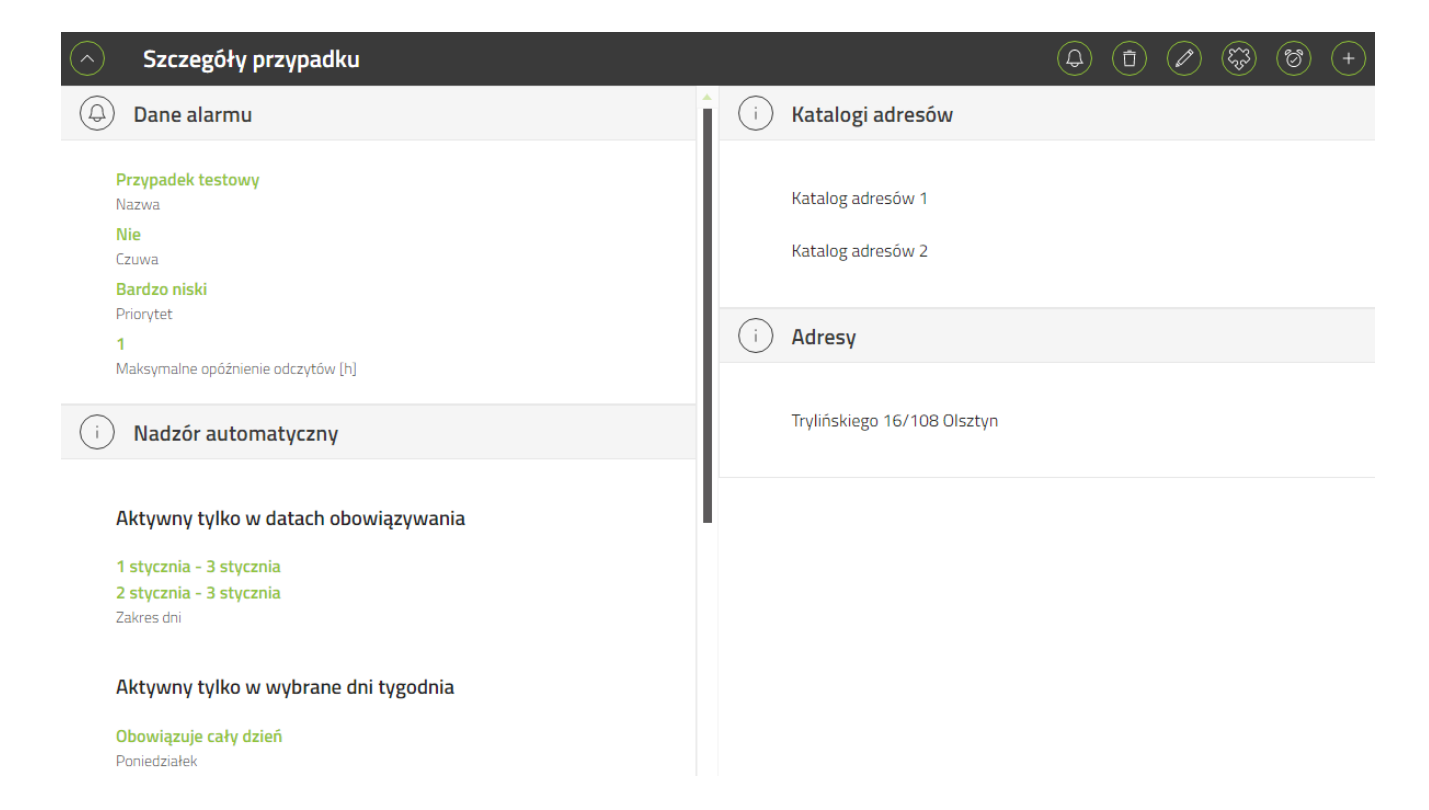

W tej części systemu użytkownik może łatwo zweryfikować poprawności ustawień. Poza standardowo możliwymi akcjami tego typu okna ze szczegółami, mamy także możliwość skoku do definicji logiki

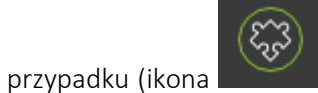

), oraz do obejrzenia historii zdarzeń, w których dany przypadek brał udział

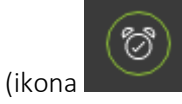

### Edycja przykładu logiki

W tym oknie możemy zdefiniować warunki logiczne służące wykryciu danego zdarzenia oraz akcje, które mają nastąpić w przypadku wykrycia zdarzenia. Puste okno, przed zdefiniowaniem formuł, wygląda następująco:

| Iogil      | (a - | Ala | arn | n cy | ykli | iczi | ny | - te | est |   |   |   |   |   |   |   |   |   |   |   |   |   |   |   |   |   |   |   |   |   |   |   |   |   |   |   |   |   |   |   | (                    | B |
|------------|------|-----|-----|------|------|------|----|------|-----|---|---|---|---|---|---|---|---|---|---|---|---|---|---|---|---|---|---|---|---|---|---|---|---|---|---|---|---|---|---|---|----------------------|---|
| Logika     |      |     |     |      |      |      |    |      |     |   |   |   |   |   |   |   |   |   |   |   |   |   |   |   |   |   |   |   |   |   |   |   |   |   |   |   |   |   |   |   |                      |   |
| Petle      |      |     |     |      |      | +    | +  | +    |     |   |   |   |   |   |   |   |   |   | + |   |   |   |   |   |   | + |   |   | + |   |   |   |   | ÷ |   |   |   |   |   |   |                      |   |
| Matematyka |      | +   |     |      |      | +    | +  | +    |     |   |   |   | + |   | + |   |   |   | + | + | + | + |   |   | + | + |   |   | + |   |   |   |   | + | + | + |   |   |   |   |                      |   |
| Tekst      |      |     |     |      |      | +    | +  |      |     |   |   |   | + |   |   |   |   |   | + |   | + |   |   |   |   |   |   |   |   |   |   |   |   |   | + |   |   |   |   |   |                      |   |
| Listy      |      |     |     |      |      | +    | +  |      |     |   |   |   | + |   |   |   |   |   |   | + | + |   |   |   |   | + |   | + |   |   |   |   |   | ÷ | + |   |   |   |   |   |                      |   |
| Zmienne    |      |     |     |      |      |      |    |      |     |   |   |   |   |   |   |   |   |   |   |   |   |   |   |   |   |   |   |   |   |   |   |   |   |   |   |   |   |   |   |   |                      |   |
| Akcie      |      |     |     |      |      | +    |    |      |     |   |   |   |   |   |   |   |   |   |   | + | + |   |   |   |   |   | • | + |   | • |   |   |   |   | + |   |   |   |   | • | • •                  |   |
| Odczyty    |      | •   |     |      |      | +    | +  |      | ÷   |   | ÷ | • | + | + | + | ÷ | · | ÷ | ÷ | • |   |   | ÷ | ÷ |   |   | • |   | ÷ | ÷ | • |   |   | + | • | · |   | • | • | • | <b>.</b>             |   |
| Przyrosty  |      | •   |     | *    | +    | +    | +  | +    | ÷   | * | • | * | + | + |   | ÷ | · | • | * | + | + | ÷ | • | • | * | + | + | + | ÷ | ÷ | • |   | + | • | ÷ | • | • | • | • | • | <u>Y</u> .           |   |
| Inne       |      | +   |     | +    | +    | +    | +  | +    | +   | + | + | + | + | + | + | ÷ |   | + | + | + | + | + |   |   | + | + | + | + | + | ÷ | + | • | + | + | + | + | • | + | • | + | (+)                  |   |
| GPS        |      | +   |     | +    | +    | +    | +  | +    |     | + | + | + | + | + | + | + |   | + | + | + | + | + |   |   | + | + | + | + | + | ÷ |   | • |   | + | + | • | • |   | • | · | $\overbrace{\frown}$ |   |
| Adres      |      |     |     |      | +    | +    | +  | +    |     |   |   | + | + | + | + |   |   |   | * | + | + | + | * |   |   | + | + | + | * | • | • |   |   | + | + | + |   | * | * | + | $\bigcirc$           |   |
| -          |      |     |     |      |      | +    | +  |      |     |   |   | * | + | + |   |   |   |   |   | + | + |   |   |   |   | * | + | + | • | • |   |   |   | • | • | • | • |   | • | · |                      |   |
|            |      |     |     |      |      | +    |    |      |     |   |   |   |   |   |   |   |   |   |   | + | + |   | • |   |   | * | • | * | • | • |   |   |   | • | • | • | • |   | • | • | • •                  |   |
|            |      | •   |     | *    | *    | +    |    | *    |     |   | • | * |   |   |   | • |   | • |   | + |   |   | • |   |   | * | • | * | • | • |   |   |   | • | • | • | • |   | • | • |                      |   |
|            | •    | •   |     | +    | +    | +    | +  | *    | +   | ÷ |   | + | + | + | + | ÷ |   |   | + | + |   |   |   |   |   |   |   | • |   |   | • | • |   | • | • |   |   |   |   |   |                      | _ |

Po lewej stronie znajduje się belka z kategoriami zawierającymi bloki logiczne reprezentujące pojedyncze operacje i wartości. Dla przykładu w kategorii "Matematyka" zobaczymy bloki takie jak:

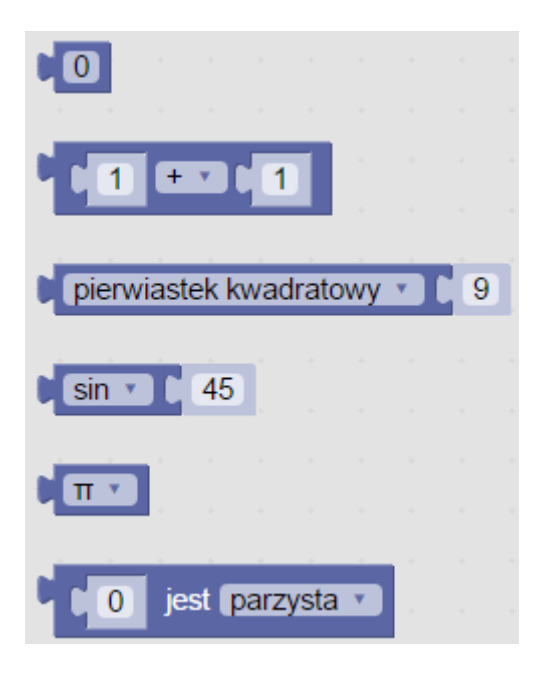

Aby umożliwić interakcje reguł logicznych z rzeczywistymi wartościami pochodzącymi z punktów pomiarowych, została zaimplementowana kategoria "Odczyty". Przykładowe bloki z tej kategorii to:

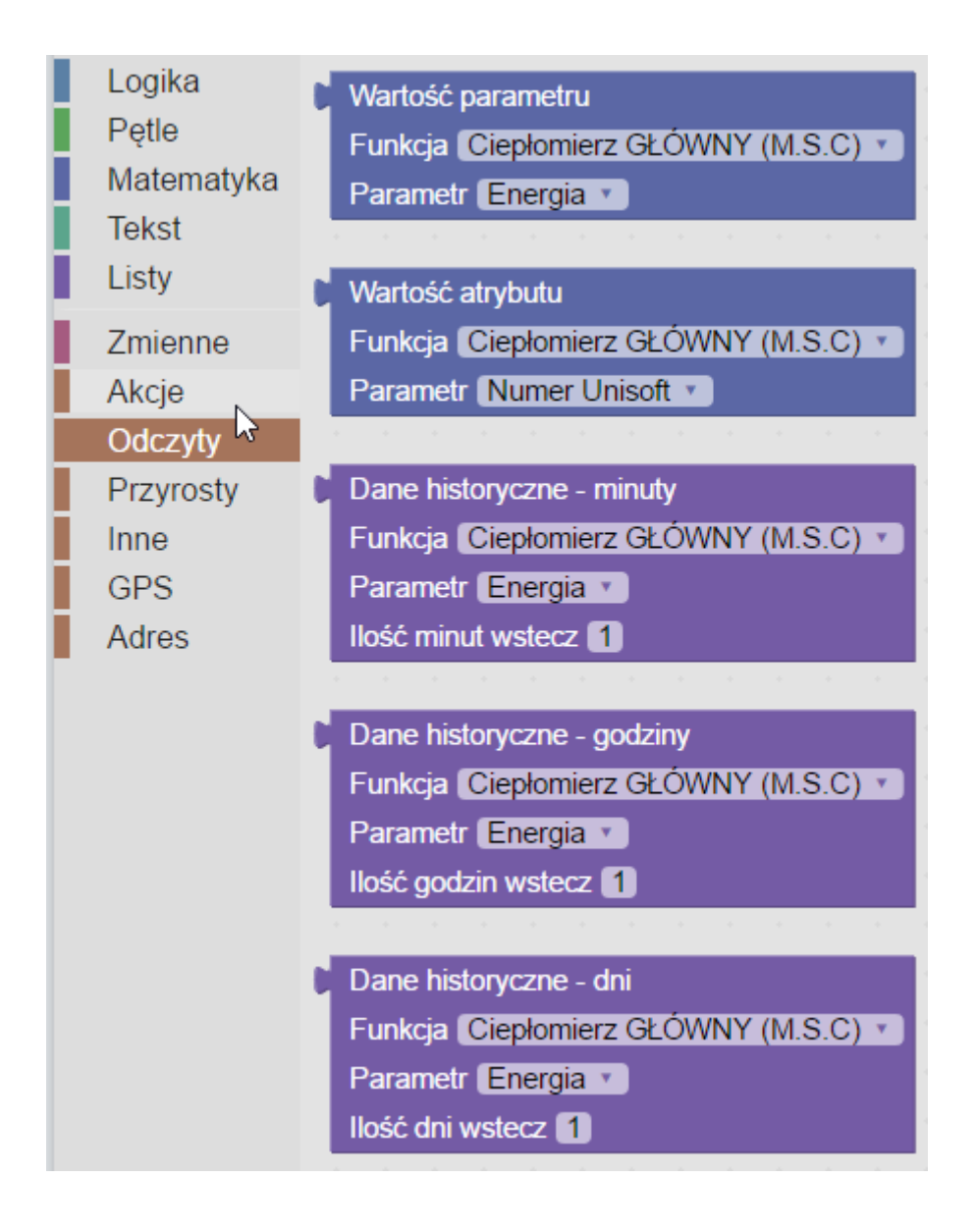

### Przykład budowania formuły logicznej

 Każda formuła logiczna w systemie musi zawierać przynajmniej jeden warunek logiczny, oraz przynajmniej jedną akcje do wykonania w momencie zdarzenia. Całość powinna być ujęta w blok "Przypadek", znajdujący się w kategorii "Inne". Po przeciągnięciu na ekran bloku "Przypadek" zobaczymy uchwyty do których możemy podpiąć formuły i akcje:

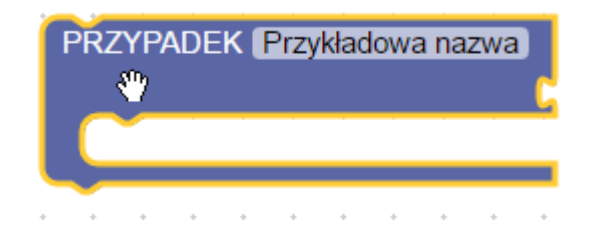

 Podpięcie określonej formuły bazującej na odczytach spowoduje, że system zacznie badać warunek pod kątem wystąpienia danego zdarzenia:

| PR | ZYP | ٩DE | K | Przy | kład | owa | a naz | zwa | Ĺ | •   | •    | •    |      |      | •     |      | •   | •   | •   |     | •   | • |            | * | • |
|----|-----|-----|---|------|------|-----|-------|-----|---|-----|------|------|------|------|-------|------|-----|-----|-----|-----|-----|---|------------|---|---|
|    |     |     |   |      |      |     |       |     | q | C 1 | Narl | tość | para | ame  | tru   |      |     |     |     |     |     | > | <b>v</b> ( |   |   |
|    |     |     |   |      |      |     |       |     |   | F   | unk  | (cja | Cie  | płor | nierz | z Gł | .ÓW | /NY | (M. | S.C | ) • |   |            |   |   |
|    |     |     |   |      |      |     |       |     |   | F   | Para | met  | r K  | od b | łędu  | 1 🔻  |     |     |     |     |     |   |            |   |   |
| ŀ  |     | +   |   | +    |      | •   | •     | +   | ÷ | +   | +    |      | •    | •    | +     | •    | •   | •   | •   | +   | +   | • | •          | + | + |
|    |     |     |   |      |      |     |       |     |   | +   |      |      |      |      |       |      |     |     |     |     |     |   |            |   |   |

W powyższym przykładzie zostały do tego celu wykorzystane 3 bloki:

- blok porównania wartości z kategorii "Logika"
- blok zwracający wartość parametru z punktu pomiarowego z kategorii "Odczyty"
- blok umożliwiający wpisanie stałej wartości z kategorii "Matematyka"
  - Aby spowodować reakcje na alarm dla danego przypadku, należy ją podpiąć w odpowiednim miejscu, jak poniżej

| Р | RZYPADEK Przykładowa nazwa  | a                  | * | •    | +   | •    | •    | •     | •    | •  | •  | •   | •   | •   | • | • | • | • |
|---|-----------------------------|--------------------|---|------|-----|------|------|-------|------|----|----|-----|-----|-----|---|---|---|---|
|   |                             | - C <sub>1</sub> ( | 1 | Nart | ość | para | ame  | tru   |      |    |    |     |     |     | 2 | ۷ |   |   |
|   |                             |                    | F | unk  | cja | Cie  | płor | mier: | z Gł | ÓW | ŃΥ | (M. | S.C | ) 🔹 |   |   |   |   |
|   |                             |                    | F | Para | met | r (K | od b | yédr  | 1 Y  | )  |    |     |     |     |   |   |   |   |
|   | Zmień styl węzła            | +                  | + | +    | ÷   | •    | •    | •     | ÷    | ÷  | •  | +   | +   | +   | • | + | • | ÷ |
|   | Styl Czerwony styl adresu 🔹 | +                  | + | +    | +   | +    | +    | +     | +    | +  | +  | +   | +   | +   | + | + | + | + |
|   |                             |                    | + | +    | +   | +    | +    | +     | +    | +  | +  | +   | +   | +   | + | + | + | + |

W tym przypadku system zareaguje na wystąpienie alarmu zmieniając styl (kolor) ikonki adresu na mapie. Odpowiada za to blok z kategorii "Akcje" zmieniający stylowanie danego (badanego) węzła.

4. System nie posiada ograniczeń, jeśli chodzi o badane formuły i zależności, możliwości konfiguracji są zależne tylko od potrzeb i kreatywności użytkownika. Dla przykładu:

| PRZYPADEK Wykrywanie kodu błędu   |     |        |     |       |       |      |      |     |     |        |      |                           |                                |                              |                                 |                                  |                   |            |   |       |         |       |       |       |       |       |     |     |   |    |      |        |      |   |      |   |   |
|-----------------------------------|-----|--------|-----|-------|-------|------|------|-----|-----|--------|------|---------------------------|--------------------------------|------------------------------|---------------------------------|----------------------------------|-------------------|------------|---|-------|---------|-------|-------|-------|-------|-------|-----|-----|---|----|------|--------|------|---|------|---|---|
|                                   |     | maksy  | mal | lna w | /arto | ść Z | v li | sty | C n | a liśc | ie ( | Dar<br>Fur<br>Par<br>Iloś | ne hi<br>nkcja<br>rame<br>ć go | story<br>Cie<br>tr K<br>dzin | /czne<br>epłor<br>lod b<br>wste | e - g<br>mierz<br>xłędu<br>ecz ( | odzir<br>C.C<br>V | ıy<br>). ▼ | P | obier | z listę | ș pod | drzęc | dną z | : # ( | od ko | ńca | • ( | 3 | do | osta | ıtnieg | JO ¥ | 2 | × () | 0 | • |
| Wyślij mail                       |     |        | _   |       |       |      |      |     |     |        |      |                           |                                |                              |                                 |                                  |                   |            |   |       |         |       |       |       |       |       |     |     |   |    |      |        |      | ÷ |      |   |   |
| Adres email 🕻 🥨 jan.nowak@gmail.c | con | 22     | •   |       |       | *    | *    | •   |     |        |      | •                         | +                              |                              | *                               | *                                | * .               |            | * | •     | +       | +     |       |       |       | +     | *   | *   |   |    | •    | +      | •    |   |      | * |   |
| Treść 📔 🎸 Kod błędu na urząd      | lze | niu) " |     |       |       |      |      |     |     |        |      |                           |                                |                              |                                 |                                  |                   |            |   |       |         |       |       |       |       |       |     |     |   |    |      |        |      |   |      |   |   |
| Zmień styl węzła                  |     |        |     |       |       |      |      |     |     |        |      |                           |                                |                              |                                 |                                  |                   |            |   |       |         |       |       |       |       |       |     |     |   |    |      |        |      |   |      |   |   |
| Styl Szary styl adresu 🔹          |     | •      |     |       |       | •    |      |     |     |        |      |                           |                                | •                            |                                 |                                  |                   |            |   |       |         |       |       |       | •     | •     |     |     |   |    |      |        | •    | • |      |   |   |

Powyższa reguła powiadomi użytkownika mailem i zmienionym stylem na mapie o nadejściu kodu błędu różnego od 0. Po uaktywnieniu alarmu potrzeba będzie 3 odczytów z kodem błędu 0, aby alarm się dezaktywował.

## Edycja definicji przypadku

Okno edycji definicji przypadku wygląda i zachowuje się identycznie jak okno dodawania definicji przypadku. Opcja służy do zmiany uprzednio zapisanych ustawień. Zmiana definicji wiąże się z wyczyszczeniem specjalnej, systemowej pamięci i rozpoczęciem procedury badania warunków danego przypadku nadzoru od momentu zmiany.

### Usuwanie zdefiniowanych przypadków nadzoru

Zdefiniowane przypadki można usuwać z okna listy zdefiniowanych przypadków oraz z okna szczegółów przypadku za pomocą standardowej ikony kosza.

# 6. Zdarzenia

### Lista zdarzeń

Widok ten przedstawia zdarzenia, które odnotował system na podstawie zdefiniowanych przypadków. Zdarzenia posiadają swój status, który określa czy zostały zakończone, czy trwają nadal. Aby wyświetlić tylko aktualnie trwające zdarzenia, należy użyć opcji "Tylko aktywne". Zdarzenia można filtrować po datach ich wystąpienia uzupełniając odpowiednie pola ponad listą.

| Zdarzen                     | ia                        |                     |                 |       |            |                    | Szi                                     | ukaj |         | Q |
|-----------------------------|---------------------------|---------------------|-----------------|-------|------------|--------------------|-----------------------------------------|------|---------|---|
| Wszystk                     | ie 💿 Tylko a              | iktywne Da          | ta od           | Wybie | rz         |                    | Data do                                 |      | Wybierz |   |
| Id ~                        | Przypadek ~               | Adres 🔺 🗸 🗸         | Rozpoczęcie     | ~ Zā  | akończenie | ~                  | Trwa                                    | ~    | Akcje   |   |
| 13235                       | Długotrwały wycie         | Dworcowa 25/61      | 2017-10-12 23:0 | 0     |            |                    | Tak                                     | (    | 0 9     | 3 |
| 13237                       | Długotrwały wycie         | Dworcowa 25/62      | 2017-10-12 23:0 | 0     |            |                    | Tak                                     | (    | 0 9     | 3 |
| 13456                       | Brak odczytów             | Gałczyńskiego 13/   | 2017-12-14 14:1 | 5     |            |                    | Tak                                     | (    | 0 9     | 3 |
| 13233                       | Długotrwały wycie         | Polna 11/12         | 2017-10-12 23:0 | 0     |            |                    | Tak                                     | (    | 9 🔛     | 3 |
| 13239                       | Długotrwały wycie         | Trylińskiego 16/108 | 2017-10-12 23:0 | 0     |            |                    | Tak                                     | (    | 9 🔛     | 3 |
| 13420                       | Brak odczytów             | wyszynskiego 12/1   | 2017-12-05 15:1 | 5     |            |                    | Tak                                     | (    | Ð 😨     | 3 |
| $(\leftarrow) (\leftarrow)$ | $1z1 \rightarrow \ominus$ | Elementów 20 🔻      |                 |       |            | Tempe<br>dane z: 2 | ratura referencyjna<br>2017-12-20 11:00 | 11,2 | 0 °C    |   |

### Logi zdarzeń

Widok ten przedstawia szczegółowe logi systemowe dotyczące przebiegu danego zdarzenia oraz szczegółowe informacje na temat statusu czy np. czasu trwania.

#### Instrukcja obsługi GlobeOMS, Olsztyn 2020-03-11

# NETLAND

| ∽ Lo                           | gi zdarzenia                    |                               |                              |                             |                                                      |            | Q |
|--------------------------------|---------------------------------|-------------------------------|------------------------------|-----------------------------|------------------------------------------------------|------------|---|
| <b>Długot</b><br>Przypad       | <b>rwały wyciek wody!</b><br>ek |                               |                              | <b>Dworcowa 25</b><br>Adres | /62 Olsztyn                                          |            |   |
| <b>2017-1</b><br>Rozpocz       | 10-12 23:00<br>recie            |                               | -<br>Zakończenie             |                             | -<br>Status                                          |            |   |
| Typ ~                          | Utworzono                       | <ul> <li>Wiadomość</li> </ul> |                              |                             |                                                      |            | ~ |
| í                              | 2017-11-10 18:00:02             | Pominięto aktyw               | acje - snapshot jest nadal a | aktywny.                    |                                                      |            |   |
| ()                             | 2017-11-10 18:00:02             | Uruchomiono skr               | ypt alarmu dla daty pomia    | ru: 2017-11-10 18:00:       | 00, czy alarm aktywny: True.                         |            |   |
| ()                             | 2017-11-10 18:00:02             | Uruchamianie ski              | yptu alarmu dla daty pomi    | aru: 2017-11-10 18:00       | 0:00.                                                |            |   |
| ()                             | 2017-11-10 18:00:02             | Weryfikacja para              | netrów wejściowych dla da    | aty pomiaru: 2017-11-       | 10 18:00:00, wynik: True.                            |            |   |
| ()                             | 2017-11-10 17:00:03             | Pominięto aktyw               | acje - snapshot jest nadal a | aktywny.                    |                                                      |            |   |
| ()                             | 2017-11-10 17:00:03             | Uruchomiono skr               | ypt alarmu dla daty pomia    | ru: 2017-11-10 17:00:       | 00, czy alarm aktywny: True.                         |            |   |
| ()                             | 2017-11-10 17:00:03             | Uruchamianie ski              | yptu alarmu dla daty pomi    | aru: 2017-11-10 17:00       | 0:00.                                                |            |   |
| ()                             | 2017-11-10 17:00:02             | Weryfikacja para              | netrów wejściowych dla da    | aty pomiaru: 2017-11-       | 10 17:00:00, wynik: True.                            |            |   |
| (i)                            | 2017-11-10 16:00:03             | Pominieto aktyw               | acje - snapshot jest nadal a | aktywny.                    |                                                      |            |   |
| $(\overleftarrow{\leftarrow})$ | $1 z 23 \rightarrow ( ) $       | Elementów<br>na stronie 50 🔻  |                              |                             | Temperatura referencyjna<br>dane z: 2017-12-20 11:00 | 11,20 °C 🗊 |   |

## Odczyty

Z widoku szczegółów adresu można uzyskać dostęp do wizualizacji odczytów z podpiętych do niego urządzeń.

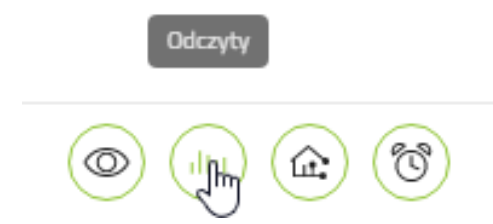

Maksymalny zakres danych dla wykresu to 1 miesiąc od dowolnie wybranej daty. Synchronizacja czasu oznacza zgrupowanie zaznaczonych parametrów do jednej daty na etykiecie wykresu.

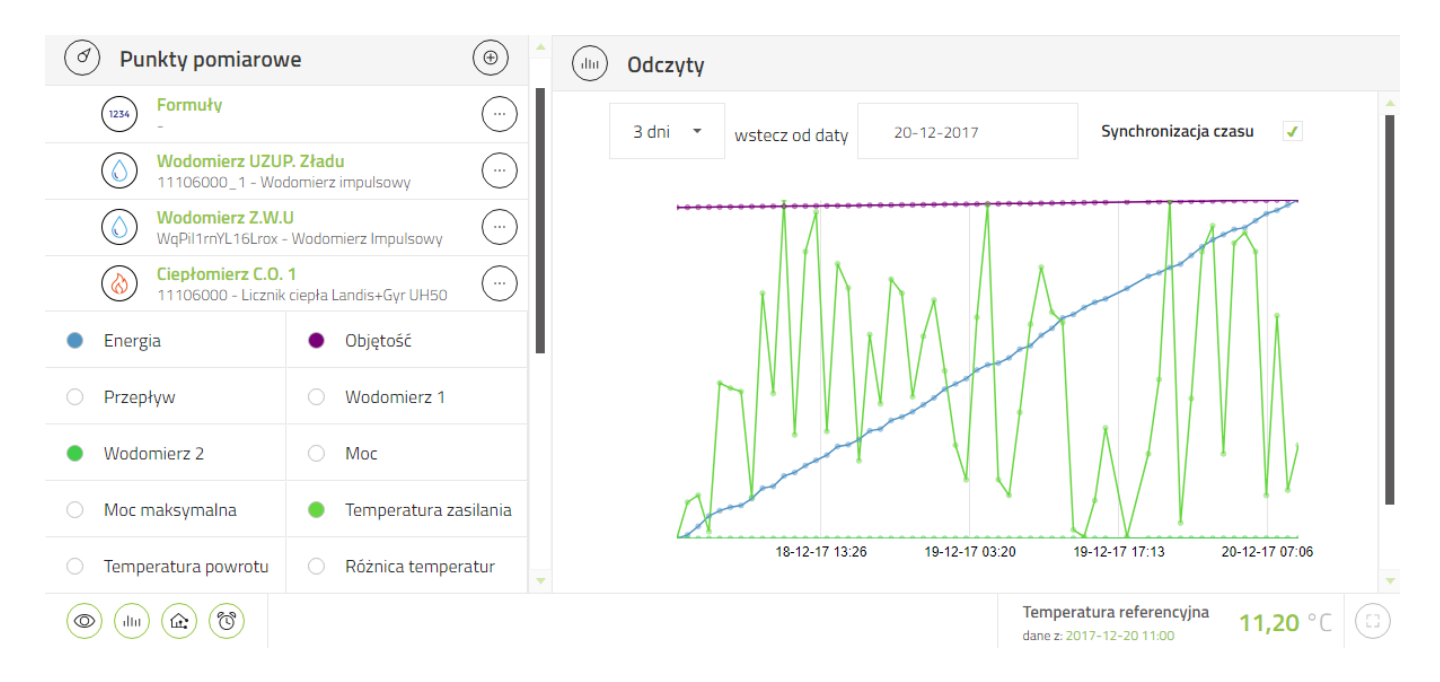

# 7. Schematy węzłów

Widok ten pozwala na dodawanie schematów węzłów oraz przypisywanie ich do adresów.

### Lista schematów

Widok ten przedstawia listę schematów.

| Schematy węzłów | Szukaj                | Q (+) |
|-----------------|-----------------------|-------|
| Id ~            | Nazwa ~               | Akcje |
| 1019            | main                  |       |
| 1023            | main 2                |       |
| 1024            | Odświeżanie schematów |       |

| $(i \in (i \in i))  \text{Elementów}_{\text{na stronie}}  \text{20 } \bullet  \text{Temperatura referencyina}_{\text{dane z: 2017-12-20 15:00}}  \text{11,20 °C}  (\square)  (\square) $ |
|----------------------------------------------------------------------------------------------------|
|----------------------------------------------------------------------------------------------------|

## Dodawanie schematu

Dodawanie nowego schematu odbywa się przy pomocy specjalnego formularza podzielonego na dwie

części:

#### Definicja:

Aby dodać nowy schemat należy nadać mu nazwę oraz wgrać plik graficzny schematu.

| $\bigcirc$ | Stwórz so | chemat    |                       |              |       | B |
|------------|-----------|-----------|-----------------------|--------------|-------|---|
|            | DEFINICJA | U WIDGETY |                       |              |       |   |
|            |           |           | Plik                  |              |       |   |
| Nazwa      | a *       |           | ze<br>ze<br>schematem | Wybierz plik | Dodaj |   |
| Podglą     | d zdjęcia |           |                       |              | (+)   |   |

#### Widgety:

Ekran widgety pozwala wybrać parametry urządzenia widoczne na schemacie urządzenia.

| Stwórz schemat                |                      | B                   |
|-------------------------------|----------------------|---------------------|
|                               |                      |                     |
| Parametry zdefiniowane Szukaj | Ciepłomierz C.O. 1 🔹 | Parametry wybrane + |
| Punkt pomiarowy - Objętość    | <b>A</b>             |                     |
| Punkt pomiarowy - Przepływ    | 1                    |                     |
| Punkt pomiarowy - Wodomie     | erz 1                |                     |
| Punkt pomiarowy - Wodomie     | erz 2                |                     |
| Punkt pomiarowy - Moc         |                      |                     |
| Punkt pomiarowy - Moc mak     | symalna              |                     |
|                               |                      |                     |

# Szczegóły schematu

Widok ten przedstawia szczegóły wybranego urządzenia.

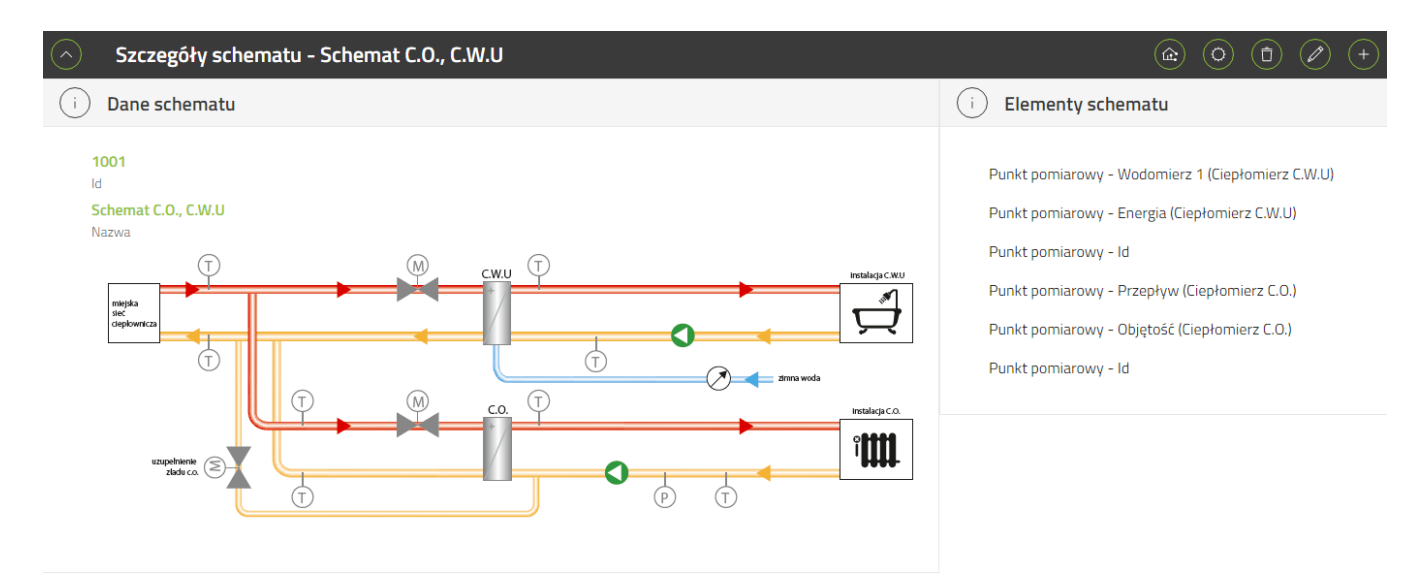

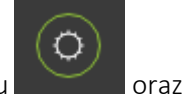

W prawym górnym rogu znajdują się przyciski, które pozwalają na konfigurację schematu

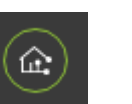

na przypisanie schematów do adresów

## Konfiguracja schematu

Widok ten pozwala na rozmieszczenie wyświetlanych na schemacie parametrów na tle grafiki schematu.

Rozmieszczenie parametrów w pożądanych miejscach odbywa się metodą "przeciągnij i upuść".

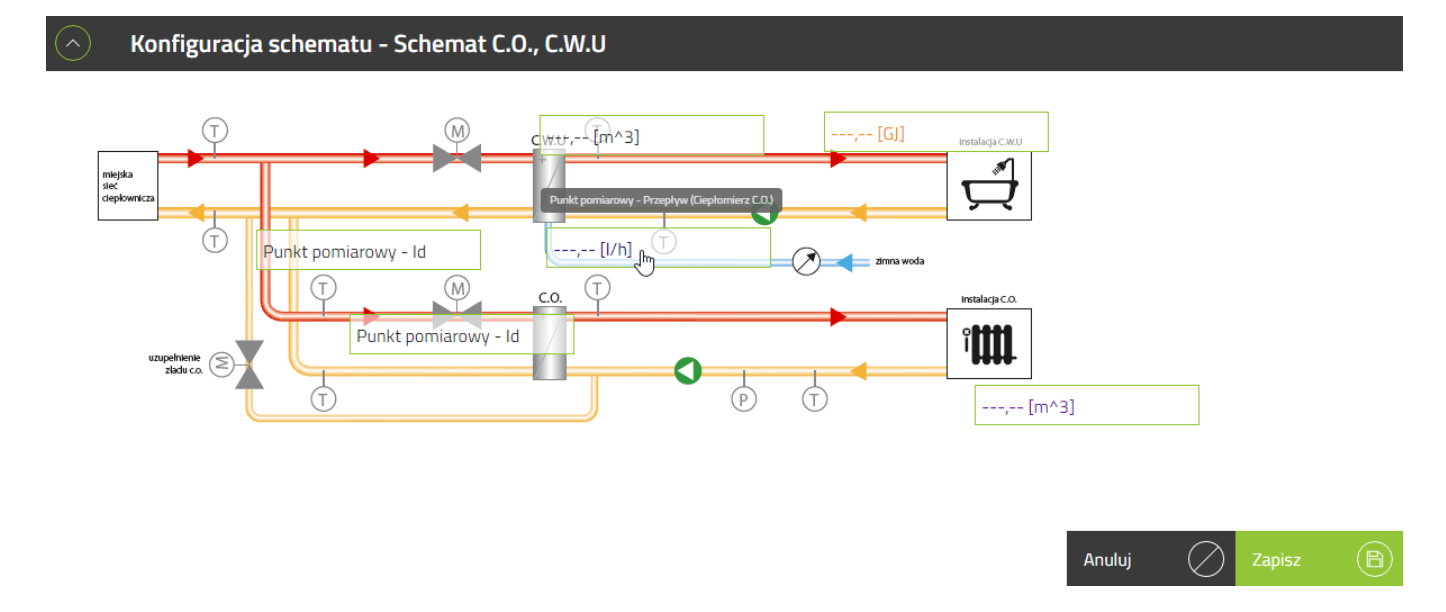

## Adresy schematu

Widok ukazuje adresy, do których można przypisać dany schemat. Schemat dodaje / usuwa się z adresu za pomocą kolumny "Zaznaczone" i prostego przełącznika.

| $\bigcirc$ | Adresy schen             | natu - Schemat C.O., | C.W.U                 |                      | Szukaj                                                   |            |
|------------|--------------------------|----------------------|-----------------------|----------------------|----------------------------------------------------------|------------|
| Id         | ~                        | Miasto ~             | Adres ~               | Administrator ~      | Numer ewidencyjny $~~~~~~~~~~~~~~~~~~~~~~~~~~~~~~~~~~~~$ | Zaznaczone |
| 1065       |                          | Cieszyn              | Tysiąclecia 1         | TSWOBODA             |                                                          | ✓          |
| 1124       |                          | Gdynia               | ul. Opata Hackiego 14 |                      |                                                          | <          |
| 1058       |                          | jastrzębie           | stokrotek 4           | TSWOBODA             |                                                          |            |
| 1071       |                          | Jaworzno             | Jabłoniowa 20         | TSWOBODA             |                                                          |            |
| 1048       |                          | Kraków               | Bagrowa 1/1           | TSWOBODA             |                                                          |            |
| 1010       |                          | Łódź                 | Miedziana 10          |                      |                                                          |            |
| 1121       |                          | Nuremberg            | Humboldtstrasse 64    |                      |                                                          |            |
| 1125       |                          | Olsztyn              | Gałczyńskiego 13/1    | Spółdzielnia Podgrod |                                                          |            |
| 1131       |                          | Olsztyn              | Gałczyńskiego 13/16   |                      |                                                          |            |
|            | <ul><li>← 1z3 </li></ul> | Elementów 2          | 0 •                   |                      |                                                          |            |

Ikona 🗹 oznacza, że dany schemat jest przypisany do danego adresu.

Ikona oznacza, że dany schemat <u>nie</u> jest przypisany do danego adresu.

## Edycja schematu

Edycja schematu pozwala na zmianę nazwy, pliku graficznego oraz wyświetlanych parametrów.

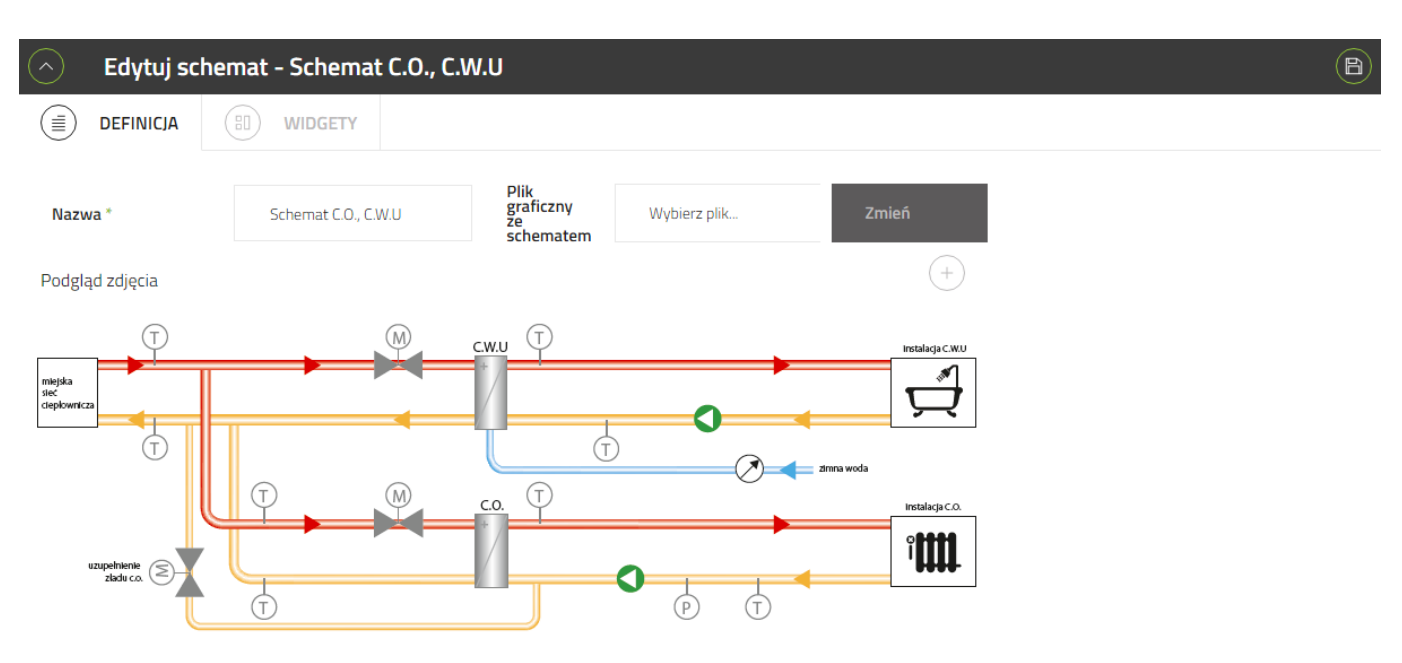

Ekran edycji, podobnie jak ekran dodawania schematu, dzieli się na dwie części:

#### Definicja

Widgety

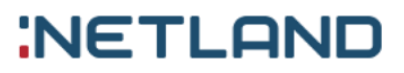

# V. Urządzenia

Urządzenia są wyświetlane w formie listy urządzeń z danymi, które są dostarczane przez dostawcę telemetrii. System podłącza te dane do adresów i umożliwia użytkownikowi na operowanie urządzeniami.

## Lista urządzeń

Widok ten przedstawia listę urządzeń.

| Urządzenia        |                                                  |                         |                 |         |          |          |                                          | Szukaj            | )<br>L                                                                                                    | ) (+) |
|-------------------|--------------------------------------------------|-------------------------|-----------------|---------|----------|----------|------------------------------------------|-------------------|----------------------------------------------------------------------------------------------------|-------|
| Urządzenia pomiar | owe 🗸                                            | Ur                      | ządzenia przesy | /łowe 🗸 |          |          | Wybie                                    | rz typ urządzenia | Ciepłomierz                                                                                                    | *     |
| Id ~              | Typ ~                                            | Numer~                  | Numer ~         | IMEI ~  | Data p ~ | Aktual ~ | Adres                                    | Funkcja 🗸         | Akcje                                                                                                    |       |
| 2002              | Ciepło                                           | 11111                   | 11103           | 11111   | 2017     | Tak      | Dworc                                    | Ciepło            |                                                                                                    | *     |
| 2003              | Ciepło                                           | 11111                   | 11104           | 11111   | 2017     | Tak      | August                                   | Ciepło            |                                                                                                    |       |
| 2001              | Ciepło                                           | 11111                   | 11105           | 11111   | 2017     | Tak      | Dworc                                    | Ciepło            |                                                                                                    |       |
| 2000              | Ciepło                                           | 11111                   | 11106           | 11111   | 2017     | Nie      | Trylińsk                                 | Ciepło            |                                                                                                    |       |
| 3128              | Ciepło                                           | 86573                   | 1156            |         |          | Nie      |                                          |                   |                                                                                                    |       |
| 3105              | Ciepło                                           | 54298                   | 25331           | 54298   | 2017     | Tak      | Trylińsk                                 | Ciepło            | <ul> <li>(a)</li> <li>(b)</li> <li>(c)</li> <li>(c)</li></ul> |       |
| 3101              | Ciepło                                           | 54298                   | 25331           | 54298   | 2017     | Tak      | Trylińsk                                 | Ciepło            |                                                                                                    | -     |
| (i€) € 1z         | $1  ( \Rightarrow ) \Rightarrow ( \Rightarrow )$ | Elementów<br>na stronie | 50 🔻            |         |          |          | Temperatura refe<br>dane z: 2017-12-20 1 | rencyjna 11,      | 20 °C 🗊 🔳                                                                                                    |       |

## Dodawanie urządzeń

Widok pozwala na dodawanie urządzeń.

| 🔿 Dodaj urządze             | nie          |                       |
|-----------------------------|--------------|-----------------------|
| i Dane urządzenia           |              | i Atrybuty urządzenia |
| Nazwa *                     |              |                       |
| Numer identyfikacyjny       |              |                       |
| Wybierz dostawcę            | · · ·        |                       |
| Wybierz typ urządzenia      |              |                       |
| Wybierz model<br>urządzenia | -            |                       |
| Styl                        | Wybierz styl |                       |
|                             | Zapisz 🕒     |                       |

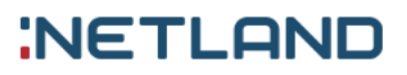

#### Szczegóły urządzeń

Widok ten przedstawia szczegóły wybranego urządzenia.

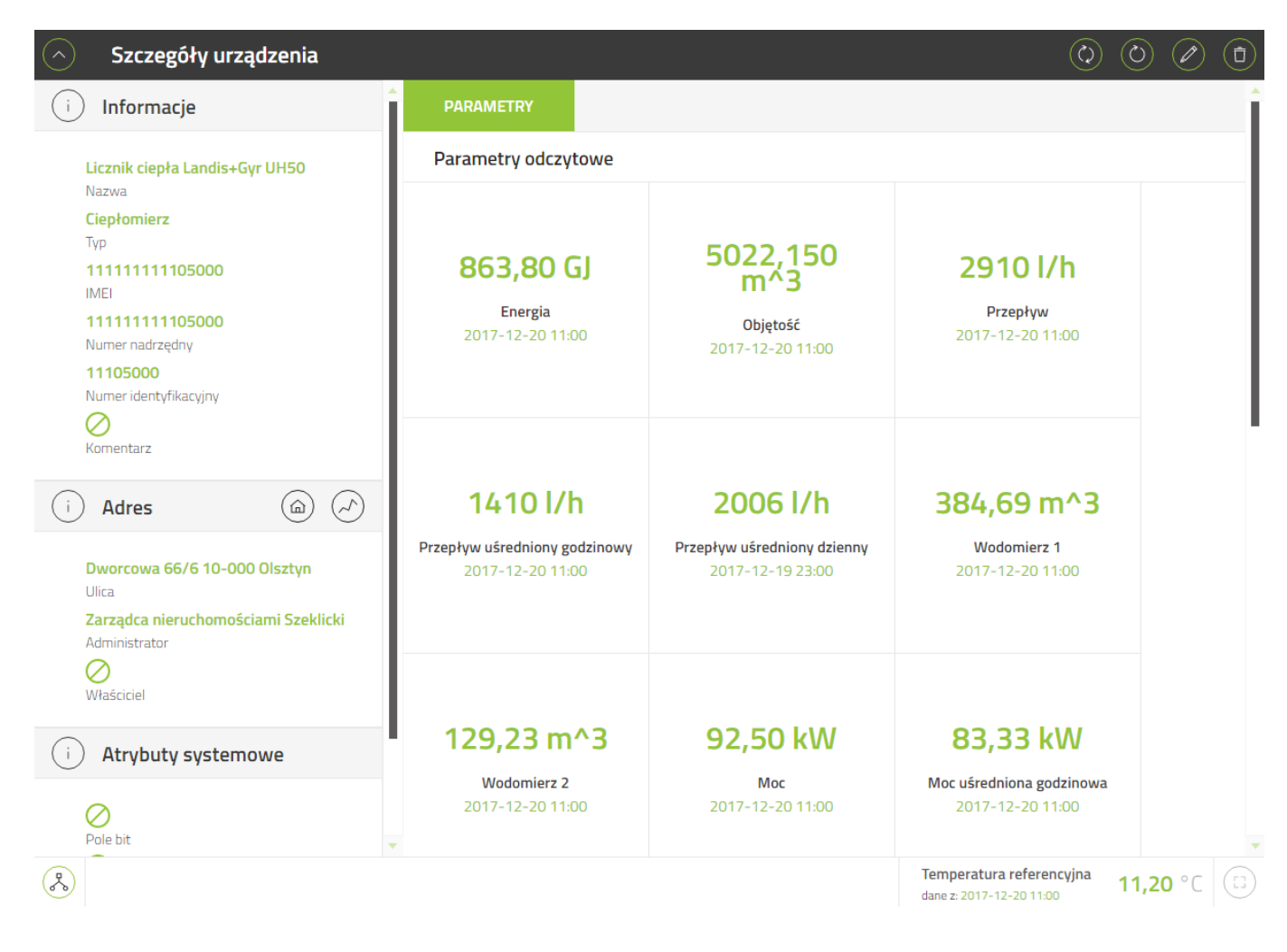

Użytkownik ma możliwość przejrzenia szczegółów punktów pomiarowych danego adresu po kliknięciu

ikony 🕜 oraz przejrzenia <u>szczegółów adresu</u> po kliknięciu 🚇

W przypadku, gdy urządzenie posiada dostępne porty w których można przypiąć inne urządzenia, w

lewym dolnym rogu ekranu pojawi się ikonka . Po jej naciśnięciu użytkownik dostanie do dyspozycji ekran umożliwiający zarządzanie portami i podpiętymi do nich urządzeniami:

#### Instrukcja obsługi GlobeOMS, Olsztyn 2020-03-11

# NETLAND

| $\bigcirc$   | Porty urządzenia                        |   |   |
|--------------|-----------------------------------------|---|---|
| i            | Porty                                   |   |   |
| *            | R5232                                   | Ð | + |
| *            | R5485                                   | ÷ | + |
| *            | Mbus                                    | Ð | + |
|              | Regulator Siemens RVD 2XX<br>HC-000-118 | Θ | ī |
| $\bigotimes$ | Licznik ciepła Landis+Gyr<br>67457782   | Θ | i |

### Edycja urządzeń

Edycja urządzeń ogranicza się do edycji wartości atrybutów oraz nadania komentarza dla danego urządzenia. Nie ma możliwości edycji wartości systemowych do których zaliczamy nazwę, typ, imei, numer seryjny oraz opis urządzenia.

| A Edytuj urządz   | renie pomiarowe        |                |          |  |
|-------------------|------------------------|----------------|----------|--|
| i Dane urządzenia | a                      | i Atrybuty urz | ządzenia |  |
| Nazwa             | Wodomierz GWF typu MTH | test           |          |  |
| Тур               | Wodomierz              |                |          |  |
| IMEI              | 542982025331200        |                |          |  |
| Numer seryjny     | 25331200               |                |          |  |
| Komentarz         | Test<br>Zapisz         |                |          |  |
|                   |                        |                | Ν        |  |

## Usuwanie urządzeń

Usuwanie urządzeń odbywa się za pomocą specjalnej ikony kosza ukazanej w standardach. Usunięcie urządzenia spowoduje jego całkowite skasowanie z systemu. Operacja ta jest nieodwracalna.

# VI. Raporty

Raporty wyświetlają szczegółowe informacje danych zebranych przez urządzenia w formie tabeli. Wyróżniamy w systemie następujące raporty:

- Raporty na dzień
- Raport pkt. pomiarowego
- Raport UNISOFT
- Raport LOGICA
- Raport KOMBIT
- Raport EGERIA
- Raport MAGIC
- Raport S.BIT
- Raport KOMMEDIA

| Globe          | OMS       | Mapa Ad    | resy <del>-</del> 6 Ur | ządzenia | Raporty -   | Warstwy <del>-</del> Adm | inistrator 🝷           |           | 08    |
|----------------|-----------|------------|------------------------|----------|-------------|--------------------------|------------------------|-----------|-------|
| Urządzeni      | a         |            |                        |          | Szablony r  | aportów                  | Szukaj                 |           | Q (+) |
| Urządzenia pom | iarowe 🗸  | Urzą       | dzenia przesyłowe      | 2 🗸      | Raport dzie | enny                     | Vybierz typ urządzenia | Wodomierz | •     |
| Тур ~          | Numer na~ | Numer id ~ | IMEI ~                 | Data pon | Raport pkt  | . pomiarowego            | r Funkcja ~            | Akcje     |       |
| Wodomierz      | 11103000  | 1110300    | 1111111                | 2017-12  | Raport Uni  | soft                     | Wodomie                |           | A     |
| Wodomierz      |           | 1110300    | 1111111                | 2017-05  |             |                          | Wodomie                |           |       |
| Wodomierz      | 11104000  | 1110400    | 1111111                | 2017-12  | Raport Log  | <b>jica</b>              | Wodomie                |           | _     |
| Wodomierz      | 11105000  | 1110500    | 1111111                | 2017-12  | Raport Kor  | nbit                     | Wodomie                |           |       |
| Wodomierz      | 11105000  | 1110500    | 1111111                | 2017-12  | incport inc |                          | Wodomie                |           |       |
| Wodomierz      | 11106000  | 1110600    | 1111111                | 2017-12- | Tak         | Trylińskie               | Wodomie                | (a)       | _     |
| Wodomierz      | 25331300  | 1fPnrHYqi  | 5429820                | 2017-12- | Tak         | Augustow                 | Wodomie                |           | _     |
| Wodomierz      |           | 22291000   |                        |          | Nie         | Iwaszkie                 | Wodomie                |           |       |
| Wodomierz      | 5429820   | 25331200   | 5429820                | 2017-12- | Tak         | Trylińskie               | Wodomie                |           |       |

# 1. Szablony raportów

Opcja szablony raportów pozwala na definiowanie własnych raportów dla węzłów, raportów dziennych oraz raportów bilansowych. Po utworzeniu szablonu można na jego podstawie wygenerować raport wraz z możliwością exportu.

Wybranie opcji powoduje przejście do listy utworzonych szablonów.

#### Instrukcja obsługi GlobeOMS, Olsztyn 2020-03-11

# NETLAND

| Szablony raportów                                                                                                    |                               | Szukaj                                               | Q (+)          |
|----------------------------------------------------------------------------------------------------|-------------------------------|------------------------------------------------------|----------------|
| ld                                                                                                    | ~ Raporty <b>~</b> ~          | Typ raportu                                          | ~ Akcje        |
| 1071                                                                                                    | Raport węzła z Tref avg       | Raport węzła                                         |                |
| 1049                                                                                                    | Raport dzienny z temp ref avg | Raport dzienny                                       |                |
| 1072                                                                                                    | Raport bilansowy z formułami  | Raport bilansowy                                     |                |
| 1028                                                                                                    | Grójec CWU                    | Raport dzienny                                       |                |
| 1025                                                                                                    | Grójec CO                     | Raport węzła                                         |                |
| 1050                                                                                                    | dfsfsfsdf                     | Raport węzła                                         |                |
| 1068                                                                                                    | czas                          | Raport bilansowy                                     |                |
| 1061                                                                                                    | bill4                         | Raport bilansowy                                     |                |
| 1060                                                                                                    | bill3                         | Raport bilansowy                                     |                |
| 1059                                                                                                    | bill2                         | Raport bilansowy                                     |                |
| $({\leftarrow} {\leftarrow} 1z1 {\rightarrow} {\rightarrow} 1z1 {\rightarrow} 1z1 {\rightarrow$ | nentów 20 🔻                   | Temperatura referencyjna<br>dane z: 2017-12-21 10:00 | 11,20 °C 🗊 🕮 坐 |

Wśród dostępnych akcji znajduje się możliwość wygenerowania raport na podstawie wybranego

szablonu dostępna pod przyciskiem 🕝 .

### Dodawanie szablonu raportu

Widok pozwala na dodawanie nowych szablonów raportów na postawie specjalnego formularza.

| Stwórz szablo        | on raportu                |                  |           |                   |                       |                 | B |
|----------------------|---------------------------|------------------|-----------|-------------------|-----------------------|-----------------|---|
| Nazwa *              |                           |                  | Publiczny | Typ raportu       | Raport<br>węzła       | Separator CSV * | , |
| Parametry zdefiniowa | ane Szukaj                | Parametry ogólne | -         | Parametry wybrane | Raport<br>węzła       |                 | + |
|                      | Data i czas pomiaru       |                  | <u>^</u>  |                   | Raport<br>راس dzienny |                 |   |
|                      | Data pomiaru              |                  | - I       |                   | Raport                |                 |   |
|                      | Czas pomiaru              |                  |           |                   | bliansowy             |                 |   |
|                      | Adres - Id                |                  |           |                   |                       |                 |   |
|                      | Adres - Pełna ulica       |                  |           |                   |                       |                 |   |
|                      | Adres - Numer ewidencyjny |                  |           |                   |                       |                 |   |
|                      | Adres - Kod pocztowy      |                  |           |                   |                       |                 |   |
|                      | Adres - Miasto            |                  | <b>*</b>  |                   |                       |                 |   |

Formularz dodawania szablonu pozwala ustawić nazwę dla szablonu, typ szablonu oraz separator obiektów w eksportowanym pliku raportu. Ponadto użytkownik może zdecydować, czy szablon powinien być publiczny.

Główną część ekranu zajmuje panel parametrów. Pozwala on zdecydować, które parametry powinny znaleźć się w raporcie. Wybór parametru dokonuje się przy użyciu techniki "przeciągnij i upuść".

Możliwe jest także wybranie i przeciągnięcie kilku parametrów jednocześnie przy użyciu pola wyboru

Dostępne typy raportów to:

Raport węzła – historia wartości parametrów danego węzła.

Raport dzienny – wybrane wartości dla wszystkich węzłów (adresów) na zadany dzień.

**Raport bilansowy –** raport dzienny z możliwością wygenerowania zużycia mediów za zadany okres czasu.

W przypadku wyboru raportu bilansowego, po wybraniu parametru, możliwe jest określenie czy wartość danego parametru powinna być generowania dla daty początkowej (T1), końcowej (T2) czy ma być różnicą wartości dla dwóch dat (T2 – T1).

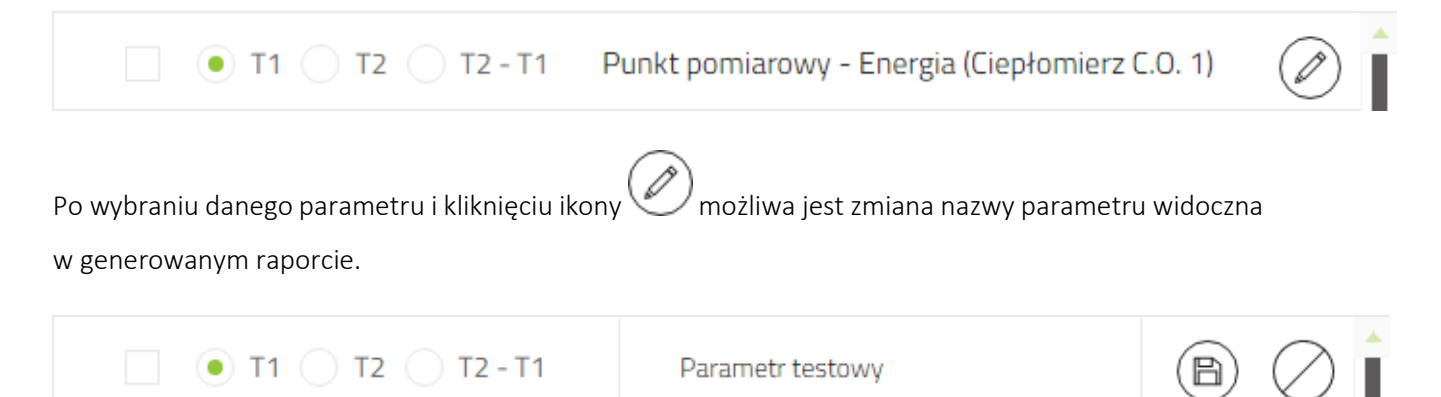

Możliwe jest także utworzenie dodatkowego pola w raporcie. W tym celu należy wybrać ikonę 🖤 i w pojawiającym się oknie dialogowym wpisać nazwę pola oraz jego wartość.

| Dodaj nowe pole do raportu |        |  |  |  |  |  |
|----------------------------|--------|--|--|--|--|--|
| Nazwa *                    |        |  |  |  |  |  |
| Wartość *                  |        |  |  |  |  |  |
| Zamknij                    | Zapisz |  |  |  |  |  |

### Edycja szablonu raportu

Widok pozwala na edycję istniejącego szablonu raportu. Ekran wygląda podobnie do ekranu dodawania nowego szablonu raportu. Pozwala on na zmianę nazwy, separatora oraz parametrów. Możliwa jest także zmiana widoczności (publiczny) raport. Nie jest możliwa zmiana typu raportu.

| Edytuj rapo       | ort    |                        |                  |           |                   |                                      | <b>B</b> (+) |
|-------------------|--------|------------------------|------------------|-----------|-------------------|--------------------------------------|--------------|
| Nazwa *           | Raport | węzła z Tref avg       |                  | Publiczny | ✓ Typ raportu     | Raport • Separator CSV *             | ,            |
| Parametry zdefini | owane  | Szukaj                 | Parametry ogólne | •         | Parametry wybrane |                                      | +            |
|                   | Dat    | a i czas pomiaru       |                  | <b>^</b>  |                   | Adres - Pełna ulica                  |              |
|                   | Dat    | a pomiaru              |                  |           |                   | Data i czas pomiaru                  | Ø            |
|                   | Cza    | s pomiaru              |                  |           |                   | Punkt pomiarowy - Tref (Formuły)     | Ø            |
|                   | Adr    | es - Id                |                  |           |                   | Punkt pomiarowy - Tref_avg (Formuły) | Ø            |
|                   | Adr    | es - Pełna ulica       |                  |           |                   |                                      |              |
|                   | Adr    | es - Numer ewidencyjny |                  |           |                   |                                      |              |
|                   | Adr    | es - Kod pocztowy      |                  |           |                   |                                      |              |
|                   | Adr    | es - Miasto            |                  | <b>*</b>  |                   |                                      |              |

## Szczegóły szablonu

Widok wyświetla szczegóły szablonu raportu. Podzielony jest na dwie części. Część znajdująca się po lewej stronie zawiera podstawowe informacje o raporcie. Część prawa zawiera kolumny raportu.

| Szczegóły raportu                                                                                 | a                                                                                                    |
|---------------------------------------------------------------------------------------------------|----------------------------------------------------------------------------------------------------|
| i Informacje                                                                                      | i Wybrane kolumny                                                                                                    |
| Raport węzła z Tref avg<br>Nazwa<br>Raport węzła<br>Typ<br>Tak<br>Publiczny<br>,<br>Separator CSV | Adres - Pełna ulica<br>Data i czas pomiaru<br>Punkt pomiarowy - Tref (Formuły)<br>Punkt pomiarowy - Tref_avg (Formuły) |

Ekran szczegółów raportu udostępnia także przycisk służący generowaniu raportu.

### Generowanie raportu

Widok pozwala wygenerować raport na podstawie przygotowanego wcześniej szablonu i na podstawie podanych w formularzu parametrów. Parametry różnią się z w zależności od typu raportu.

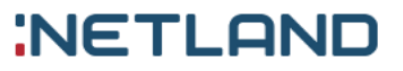

#### Raport węzła

W przypadku raportu węzła należy podać zakres dat dla którego chcemy wygenerować raport, oraz wybrać węzeł (adres) dla którego ma zostać wygenerowany raport.

| Data od * | 18-12-2017 00:00 | Data do * | 21-12-2017 00:00 | Wybierz adres | Wybierz adres | $\bigcirc$ |
|-----------|------------------|-----------|------------------|---------------|---------------|------------|
|           |                  |           |                  |               |               |            |

#### Raport dzienny

W przypadku raportu dziennego należy podać datę dla której ma zostać wygenerowany raport wartości parametrów węzłów oraz ilość dni wstecz, którą raport powinien wziąć pod uwagę, w przypadku braku wartości odczytów w podanym dniu.

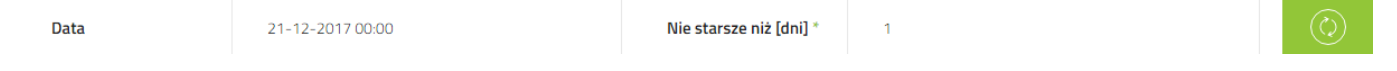

#### Raport bilansowy

Raport bilansowy różni się od raportu dziennego możliwością podania drugiej daty (T2).

| <b>Data (T1)</b> 2 <sup>-</sup> | Nie starsze niż [dni] * | 1 | Data (T2) | 2 | Nie starsze niż [dni] * | 1 | $\bigcirc$ |
|---------------------------------|-------------------------|---|-----------|---|-------------------------|---|------------|
|                                 | $\bigcirc$              |   |           |   |                         |   |            |

Po wciśnięciu przycisku wygenerowany zostanie żądany raport.

| 🔿 Generuj rap       | oort - Raport węzła        | z Tref avg   |               |       | Szukaj .                                            |                   |                          |            |
|---------------------|----------------------------|--------------|---------------|-------|-----------------------------------------------------|-------------------|--------------------------|------------|
| Data od *           | 18-12-2017 00:00           | Data do *    | 21-12-2017 00 | 0:00  | Wybierz adres                                       | Trylińs           | skiego 16/1( 🗙           | $\bigcirc$ |
| Adres - Pełna ulica | ✓ Data i o                 | zzas pomiaru | ~             | Punkt | pomiarowy - Tref (Formu                             | ły) ~             | Punkt pomia <del>r</del> |            |
| Trylińskiego 16/108 | 21-12-                     | -2017 11:00  |               | 11,20 |                                                     |                   | 11,20                    |            |
| Trylińskiego 16/108 | 21-12-                     | -2017 10:00  |               | 11,20 |                                                     |                   | 11,20                    |            |
| Trylińskiego 16/108 | 21-12-                     | -2017 09:00  |               | 11,20 |                                                     |                   | 11,20                    |            |
| Trylińskiego 16/108 | 21-12-                     | -2017 08:00  |               | 11,20 |                                                     |                   | 11,20                    |            |
| Trylińskiego 16/108 | 21-12-                     | -2017 07:00  |               | 11,20 |                                                     |                   | 11,20                    |            |
| Trylińskiego 16/108 | 21-12-                     | -2017 06:00  |               | 11,10 |                                                     |                   | 11,20                    | _          |
| Trylińskiego 16/108 | 21-12-                     | -2017 05:00  |               | 11,10 |                                                     |                   | 11,20                    |            |
| Trylińskiego 16/108 | 21-12-                     | -2017 04:00  |               | 11,10 |                                                     |                   | 11,20                    |            |
| Trylińskiego 16/108 | 21-12-                     | -2017 03:00  |               | 11,20 |                                                     |                   | 11,20                    |            |
| Trylińskiego 16/108 | 21-12-                     | -2017 02:00  |               | 11,20 |                                                     |                   | 11,20                    |            |
| Trylińskiego 16/108 | 21-12-                     | -2017 01:00  |               | 11,30 |                                                     |                   | 11,20                    |            |
| Trylińskiego 16/108 | 21-12-                     | -2017 00:00  |               | 11,30 |                                                     |                   | 11,20                    | -          |
| (i€) € 1z4 (-       | → → I Elementów na stronie | 20 🔻         |               |       | Temperatura referencyjr<br>dane z: 2017-12-21 11:00 | <sup>na</sup> 11, | ,20 °C                   |            |

| Raport można wygenerować do pliku CSV przy pomocy przycisku | Y | znajdującego się w prawym |
|-------------------------------------------------------------|---|---------------------------|
| dolnym rogu ekranu.                                         |   |                           |

# 2. Raport na dzień

Raport na dzień to raport danego typu urządzenia na dany dzień które wysyłały nie później niż ilość dni określonych przez "Nie starsze niż". Opcja umożliwia wyświetlenie danej z innego dnia (mieszczącego się w podanym zakresie) w przypadku braku odczytu na dany dzień. Wyniki są wyświetlanie w formie tabelki. Widok tabeli może być dowolnie modyfikowany przez użytkownika.

Lista ta nie zawiera opcji sortowania. Jeżeli nie będzie odczytów z danego dnia z określonym limitem dni wstecz to nie pojawi się lista urządzeń.

| Rap                | ort dzienny                 |        |                         |    |                 |         |                       |     | Szu              | kaj |             |          | Q            |
|--------------------|-----------------------------|--------|-------------------------|----|-----------------|---------|-----------------------|-----|------------------|-----|-------------|----------|--------------|
| Data               |                             | 21-12- | 2017 00:00              |    | Nie starsze niż | [dni] * | 1                     |     | Typ urządzenia   |     | Ciepłomierz |          | •            |
| I×                 | Adres                       | ~      | Kod pocztowy            | ~  | Miasto          | ~       | Funkcja               | ~   | Data pomiaru 🛛 🗠 | Ene | ergia ~     | Objętość | É            |
|                    | Westerplatte 1              | 6      | 16-300                  |    | Augustów        |         | Ciepłomierz C.O. 1    |     | 2017-12-21 0     | 185 | 2,30        | 10516,6  | 80 ^         |
|                    | Westerplatte 1              | 6      | 16-300                  |    | Augustów        |         | Ciepłomierz GŁÓWNY (N | И.S |                  |     |             |          |              |
|                    | Tysiąclecia 1               |        | 43-400                  |    | Cieszyn         |         | Ciepłomierz C.O. 1    |     |                  |     |             |          |              |
|                    | Tysiąclecia 1               |        | 43-400                  |    | Cieszyn         |         | Ciepłomierz CT 1      |     | 2017-12-21 0     | 213 | 9,08        | 66482,0  | 10           |
|                    | Tysiąclecia 1               |        | 43-400                  |    | Cieszyn         |         | Ciepłomierz GŁÓWNY (N | И.S |                  |     |             |          |              |
|                    | stokrotek 4                 |        | 44-335                  |    | jastrzębie      |         | Ciepłomierz C.O. 1    |     |                  |     |             |          |              |
|                    | Bagrowa 1/1                 |        | 30-733                  |    | Kraków          |         | Ciepłomierz C.O. 1    |     |                  |     |             |          | -            |
| •                  |                             |        |                         |    |                 |         |                       |     |                  |     |             |          | •            |
| $( { \leftarrow }$ | <ul><li>&lt; 1z2 </li></ul> | →) →)  | Elementów<br>na stronie | 20 | -               |         |                       |     |                  |     |             |          | $\downarrow$ |

# 3. Raport pkt. pomiarowego

Raport punktu pomiarowego to raport całkowity danego adresu bądź pojazdu bez względu na ilość urządzeń lub ich zmian w określonym przedziale czasowym.

Główną zaletą raportu punktu pomiarowego, umożliwia utrzymanie ciągłości raportu nawet po wymianie urządzenia.

| Raport pkt. p    | omiaroweg                       | go         |           |       |          |          |               |     |                  |        | Szukaj  |     |            | $\mathcal{Q}$ |
|------------------|---------------------------------|------------|-----------|-------|----------|----------|---------------|-----|------------------|--------|---------|-----|------------|---------------|
| Funkcja          | Adres                           |            | () P      | ojazd |          |          |               |     |                  |        |         |     |            |               |
| Adresy           | Trylińsk                        | kiego 16/1 | 142       |       |          | $\times$ | Funkcja       |     | Ciepłomierz (    | C.O. 1 |         |     |            | $\times$      |
| Data od          | 14-12                           | -2017      |           |       |          |          | Data do       |     | 21-12-201        | 7      |         |     |            |               |
| Data pomiaru 🗸 🗸 | Energia                         | ~          | Objętość  | ~     | Przepływ | ~        | Wodomierz 1 🗸 | W   | odomierz 2 🗸     | ,      | Мос     | ~   | Moc maksym | I ~           |
| 2017-12-21 0     | 878,80                          |            | 5078,250  |       | 2710     |          | 380,51        | 12  | 28,42            |        | 106,60  |     | 150,00     |               |
| 2017-12-21 0     | 878,60                          |            | 5075,720  |       | 3040     |          | 380,50        | 12  | 28,34            |        | 96,60   |     | 150,00     |               |
| 2017-12-21 0     | 878,10                          |            | 5074,330  |       | 3120     |          | 380,49        | 13  | 28,28            |        | 108,60  |     | 150,00     |               |
| 2017-12-21 0     | 877,70                          |            | 5072,050  |       | 2710     |          | 380,38        | 13  | 28,26            |        | 100,80  |     | 150,00     |               |
| 2017-12-21 0     | 877,50                          |            | 5069,840  |       | 2460     |          | 380,31        | 12  | 28,24            |        | 95,30   |     | 150,00     |               |
| 2017-12-21 0     | 877,10                          |            | 5068,780  |       | 2350     |          | 380,08        | 12  | 28,24            |        | 106,80  |     | 150,00     |               |
| 2017-12-21 0     | 876,70                          |            | 5067,280  |       | 2730     |          | 380,08        | 13  | 28,20            |        | 103,10  |     | 150,00     |               |
| 2017-12-21 0     | 876,10                          |            | 5064,820  |       | 2300     |          | 379,90        | 13  | 28,13            |        | 92,30   |     | 150,00     |               |
| (i€) (€) 1z9     | $(\rightarrow)$ $(\rightarrow)$ | Eler       | nentów 20 | -     |          |          |               | Tem | peratura referer | ncyjna | ° 11,30 | C ( |            | ¥)            |

# 4. Raporty billingowe

To funkcjonalność generowania raportów w formatach wymaganych przez systemu rozliczeniowe, których używają dostawcy mediów.

### Raport Unisoft

Opcja systemu raport Unisoft umożliwia użytkownikowi wygląd i eksport pliku do systemu rozliczeniowego Unisoft. Kolejność i widoczność kolumn nie podlega zmianie. Eksport pliku umożliwia

| Raport Uniso | oft                                |                |         |                   |                                                      |                   | Q  |
|--------------|------------------------------------|----------------|---------|-------------------|------------------------------------------------------|-------------------|----|
| Data         | 20-12-201                          | 7 00:00        |         | Nie starsze niż * | 1                                                    |                   |    |
| Czas         | Nr Unisoft                         | Kod błędu      | Energia | Objętość          | Czas pracy                                           | Moc uśredni       | 0  |
| 20-12-2017 0 |                                    | 0              | 873,10  | G 5032,670        | m3 2509                                              | h 98,50           | kW |
|              |                                    |                |         | G                 | m3                                                   | h                 | kW |
| 20-12-2017 0 |                                    | 0              | 860,00  | G 4996,880        | m3 2509                                              | h 95,10           | kW |
|              |                                    |                |         | G                 | m3                                                   | h                 | kW |
| 20-12-2017 0 |                                    | 0              | 873,30  | G 5051,300        | m3 2509                                              | h 101,00          | kW |
| 20-12-2017 0 |                                    | 0              | 874,10  | G 5057,200        | m3 2509                                              | h 90,00           | kW |
| 20-12-2017 0 |                                    | 0              | 870,90  | G 5016,200        | m3 2509                                              | h 96,00           | kW |
| 20-12-2017 0 |                                    | 0              | 878,80  | G 4990,190        | m3 2509                                              | h 104,10          | kW |
| 20-12-2017 0 | Nr bilingowy                       | 0              | 867,60  | G 5013,030        | m3 2509                                              | h 95,70           | kW |
| 4            |                                    |                |         |                   |                                                      |                   | Þ  |
| (€) € 1z1    | $   ( \Rightarrow ) \Rightarrow  $ | Elementów 20 🔻 |         | 1                 | Temperatura referencyjna<br>Jane z: 2017-12-20 12:00 | <b>11,30</b> °C 💿 |    |

przycisk 💛 umieszczony w prawym dolnym rogu.

## **Raport Logica**

Raport do systemu Logica działa analogicznie do raportu do Unisoft. Wyświetlane (eksportowane dane) są przygotowane zgodnie ze specyfikacja systemu Logica.

## Raport Kombit

Raport do systemu Kombit działa analogicznie do raportu do Unisoft. Wyświetlane (eksportowane dane) są przygotowane zgodnie ze specyfikacja systemu Kombit.

## Raport KomMedia

Raport do systemu KomMedia obejmuje tylko punkty pomiarowe z wodomierzami i operuje na trzech datach. Pierwsze dwie daty ("Odczyty zebrano w okresie") dotyczą okresu czasu, w którym zostały zebrane odczyty, natomiast trzecia data "Odczyty na dzień" precyzuje, z jakiego dnia pokazać odczyt w

raporcie. Po zmianie dat należy odświeżyć dane w raporcie zielonym przyciskiem w prawym górnym rogu.

| Raport KomM                    | ledia           |        |       |                |       |               |               |      |     |               |               |                |                  |                         |
|--------------------------------|-----------------|--------|-------|----------------|-------|---------------|---------------|------|-----|---------------|---------------|----------------|------------------|-------------------------|
| Odczyty zebrano w<br>okresie * | 01-03-2020      | 00:00  | - 11- | -03-2020 00:00 | Odczy | ty na dzień * | 29-02-2020    |      |     | -             | _             | _              | -                | $\odot$                 |
| Grupa ~                        | Budynek ~       | Klatka | ~     | Lokal          | ~ Wła | ściciel ~     | Lokalizacja 🗸 | Uwag | i v | Typ wodomier~ | Nr miernika 🗸 | Nr radiowy 🛛 🗸 | Data odczytu 🛛 🗸 | Wskazania licznika [m3] |
| Cybulskiego                    | ul. Cybulskiego |        |       | 29             |       |               | -             |      |     | CW            | 36195552      | 01610114       | 01-03-2020 00:00 | 13,043                  |
| Cybulskiego                    | ul. Cybulskiego |        |       | 29             |       |               | -             |      |     | CW            | 36195588      | 02265386       | 01-03-2020 00:00 | 0,199                   |
| Cybulskiego                    | ul. Cybulskiego |        |       | 29             |       |               | -             |      |     | CW            | 36200375      | 02265774       | 01-03-2020 00:00 | 4,087                   |
| Cybulskiego                    | ul. Cybulskiego |        |       | 29             |       |               | -             |      |     | CW            | 36196196      | 02265592       | 01-03-2020 00:00 | 1,098                   |
| Cybulskiego                    | ul. Cybulskiego |        |       | 29             |       |               | -             |      |     | CW            | 36196193      | 02264819       | 01-03-2020 00:00 | 17,455                  |
| Cybulskiego                    | ul. Cybulskiego |        |       | 29             |       |               | -             |      |     | CW            | 36195553      | 02256830       | 01-03-2020 00:00 | 6,056                   |
| Cybulskiego                    | ul. Cybulskiego |        |       | 29             |       |               | -             |      |     | CW            | 36195556      | 02271189       | 01-03-2020 00:00 | 0,057                   |
| Cybulskiego                    | ul. Cybulskiego |        |       | 29             |       |               | -             |      |     | CW            | 36196197      | 02275056       | 01-03-2020 00:00 | 5,718                   |
| Cybulskiego                    | ul. Cybulskiego |        |       | 29             |       |               | -             |      |     | CW            | 36196187      | 02270054       | 01-03-2020 00:00 | 7,990                   |
| Cybulskiego                    | ul. Cybulskiego |        |       | 29             |       |               | -             |      |     | CW            | 36195562      | 02271677       | 01-03-2020 00:00 | 3,161                   |
| Cybulskiego                    | ul. Cybulskiego |        |       | 29             |       |               | -             |      |     | CW            | 36195565      | 02257292       | 01-03-2020 00:00 | 0,496                   |
| Kaszubska                      | ul. Kaszubska   |        |       | 10             |       |               | -             |      |     | CW            | 36764063      | 02170273       | 01-03-2020 00:00 | 0,019                   |
| Kaszubska                      | ul. Kaszubska   |        |       | 10             |       |               | -             |      |     | ZW            | 64256483      | 02358171       | 01-03-2020 00:00 | 0,050                   |
| Kaszubska                      | ul. Kaszubska   |        |       | 10             |       |               | -             |      |     | CW            | 36764099      | 02165328       | 01-03-2020 00:00 | 0,019                   |
| Kaszubska                      | ul. Kaszubska   |        |       | 10             |       |               | -             |      |     | ZW            | 64256497      | 02358066       | 01-03-2020 00:00 | 0,051                   |
| Kaszubska                      | ul. Kaszubska   |        |       | 10             |       |               | -             |      |     | CW            | 36764059      | 02165173       | 01-03-2020 00:00 | 0,144                   |
| Kaszubska                      | ul. Kaszubska   |        |       | 10             |       |               | -             |      |     | ZW            | 64256465      | 02358242       | 01-03-2020 00:00 | 0,850                   |
| Kaszubska                      | ul. Kaszubska   |        |       | 10             |       |               | -             |      |     | CW            | 36764058      | 02155660       | 01-03-2020 00:00 | 0,018                   |
| Kaszubska                      | ul. Kaszubska   |        |       | 10             |       |               | -             |      |     | ZW            | 64256473      | 02356711       | 01-03-2020 00:00 | 2,173                   |
| Kaszubska                      | ul. Kaszubska   |        |       | 10             |       |               | -             |      |     | CW            | 36764075      | 02160297       | 01-03-2020 00:00 | 0,019                   |

# VII. Warstwy

Okno warstw umożliwia użytkownikowi wyświetlenie dwóch okien:

- Warstwy
- Katalog warstw

| GlobeON          | 1S        | Мара        | Adresy - 6              | Urządzenia | Ra | porty <del>-</del> | Warstwy <del>*</del> | Administrator   |        |   | <b>40 8</b>  |
|------------------|-----------|-------------|-------------------------|------------|----|--------------------|----------------------|-----------------|--------|---|--------------|
| Raport pkt. po   | omiaroweg | 0           |                         |            |    |                    | Warstwy              | lu              | kaj    |   | Q            |
| Funkcja          | Adres     |             | Pojazd                  |            |    |                    | Katalogi v           | varstw          |        |   |              |
| Adresy           | Trylińsk  | iego 16/142 |                         |            | ×  | Funkcja            | L                    | Ciepłomierz C.O | .1     |   | ×            |
| Data od          | 13-12     | -2017       |                         |            |    | Data do            | )                    | 20-12-2017      |        |   |              |
| Data pomiaru 🛛 🗸 | Energia   | ~ (         | Objętość ~              | Przepływ   | ~  | Wodon              | nierz 1 🗸            | Wodomierz 2 🗸 🗸 | Мос    | ~ | Moc maksym ~ |
| 2017-12-20 1     | 871,30    | 5           | 5038,760                | 2750       |    | 377,96             |                      | 127,27          | 99,90  |   | 150,00       |
| 2017-12-20 1     | 870,80    | 5           | 5034,110                | 2140       |    | 377,61             |                      | 127,14          | 90,50  |   | 150,00       |
| 2017-12-20 0     | 870,50    | 5           | 5031 <mark>,</mark> 810 | 2980       |    | 377,42             |                      | 127,13          | 90,20  |   | 150,00       |
| 2017-12-20 0     | 870,20    | 5           | 5030,170                | 2140       |    | 377,42             |                      | 127,03          | 90,90  |   | 150,00       |
| 2017-12-20 0     | 870,00    | 5           | 5027,260                | 1970       |    | 377,36             |                      | 126,97          | 104,60 |   | 150,00       |
| 2017-12-20 0     | 869,60    | 5           | 5025,150                | 2570       |    | 377,07             |                      | 126,94          | 107,50 |   | 150,00       |
|                  |           | -           |                         |            |    |                    |                      |                 |        |   |              |

# 1. Warstwy

Są to warstwy z danymi geodezyjnymi, które są wyświetlane przez użytkowników na mapie.

#### Lista warstw

Widok ten przedstawia standardową listę warstw z możliwością importu oraz exportu warstw.

| Warstwy                                             |                |                       | Szukaj                                               | $\mathcal{P}$ (+)                                                                                                    |
|-----------------------------------------------------|----------------|-----------------------|------------------------------------------------------|----------------------------------------------------------------------------------------------------|
| Id                                                  | ~ Nazwa ~      | Opis ~                | Тур                                                  | <ul> <li>Akcje</li> </ul>                                                                                                    |
| 1002                                                | Bazgroły       | Opis warstwy bazgroły | Dynamiczna                                           | 坐 🖉 🗈 🔺                                                                                                    |
| 2020                                                | Lidzbark Hi    |                       | Rastrowa                                             |                                                                                                    |
| 2021                                                | LidzbarkPuwg   |                       | Rastrowa                                             |                                                                                                    |
| 2050                                                | PRZEWOD CIEPLO |                       | Dynamiczna                                           |                                                                                                    |
| 2095                                                | wojewodztwa3   |                       | Dynamiczna                                           |                                                                                                    |
| 2647                                                | PRZEWOD_CIEPLO |                       | Dynamiczna                                           | <ul> <li>(2)</li> <li>(2)</li></ul> |
| $(\in)$ $(\bullet)$ 1z1 $(\rightarrow)$ $(\bullet)$ | Elementów 20 🗸 |                       | Temperatura referencyjna<br>dane z: 2017-12-20 12:00 | 11,30 °C 🗊 💷 坐                                                                                                    |

Użytkownik może importować (wysyłać do aplikacji) warstwę za pomocą ikony 📿 ,

natomiast eksportować (pobierać na dysk) za pomocą ikony 坐.

### Dodawanie warstw

Widok ten przedstawia dodawanie warstw za pomocą specjalnego formularza. Można dodać opcjonalnie widoczność warstwy.

| internacje dotyczące parametrow w warstwach | Informacje | dotyczące | parametrów | w warstwach. |
|---------------------------------------------|------------|-----------|------------|--------------|
|---------------------------------------------|------------|-----------|------------|--------------|

| 🔿 Dodaj warstw | νę |             |                   |  |
|----------------|----|-------------|-------------------|--|
| i Dane warstwy |    |             |                   |  |
| Nazwa *        |    | WMS/WFS URL |                   |  |
| Opis           |    | Styl        | Wybierz styl      |  |
| Тур            | •  | Definicja   | Wybierz definicję |  |
| Widoczna       |    |             |                   |  |
|                |    |             | Anuluj 🔿 Zapisz   |  |

### Szczegóły warstw

Widok ten przedstawia szczegóły konkretnej warstwy wraz z możliwymi operacjami.

Informacje dotyczące parametrów w warstwach.

| Dynamiczna<br>Nazwa                            |                                                                                                    |
|------------------------------------------------|----------------------------------------------------------------------------------------------------|
| <mark>Linia</mark><br>Typ kształtu             |                                                                                                    |
| Szablon dla cieplownictwa<br>Style             |                                                                                                    |
| PRZEWOD CIEPLO7 definition eycja4<br>Definicje |                                                                                                    |
|                                                | Dynamiczna<br>Nazwa<br>Linia<br>Typ kształtu<br>Szablon dla cieplownictwa<br>Style<br>PRZEWOD CIEPLO7 definition eycja4<br>Definicje |

#### Lista obiektów w warstwie

Widok ten przedstawia jakie obiekty zawierają się w danej warstwie.

| Obiekty warstwy PRZEWOD CIEPLO                                                                                      |             | Szukaj                                                                                      | Q (+                                                                                                    |
|----------------------------------------------------------------------------------------------------|-------------|---------------------------------------------------------------------------------------------|----------------------------------------------------------------------------------------------------|
| id ~                                                                                                    | Nazwa       | ~                                                                                           | Akcje                                                                                                    |
| 11461                                                                                                    | GES_1_4567  |                                                                                             |                                                                                                    |
| 11462                                                                                                    | GES_1_19657 |                                                                                             |                                                                                                    |
| 11463                                                                                                    | GES_1_19659 |                                                                                             |                                                                                                    |
| 11464                                                                                                    | GES_1_19694 |                                                                                             |                                                                                                    |
| 11465                                                                                                    | GES_1_19712 |                                                                                             |                                                                                                    |
| 11466                                                                                                    | GES_1_19723 |                                                                                             |                                                                                                    |
| 11467                                                                                                    | GES_1_19736 |                                                                                             |                                                                                                    |
| 11468                                                                                                    | GES_1_19742 |                                                                                             |                                                                                                    |
| 11469                                                                                                    | GES_1_19844 |                                                                                             | <ul> <li>Image: Image: Image:</li></ul> |
| $\overbrace{i \leftarrow}  1z  68         \qquad Element \\ \underset{na \ stronie}{\text{Element}} 20  \checkmark$ |             | Temperatura referencyjna         11,30°C           dane z: 2017-12-20 12:00         11,30°C |                                                                                                    |

#### Dodawanie obiektów w warstwie

Przedstawiony poniżej widok umożliwia dodawanie obiektów warstwy. Widoczne przyciski formularza służą do przełączania trybu rysowania obiektu na mapie. Poniżej wyświetlane są współrzędne wierzchołków obiektu.

#### Tryb rysowania obiektu

Aby aktywować tryb, należy skorzystać z przycisku "Rysuj na mapie", co powoduje zmianę ikony kursora na krzyżyk po najechaniu na mapkę. Następnie należy kolejno oznaczyć poprzez kliknięcie myszą wierzchołki obiektu. Musi być on figurą geometryczną, tj. ostatni wierzchołek należy połączyć z pierwszym. Wtedy też rysowanie zostanie automatycznie zakończone. Przycisk "Zakończ rysowanie na

mapie" służy do manualnej dezaktywacji trybu. Po poprawnym utworzeniu obiektu użytkownik uzyskuje możliwość jego edycji. Aby uruchomić tryb edycji, należy skorzystać z przycisku "Edytuj na mapie".

| Dodaj obiekt   | t                              |             |
|----------------|--------------------------------|-------------|
| i Dane obiektu |                                |             |
| Nazwa *        |                                |             |
| Styl           | Wybierz styl                   |             |
| Linia          | Rysuj na Zakoj<br>mapie edycje | ńcz<br>ę na |
| 1              | 52.742943                      | 19.434814   |
| 2              | 51.672555                      | 21.390381   |
| 3              | 51.117317                      | 18.786621   |
| i) Atrybuty    |                                |             |

#### Szczegóły obiektów w warstwie

Szczegóły obiektu pozwalają przejrzeć szczegółowe dane wybranego obiektu.

Informacje dotyczące parametrów obiektów w warstwie.

| Szczegóły obiektu                                                                 | (1) Ø (+)                |
|-----------------------------------------------------------------------------------|--------------------------|
| i Dane obiektu                                                                    |                          |
| <b>11461</b><br>Id<br><b>GES_1_4567</b><br>Nazwa<br><b>style.line.name</b><br>Typ |                          |
| i Atrybuty                                                                        |                          |
| 3CE3A3A2-D637-4444-A74B-39328855F3B4<br>lokalnyid<br>PL.PZGIK.<br>przestrzen      | Model<br>Art             |
| <b>2015-04-19T15:24:26</b><br>wersjaid<br><b>pomiarNaOsnowe</b><br>zrodlo         | Leafet   © OpenStreetMap |

#### Edycja obiektów w warstwie

Edycja obiektów przeprowadzona jest za pomocą specjalnego formularza. Szczegółowy opis funkcji rysowania obiektu na mapie można znaleźć w zakładce "Tryb rysowania obiektu" w sekcji <u>Dodawanie</u> obiektów w warstwie.

Informacje dotyczące parametrów obiektów w warstwie.

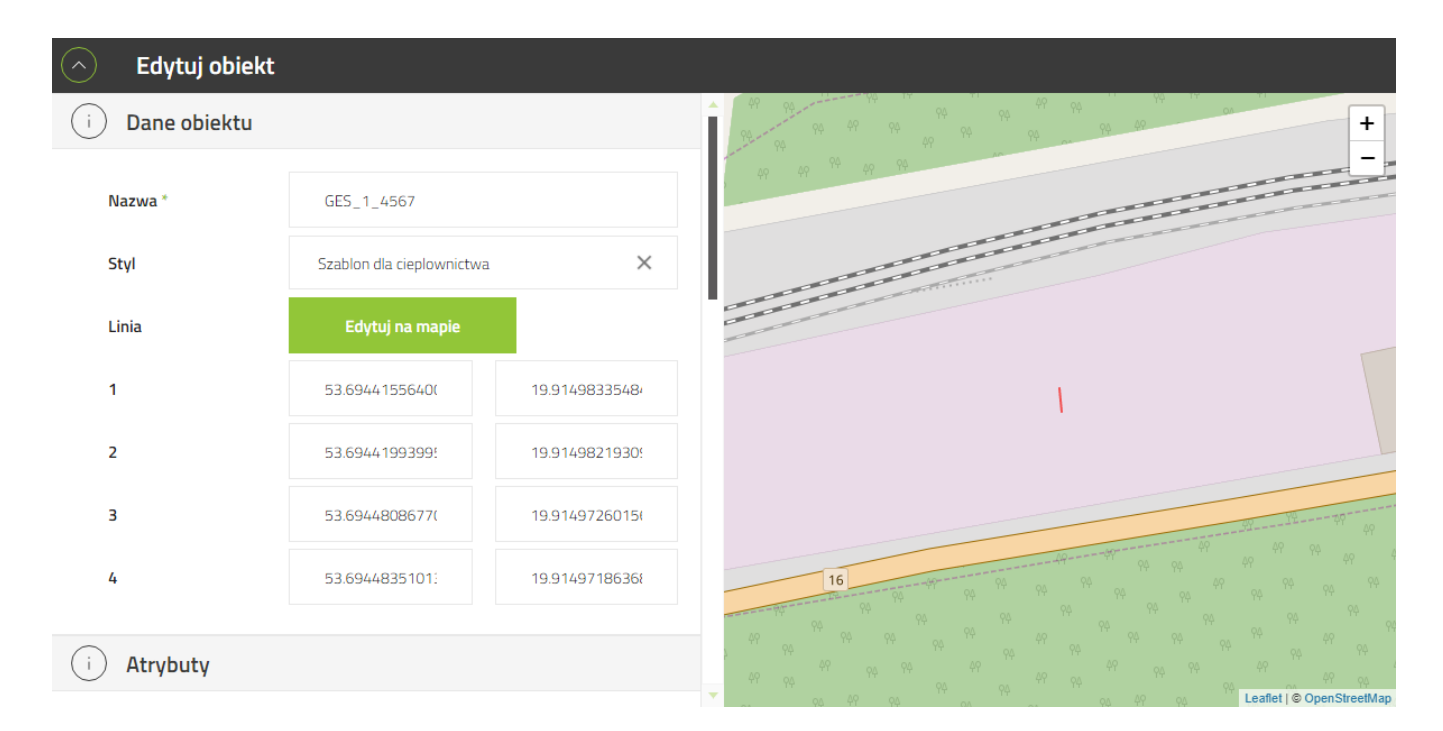

#### Usuwanie obiektów w warstwie

Usuwanie obiektów odbywa się za pomocą ikony kosza.

#### Informacje dotyczące parametrów obiektów w warstwie Dane obiektu:

Nazwa

Тур

#### Geometry

Oraz parametry odczytywane w punktach pomiarowych (*atrybuty*) zdefiniowane przez użytkownika.

#### Edycja warstw

Użytkownika ma możliwość edytowania wszystkich danych warstwy z opcjonalnym opisem.

Informacje dotyczące parametrów w warstwach.

| 🔿 Dodaj war  | rstwę          |      |                           |          |
|--------------|----------------|------|---------------------------|----------|
| i Dane warst | wy             |      |                           |          |
| Nazwa *      | PRZEWOD CIEPLO | Styl | Szablon dla cieplownictwa | ×        |
| Opis         |                |      |                           |          |
| Widoczna     | V              |      |                           |          |
|              |                |      | Anuluj 🚫                  | Zapisz 🖹 |

#### Usuwanie warstw

Usuwanie warstw odbywa się za pomocą specjalnej ikonki kosza wymienionej w standardach.

#### Ikona kosza.

#### Importowanie warstw

Importowanie warstw polega na załadowaniu warstwy z pliku wybierając jakiego typu oraz kodu EPSG jest warstwa ładowana przez użytkownika.

#### Kod EPSG - kod definiujący układ współrzędnych

#### Nazwa pola ID - unikalna wartość

#### Informacje dotyczące parametrów w warstwach.

| Importuj wars   | twę           |       |    |  |        |            |        |                |
|-----------------|---------------|-------|----|--|--------|------------|--------|----------------|
| i Dane warstwy  | 2             |       |    |  |        |            |        |                |
| Typ warstwy     |               |       |    |  |        |            |        | •              |
| Dodaj pliki     | Dodaj pliki 🔶 | Wgraj | () |  |        |            |        |                |
| Kod EPSG        |               |       |    |  |        |            |        | •              |
| Nazwa pola ID * |               |       |    |  |        |            |        |                |
|                 |               |       |    |  | Anuluj | $\bigcirc$ | Zapisz | $(\mathbf{B})$ |

### Eksportowanie warstw

Eksportowanie warstw polega na zapisywaniu wybranej warstwy na dysk użytkownika. Użytkownik może wybrać typ pliku oraz kod EPSG z jakim pobiera warstwę.

#### Typ pliku

Kod EPSG - kod definiujący układ współrzędnych

| Eksportuj wa   | rstwę: PRZEWOD CIEPLO |  |        |            |        |   |
|----------------|-----------------------|--|--------|------------|--------|---|
| i Dane warstwy |                       |  |        |            |        |   |
| 14-1 FDCC      |                       |  |        |            |        |   |
| KOO EPSG       |                       |  |        |            |        | · |
| Typ pliku      |                       |  |        |            |        | - |
|                |                       |  |        | $\bigcirc$ |        |   |
|                |                       |  | Anuluj | $\bigcirc$ | Zapisz | B |

### Informacje dotyczące parametrów w warstwach Nazwa

Opis

Тур

Styl

**Widoczna -** Jeżeli użytkownik nie chce mieć domyślnie widocznej warstwy na mapie powinien odznaczyć atrybut widoczności. Widoczność nie wpływa na widoczność danej warstwy na liście warstw.

## 2. Katalogi warstw

Katalogi warstw odpowiadają za przyjazne operowanie widokiem warstw na mapie. Użytkownik ma możliwość dodawania warstw do katalogów, a następnie segregowania widoku za pomocą widoczności katalogów.

Nawigacja po serwisie została opisana w <u>standardach</u>. Okno *Katalogi warstw* znajduje się w menu *Warstwy* z głównego menu.

### Lista katalogów warstw

Widok ten przedstawia standardową listę katalogów warstw.

| Katalogi warstw    | (=) (+ |
|--------------------|--------|
| Rastrowe           |        |
| ✓ Katalog warstw 1 | (+)    |

### Dodawanie katalogów warstw

Dodawanie głównych katalogów adresów oraz podkatalogów znajdują się w standardzie.

Dodawanie katalogu warstw odbywa się za pomocą specjalnego formularza.

#### Informacje dotyczące parametrów w katalogach warstw.

| Odaj katalog    |                             |            |        |           |        |   |
|-----------------|-----------------------------|------------|--------|-----------|--------|---|
| i Dane katalogu |                             |            |        |           |        |   |
| Nazwa *         | Przeźroczystość [0-<br>100] |            |        |           |        |   |
| Opis            | Styl                        | Wybierz st | γI     |           |        |   |
| Widoczna        | Rozwinięty                  |            |        |           |        |   |
|                 |                             |            | Anuluj | $\oslash$ | Zapisz | B |

## Szczegóły katalogów warstw

#### Dodawanie podkatalogów do katalogów warstw

Widok ten przedstawia dodawanie podkatalogów do katalogów warstw za pomocą formularza.

Wymagane są takie same informacje podkatalogów jak informacje dotyczące parametrów w katalogach

#### <u>warstw</u>.

| 🔿 Dodaj katal  | og do: Rastrowe |                             |             |        |           |        |   |
|----------------|-----------------|-----------------------------|-------------|--------|-----------|--------|---|
| i Dane katalog | L               |                             |             |        |           |        |   |
| Nazwa *        |                 | Przeźroczystość [0-<br>100] |             |        |           |        |   |
| Opis           |                 | Styl                        | Wybierz sty | I      |           |        |   |
| Widoczna       |                 | Rozwinięty                  |             |        |           |        |   |
|                |                 |                             |             | Anuluj | $\oslash$ | Zapisz | B |

#### Edycja warstw w katalogów warstw

Okno to ukazuje warstwy które zawierają się w danym katalogu warstw. Dana warstwa dodaje / usuwa

się z katalogu za pomocą kolumny "Zaznaczone" i prostego przełącznika.

| $\bigcirc$ | Edytuj warstwy w katalogu                                                                                                    | ı Rastrowe     |        | Szukaj                                               |      | ,          | )        |
|------------|----------------------------------------------------------------------------------------------------|----------------|--------|------------------------------------------------------|------|------------|----------|
| Id         | ~                                                                                                    | Nazwa          | ~ Opis |                                                      | ~    | Zaznaczone |          |
| 1002       |                                                                                                    | Bazgroły       | Opis w | arstwy bazgroły                                      |      |            | <b>.</b> |
| 2020       |                                                                                                    | Lidzbark Hi    | <      |                                                      |      |            |          |
| 2021       |                                                                                                    | LidzbarkPuwg   |        | ✓                                                    |      |            |          |
| 2050       |                                                                                                    | PRZEWOD CIEPLO |        |                                                      |      |            |          |
| 2095       |                                                                                                    | wojewodztwa3   |        |                                                      |      |            |          |
| 2647       |                                                                                                    | PRZEWOD_CIEPLO |        |                                                      |      |            | Ŧ        |
|            | (free for 1 z 1 (free for 1 z 1)) Element na strong Element na strong Element na | tów 20 🔻       |        | Temperatura referencyjna<br>dane z: 2017-12-20 12:00 | 11,3 | 0°C 🗊 💷 坐  |          |

Ikona 🗹 oznacza, że dana warstwa zawiera się w danym katalogu warstw.

Ikona 🗌 oznacza, że dana warstwa <u>nie</u> zawiera się w danym katalogu warstw.

### Edycja katalogów warstw

Edycja katalogu warstwy odbywa się za pomocą specjalnego formularza.

Informacje dotyczące parametrów w katalogach warstw.

| Edytuj kata    | alog     |                             |                         |        |          |
|----------------|----------|-----------------------------|-------------------------|--------|----------|
| i Dane katalog | gu       |                             |                         |        |          |
| Nazwa *        | Rastrowe | Przeźroczystość [0-<br>100] | 0                       |        |          |
| Opis           |          | Styl                        | Domyślny styl systemowy |        | $\times$ |
| Widoczna       |          | Rozwinięty                  |                         |        |          |
|                |          |                             | Anuluj                  | Zapisz | B        |

### Usuwanie katalogów warstw

Usuwanie katalogów warstw odbywa się za pomocą specjalnej ikony kosza ukazanej w standardach.

### Informacje dotyczące parametrów w katalogach warstw

Nazwa

Opis

Przezroczystość

Styl

**Widoczny** - Jeżeli użytkownik nie chce mieć domyślnie widocznej kataloguu warstwy na mapie powinien odznaczyć atrybut widoczności. Widoczność nie wpływa na widoczność danej warstwy na liście warstw. **Rozwinięty** 

# VIII. Trasy

## 1. Inkasenci

Inkasenci są osobami odpowiedzialnymi za zbieranie odczytów. Ich ewidencja jest niezbędna do korzystania z aplikacji mobilnej GlobeOMS Routify.

### Lista inkasentów

| GlobeOMS  | Pulpit   | Mapa Adresy - 33 | Urządzenia | Raporty - | Warstwy <del>-</del> | Administrator - | <b>40 8</b>                                                                                                    |
|-----------|----------|------------------|------------|-----------|----------------------|-----------------|----------------------------------------------------------------------------------------------------|
| Inkasenci |          |                  |            |           |                      |                 | Q (•) (+)                                                                                                    |
| ld ~      | lmię ~   | Nazwisko         |            |           |                      |                 | ~ Akcje                                                                                                    |
| 1000      | Marian   | Testowy          |            |           |                      |                 | <ul> <li>(1)</li> <li>(1)</li> <li>(2)</li> <li>(2)</li> <li>(3)</li> <li>(4)</li> <li>(4)</li> <li>(5)</li> <li>(4)</li> <li>(5)</li> <li>(5)</li> <li>(6)</li> <li>(7)</li> <li>(7)</li></ul> |
| 1001      | Marian   | Kowalski         |            |           |                      |                 | 0                                                                                                    |
| 1003      | Kasia    | Zpodlasia        |            |           |                      |                 |                                                                                                    |
| 1004      | Mariusz  | Sanitariusz      |            |           |                      |                 |                                                                                                    |
| 1005      | Zdzisław | Nowak            |            |           |                      |                 |                                                                                                    |

Pinkod podawany w formularzu dodawania i edycji inkasenta umożliwia mu logowanie się na urządzeniu mobilnym (dotyczy tylko aplikacji GlobeOMS Routify). Kody PIN inkasentów muszą mieć co najmniej 6 znaków i nie mogą się powtarzać – to unikalny identyfikator.

### Dodawanie/edycja inkasenta

0

| GlobeOMS           | Pulpit   | Мара | Adresy - 33 | Urządzenia | Raporty - | Warstwy <del>*</del> |          | Administrator -                                     | <b>40 8</b> |
|--------------------|----------|------|-------------|------------|-----------|----------------------|----------|-----------------------------------------------------|-------------|
| Edytuj inkaser     | ıta      |      |             |            |           |                      |          |                                                     |             |
| (i) Dane inkasenta |          |      |             |            |           |                      |          |                                                     |             |
| Imio *             | Marian   |      |             |            | K         | od nin *             |          |                                                     |             |
| umę                | Widfidit |      |             |            |           | od pin               | Dip hod  | zio wakarzychawany da lagowania w anlikacii mohilao |             |
| Nazwisko *         | Kowalski |      |             |            |           |                      | Fill Dęu | zie wykorzystywany do iogowania w apinacji mobine   | j.          |
|                    |          |      |             |            |           |                      |          |                                                     |             |

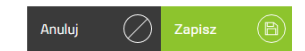

Po pierwszym uruchomieniu aplikacji mobilnej wymagane będzie zeskanowanie QR Code, który pozwoli na autentykację urządzenia. QR Code można wygenerować z listy inkasentów klikając w przycisk akcji

. Zeskanowanie kodu powoduje powiązanie aplikacji z firmą w GlobeOMS.
|   |             |                                                                  | Szukaj |
|---|-------------|------------------------------------------------------------------|--------|
| - | Nazwisko    | Kod dostępu do aplikacji inkasenckiej                            |        |
|   | Testowy     | Zeskanuj poniższy kod, aby uzyskać dostęp do aplikacji mobilnej. |        |
|   | Kowalski    | THE REPORT OF A                                                  |        |
|   | Zpodlasia   | 日期の第三                                                            |        |
|   | Sanitariusz |                                                                  |        |
|   | Nowak       |                                                                  |        |
|   |             |                                                                  |        |
|   |             | Kod: 2553611007=e44f0ad5-8bd6-4ddd-8f5a-3648c9100232             |        |
|   |             | Zamknij                                                          |        |

Informacja o firmie, na jaką zarejestrowana jest aplikacja jest umieszczona na panelu logowania i przy nazwisku inkasenta w panelu bocznym aplikacji.

## 2. Trasy

### Lista tras

Przechodzimy poprzez *Trasy -> Lista tras* na pasku nawigacyjnym. Tu znajdują się wszystkie trasy zdefiniowane w systemie wraz z przypisanymi inkasentami. Na liście dostępne są akcje:

- eksportu trasy do XML 🕑 ,
- edycji trasy 🖉 ,
- usunięcia trasy

| GlobeOMS | Pulpit Mapa               | Adresy - 33 | Urządzenia      | Raporty - | Warstwy <del>*</del> | Trasy + | Administrator - |       | <b>40</b> 8 |
|----------|---------------------------|-------------|-----------------|-----------|----------------------|---------|-----------------|-------|-------------|
| Trasy    |                           |             |                 |           |                      |         |                 |       | ,           |
| ld ~     | Trasa                     | ×           | Inkasent        |           |                      |         |                 | Akcje |             |
| 1029     | Trylińskiego Ciepłomierze |             | Zdzisław Nowa   | k         |                      |         |                 | 20    |             |
| 1030     | Wyszyńskiego - Żołnierska |             | Marian Testowy  | 1         |                      |         |                 | 20    | 1           |
| 1031     | Jaroty Nagórki            |             | Kasia Zpodlasia |           |                      |         |                 | 20    | 1           |
| 1033     | Dworcowa + Mazurskie      |             | Mariusz Sanitar | iusz      |                      |         |                 | 20    | 1           |
| 1034     | Pół miasta                |             | Marian Kowalsk  | a         |                      |         |                 | 20    |             |
| 1035     | Olsztyn Północ            |             | Marian Kowalsk  | ti        |                      |         |                 | 20    |             |
| 1036     | Pusta                     |             |                 |           |                      |         |                 | 20    |             |
| 1037     | Śródmieście               |             |                 |           |                      |         |                 | ¥ Ø   |             |

#### Dodawanie i edycja trasy

Przechodzimy poprzez przycisk (+) w prawym górnym rogu listy tras. Formularz umożliwi utworzenie trasy, przypisanie do niej inkasenta oraz wybranie funkcji trasy. Funkcje trasy są filtrem, ułatwiającym zarządzanie adresami w trasie – będą pokazywane tylko te adresy, które posiadają punkt pomiarowy o danej funkcji.

<u>Przykład:</u> Jeśli wybierzemy wszystkie funkcje ciepłomierzy, to na liście adresów do wybrania przy zarządzaniu adresami trasy będą widoczne tylko te adresy, w których jest punkt pomiarowy o funkcji ciepłomierz. W przypadku nie wybrania żadnej funkcji, pokazywane będą wszystkie adresy. Funkcji nie można zmienić, jeśli trasa posiada adresy.

| GlobeOMS      | Pulpit   | Мара       | Adresy - 33 | Urządzenia | Raporty - | Warstwy - | Trasy -         | Administrator - | Ą      | 0 |
|---------------|----------|------------|-------------|------------|-----------|-----------|-----------------|-----------------|--------|---|
| 🔿 Dodaj trasę |          |            |             |            |           |           |                 |                 |        |   |
| i Dane trasy  |          |            |             |            |           |           |                 |                 |        |   |
| Nazwa *       | Kortowo  |            |             |            | Inkasent  |           | Inkasent        |                 |        |   |
| Funkcje trasy | Szukaj   |            |             |            |           |           | Marian Testowy  |                 |        | Â |
|               | Ciepłomi | erz C.O. 1 |             |            |           |           | Marian Kowalsk  | i               |        |   |
|               | Ciepłomi | erz C.O. 2 |             |            |           |           | kasia zpodiasia |                 |        |   |
|               | Ciepłomi | erz C.O. 3 |             |            |           |           |                 |                 |        | 1 |
|               |          |            |             |            |           |           |                 |                 | Zanisz | · |
|               |          |            |             |            |           |           |                 |                 | Lapisz |   |

### Szczegóły trasy

Przechodzimy z listy tras po kliknięciu w wiersz. Tu znajdziemy wszystkie informacje o trasie. Jeśli w trasie zdefiniowano obszar – będzie on tu również pokazany.

W prawym górnym rogu dostępne są wszystkie akcje dla trasy:

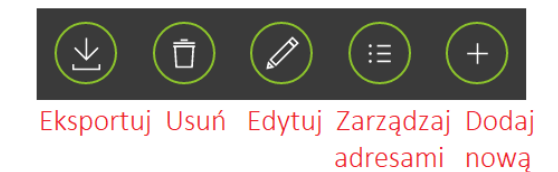

GlobeOMS Adresy - 33 **40 8** Szczegóły trasy i) Obszar trasy (i) Dane trasy Trylińskiego Ciepłomierze Zdzisław Nowak ÷ Inkasent Nazwa \_ (i) Funkcje trasy Ciepłomierz C.O. 2 Ciepłomierz C.O. 3 2 Ciepłomierz C.O. 4 Ciepłomierz C.O. 5 Ciepłomierz C.O. 6 Ciepłomierz C.O. 7 Ciepłomierz C.O. 1 Ciepłomierz C.O. 8 Ciepłomierz C.W.U Ciepłomierz CT 1 Ciepłomierz CT 2

### Zarządzanie adresami w trasie

#### Obszary trasy

Aby szybko definiować trasy udostępniono możliwość dodawania adresów do trasy poprzez zaznaczanie obszaru na mapie. Opcja ta jest dostępna w szczegółach trasy. Po prawej stronie widoczna jest mapa obszaru.

#### Jak dodać adresy za pomocą obszaru?

1. W szczegółach trasy klikamy

Edytuj obszar

dostępny pod mapą.

2. Zaznaczamy pożądany obszar.

| Glo        | beOMS         | Pulpit                                                                                           | Мара                                                        | Adresy - 33            | Urządzenia | Raporty -                                                                       | Warstwy <del>-</del> |         | Administrator + | <b>Q0 8</b>     |
|------------|---------------|--------------------------------------------------------------------------------------------------|-------------------------------------------------------------|------------------------|------------|---------------------------------------------------------------------------------|----------------------|---------|-----------------|-----------------|
| $\bigcirc$ | Edytuj obszar |                                                                                                  |                                                             |                        |            |                                                                                 |                      |         |                 | (†) (B)         |
|            |               | CHARGELITY<br>Parea<br>Marketing<br>1940<br>1440<br>1440<br>1440<br>1440<br>1440<br>1440<br>1440 | EKOSYSTE<br>Moder<br>npwweb<br>UUTIROTOR<br>FORTIS<br>Ecolo | Wadyajawa Trykińskiego |            | an ien<br>Weisch<br>Poerse<br>an<br>VERCM<br>Of Franc<br>Ageme<br>Atteve<br>Age |                      |         | P               | +               |
| 3.         | W prawym      | górnyr                                                                                           | n rogi                                                      | u klikamy              | B          | ) ,aby                                                                          | zapisać              | obszar  |                 | De dei e dreame |
| 4.         | A. Jeśli chco | esz doc                                                                                          | lać do                                                      | trasy adr              | esy z za   | znaczon                                                                         | ego obsz             | zaru, k | liknij          | obszaru         |
| 4.         | B. Jeśli cho  | cesz w                                                                                           | yczyśc                                                      | ić adresy              | / w tras   | sie i doc                                                                       | lać tylko            | o te, k | tóre            |                 |
|            | właśnie       | zaznac                                                                                           | zyłeś                                                       | na                     | Usuń a     | dresy spo                                                                       | za                   | mapie   | , kliknij       |                 |

5. Operacja ta zaktualizuje listę adresów, którą można przejrzeć, klikając w przycisk akcji

obszaru

#### Ręczne dodawanie adresów do trasy

Oprócz definiowania trasy za pomocą obszarów, możemy ręcznie wybrać adresy, które chcemy do niej dodać. Opcja ta jest dostępna po kliknięciu w przycisk akcji dostępny w szczegółach trasy.

Widok podzielony został na 2 części: po lewej stronie znajdują się adresy dostępne do wybrania z informacją w jakiej trasie się znajdują.

<u>Uwaga!</u> Jeśli wybierzesz adres znajdujący się w innej trasie, zostanie on od niej automatycznie odpięty. Jeden adres może znajdować się tylko w jednej trasie. Po prawej stronie natomiast, są adresy znajdujące się już w tej trasie. Listy te działają na zasadzie "Przeciągnij i upuść", dlatego można zaznaczyć wiele adresów checkboxami i przeciągnąć je jednocześnie. Wszystkie zmiany należy zapisać przyciskiem

(B)

w prawym górnym rogu.

| GlobeOMS Pulpit Mapa Adre                 | sy <del>- 33</del> Urządzenia R | aporty - Warstwy - Trasy - Administra | ator - 📮 🛛 🖄 |
|-------------------------------------------|---------------------------------|---------------------------------------|--------------|
| Adresy trasy: Olsztyn Północ              |                                 |                                       | B            |
| Pozostałe adresy: 13 Pokaż tylko bez tras | Szukaj                          | Wybrane adresy: 4                     | Szukaj       |
| Adres Trasa                               |                                 | Adres                                 |              |
| Augustowska 11/2 Olsztyn                  |                                 | Dworcowa 25/61 Olsztyn                | Î            |
| gsg 1 Kołobrzeska Jaroty N                | lagórki                         | Dworcowa 27 Olsztyn                   |              |
| Iwaszkiewicza 11/1 Olsztyn                |                                 | Dworcowa 66/6 Olsztyn                 |              |
| ✓ Iwaszkiewicza 4/3 Olsztyn               |                                 | Gałczyńskiego 11/16 Olsztyn           |              |
| ✓ Piłsudskiego 12/11 Olsztyn              |                                 | •                                     |              |
| Piłsudskiego 14/11 Olsztyn                |                                 |                                       |              |
| Polna 11/12 Olsztyn                       |                                 |                                       | I            |
| C-Instance O Management                   |                                 | <b>v</b>                              | -            |

#### **Eksport trasy do XML**

Operacja dostępna na liście tras oraz w szczegółach trasy. Eksportuje adresy w trasie do pliku XML zgodnego z aplikacją mobilną. Pobranie pliku powoduje ustawienie statusu trasy na "W trakcie" w Imporcie odczytów z pliku.

#### Import odczytów z pliku XML

Operacja dostępna po przejściu do *Trasy -> Kontrola odczytów tras*. Umożliwia ręczne zaimportowanie odczytów z aplikacji mobilnej w formacie XML. Format pliku XML jest konkretnie określony i nie powinien być modyfikowany. Przy imporcie istotna jest data odczytu i data zresetowania trasy – data odczytu musi być nowsza lub równa dacie zresetowania trasy. W innym przypadku adresy nie zostaną oznaczone jako odczytane.

## 3. Kontrola odczytów tras

Przechodzimy poprzez *Trasy -> Kontrola odczytów tras* na pasku nawigacyjnym. Z tego widoku można śledzić postęp odczytów tras. W momencie wysłania odczytów przez inkasenta za pomocą aplikacji mobilnej nastąpi zaktualizowanie postępu. Jeśli odczytano wszystkie adresy w trasie – status zostanie zmieniony na "Zakończona". Jeśli będziemy chcieli ponownie zebrać odczyty z trasy, należy ją zresetować przyciskiem Ona liście lub w szczegółach kontroli (przechodzimy klikając w wiersz). W przypadku problemów z odczytami można również trasę ręcznie zakończyć przyciskiem Statusy mają znaczenie w kontekście nowej aplikacji mobilnej – do niej wysyłane są tylko trasy ze statusami "Nowa" i "W trakcie". W szczegółach kontroli można przejrzeć, w którym konkretnie adresie brakuje odczytów.

| GlobeOMS          | Pulpit Maj     | pa Ad | resy - 🔳 | Urządzo | enia Raporty |   | Warstwy <b>*</b> Tra | isy - Administrate |                |                  | <b>40 8</b> |
|-------------------|----------------|-------|----------|---------|--------------|---|----------------------|--------------------|----------------|------------------|-------------|
| Kontrola odczytóv | v tras         |       |          |         |              |   |                      |                    |                |                  |             |
| ld ~              | Trasa          | ~     | Inkasent | ~       | Status       | ~ | Procent ukoń ~       | llość odczytan~    | Data zreseto 🗸 | Data zakończenia | Akcje       |
| 1009              | Jaroty Nagórki |       | Jan Nowa | k       | W trakcie    |   | 33%                  | 1/3                | 2020-07-21 0   | -                | $\times$    |
| 1010              | Śródmieście    |       |          |         | Zakończona   |   | 0%                   | 0/0                | 2020-07-16 1   | 2020-08-21 09:11 | $\odot$     |

## IX. Administrator

Okno przeznaczone do zarządzania aplikacją GlobeOMS. Umożliwia użytkownikom personalizowanie kont użytkowników oraz innych ustawień systemu, która są podzielone na poniższe sekcje:

- Użytkownicy
- Role
- Grupy adresów
- Grupy warstw
- Style
- Definicje
- Dostawcy telemetrii
- Pakiety
- Parametry systemu

| Globe          | OMS       | Mapa Ad    | lresy <del>-</del> 6 Ur | ządzenia Raj | porty - Warst | twy -  | Administrator -     |       |       |
|----------------|-----------|------------|-------------------------|--------------|---------------|--------|---------------------|-------|-------|
| Urządzeni      | a         |            |                         |              |               |        | Użytkownicy         | 2     | ) (+) |
| Urządzenia pom | iarowe 🗸  | Urzą       | įdzenia przesyłowe      | 1            |               |        | Role                | mierz | Ŧ     |
| Тур ~          | Numer na~ | Numer id ~ | IMEI ~                  | Data pom~    | Aktualne ~    | Adre   | Grupy adresów       |       |       |
| Wodomierz      | 11103000  | 1110300    | 1111111                 | 2017-12      | Tak           | wysz   | Grupy warstw        |       | A     |
| Wodomierz      |           | 1110300    | 1111111                 | 2017-05      | Nie           | wysz   |                     |       |       |
| Wodomierz      | 11104000  | 1110400    | 1111111                 | 2017-12      | Tak           | Polna  | Style               |       |       |
| Wodomierz      | 11105000  | 1110500    | 1111111                 | 2017-12      | Tak           | Polna  | Markony             |       |       |
| Wodomierz      | 11105000  | 1110500    | 1111111                 | 2017-12      | Tak           | Polna  | markery             |       |       |
| Wodomierz      | 11106000  | 1110600    | 1111111                 | 2017-12      | Tak           | Tryliń | Definicje           |       |       |
| Wodomierz      | 25331300  | 1fPnrHYqi  | 5429820                 | 2017-12      | Tak           | Augu   |                     |       |       |
| Wodomierz      |           | 22291000   |                         |              | Nie           | lwas:  | Obserwatorzy        |       |       |
| Wodomierz      | 5429820   | 25331200   | 5429820                 | 2017-12      | Tak           | Tryliń | Dostawcy telemetrii |       |       |
| Wodomierz      | 25331600  | 2533160    | 5429820                 | 2017-12      | Tak           | Tryliń |                     |       |       |
| Wodomierz      | 25331600  | 2533160    | 5429820                 | 2017-12      | Tak           | Tryliń | Pakiety             |       |       |
| Wodomierz      | 25331300  | 273ojZug   | 5429820                 | 2017-12      | Tak           |        | Parametry systemu   | Ð     |       |
| Wodomierz      |           | 4qo2Adr6   |                         |              | Nie           | Gałcz  | .yns woddonne (2    |       |       |
| Wodomierz      |           | 889768     |                         |              | Nie           | Dwor   | cow Wodomie 🥢       |       |       |

## 1. Użytkownicy

Zarządzanie użytkownikami systemu znajduje się w tym widoku.

#### Lista użytkowników

Widok ten przedstawia standardową listę użytkowników zarejestrowanych w danym systemie.

| Użytkownicy |                |             |                 |                 | Szukaj      | Q (+) |
|-------------|----------------|-------------|-----------------|-----------------|-------------|-------|
| ld ~        | Stanowisko ~   | lmię ~      | Nazwisko 🗸      | E-mail ~        | Telefon ~   | Akcje |
| 1           | Stefano        | Andrzej     | Borro           | szef@got.com    | 77177717771 |       |
| 1001        | Tester         | Janusz      | De'Bug          | janusz@got.com  | 666777888   |       |
| 2552        | Tester Ekipy M | Dariusz     | Testowy         | testowy@got.com | 627384958   |       |
| 2795        | karczewskir    | karczewskir | karczewskiredit | karczewskir@got | 111111111   |       |
| 3135        | Progamista     | Karol       | Dunajski        | kdunajski@netla | 123456789   |       |
| 3136        | tset           | Test        | test            | test@test.pl    | 689569896   |       |
|             |                |             |                 |                 |             |       |

 $(i \in ) (f)$  1z1  $(i \neq ) (i \neq i)$ 

Elementów na stronie 20 -

 
 Temperatura referencyjna dane z: 2017-12-20 12:00
 11,30 °C
 Image: Construction of the second second

## Dodawanie użytkowników

Dodawanie użytkowników odbywa się za pomocą specjalnego formularza.

| informacje dolyczące parametrów w użytkownika |
|-----------------------------------------------|
|-----------------------------------------------|

| 🔿 Dodaj użytkownika | E                                              |
|---------------------|------------------------------------------------|
| i Dane użytkownika  | i Dodaj role                                   |
| Imię *              | Szukaj                                         |
| Nazwisko *          | Szef Tester użytkownik trest12`                |
| Stanowisko *        | test test test test test                       |
| Telefon *           |                                                |
| E-mail *            | lest role createlest role edit                 |
| Hasło *             | Test role createTest role edit Test role edit  |
| Powtórz hasło *     | Test role edit Test role edit Test role create |
|                     | gdfgdfg gsdg Role test create                  |
|                     | Role test create Test definicje                |
|                     | i Dodaj grupy adresów                          |

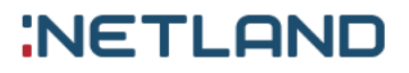

### Szczegóły użytkowników

Szczegóły użytkownika przedstawiają wszelkie informacje o wybranym użytkowniku z listy użytkowników.

Informacje dotyczące parametrów w użytkownikach

| <ul> <li>Edytuj użytkownika</li> </ul>          | (Ē) 🖉 (+                        | ) |
|-------------------------------------------------|---------------------------------|---|
| i Dane użytkownika                              | (i) Dodaj role                  |   |
| Andrzej<br>Imię<br>Borro<br>Nazwisko<br>Stefano | Szef<br>i Dodaj grupy adresów   |   |
| Stanowisko<br><b>77177717771</b><br>Telefon     | Brak przypisanych grup adresów. |   |
| <b>szef@got.com</b><br>E-mail                   | i Dodaj grupę warstw            |   |
|                                                 | Brak przypisanych grup warstw.  |   |

### Edycja użytkowników

Edycja użytkowników odbywa się za pomocą specjalnego formularza.

#### Informacje dotyczące parametrów w użytkownikach

| Edytuj użytl  | kownika      | (1) (+) (E                                                    |
|---------------|--------------|---------------------------------------------------------------|
| Dane użytkow  | Inika        | i Dodaj role                                                  |
| lmię *        | Andrzej      | Szef×                                                         |
| Nazwisko *    | Borro        | Szukaj                                                        |
| Stanowisko *  | Stefano      | Szef Tester użytkownik trest12°                               |
| Telefon *     | 77177717771  | test test test test test                                      |
| E-mail *      | szef@got.com | Test role createTest role edit Test role createTest role edit |
| Hasło         |              | Test role createTest role edit Test role edit                 |
| Powtórz hasło |              |                                                               |
|               |              | Test role edit Test role edit Test role create                |

### Usuwanie użytkowników

Usuwanie użytkowników odbywa się za pomocą specjalnej ikony kosza.

## Informacje dotyczące parametrów w użytkownikach

Imię

Nazwisko

Stanowisko

Telefon

Email

Hasło

Powtórz hasło

Role

Grupy adresów

Grupy warstw

## 2. Role

Role służą do organizacji użytkowników systemu. Każdy użytkownik bez roli to administrator. Role pozwalają na blokowaniu dostępu do opcji dla danej grupy użytkowników.

### Lista ról

Widok ten przedstawia standardową listę roli dostępnych w systemie.

| Role                                                                                                    |            | Szukaj                                                         | ,                                                                                                    |
|----------------------------------------------------------------------------------------------------|------------|----------------------------------------------------------------|----------------------------------------------------------------------------------------------------|
| ld ~                                                                                                    | Nazwa roli | Ý                                                              | Akcje                                                                                                    |
| 1                                                                                                    | Szef       |                                                                |                                                                                                    |
| 1001                                                                                                    | Tester     |                                                                |                                                                                                    |
| 2105                                                                                                    | użytkownik |                                                                |                                                                                                    |
| 2256                                                                                                    | trest12`   |                                                                |                                                                                                    |
| 3020                                                                                                    | test       |                                                                |                                                                                                    |
| 3021                                                                                                    | test       |                                                                |                                                                                                    |
| 3022                                                                                                    | test       |                                                                |                                                                                                    |
| 3023                                                                                                    | test       |                                                                | <ul> <li>Image: Image: Image:</li></ul> |
| $(i \leftarrow ) (i \leftarrow ) (i < z_2) (i \leftarrow ) (i < z_2) (i < z_2) (i \leftarrow ) (i < z_2) (i < z_2) (i \leftarrow ) (i < z_2) (i < z_2)$ |            | Temperatura referencyjna<br>dane z: 2017-12-20 12:00 11,30 ° C |                                                                                                    |

### Dodawanie roli

Dodawanie roli odbywa się za pomocą specjalnego formularza ze pogrupowanymi przełącznikami.

Przełączniki pozwalają na zdefiniowanie czy dana rola pozwala na edycję użytkowników i adresów czy np. pozwala wyłącznie na przeglądanie adresów.

#### Informacje dotyczące parametrów w rolach

| 🔿 Dodaj role                 |                      |        |           |        |   |
|------------------------------|----------------------|--------|-----------|--------|---|
| i Dane roli                  |                      |        |           |        |   |
| Nazwa *                      |                      |        |           |        |   |
| Użytkownicy                  | Adresy               |        |           |        |   |
| Edycja użytkownika           | Tworzenie adresów    |        |           |        |   |
| Tworzenie użytkownika        | Edycja adresu        |        |           |        |   |
| Usuwanie użytkownika         | Usuwanie adresu      |        |           |        |   |
| Przeglądania<br>użytkowników | Przeglądanie adresów |        |           |        |   |
| Warstwy                      | Grupy                |        |           |        |   |
| Tworzenie warstw             | Tworzenie grup       |        |           |        |   |
|                              |                      | Anuluj | $\oslash$ | Zapisz | B |

### Szczegóły roli

Widok ten przedstawia listę uprawnień które posiada wybrany użytkownik.

Informacje dotyczące parametrów w rolach

| Szczegóły roli            | ( <b>1</b> ) 🖉 (+    |
|---------------------------|----------------------|
| i Dane roli               |                      |
| <b>Tester</b><br>Nazwa    |                      |
| Użytkownicy               | Adresy               |
| Edycja użytkownika        | Tworzenie adresów    |
| Tworzenie użytkownika     | Edycja adresu        |
| Usuwanie użytkownika      | Usuwanie adresu      |
| Przeglądania użytkowników | Przeglądanie adresów |
| Waretun                   | Grupy                |
| waistwy                   | Grupy                |
| Tworzenie warstw          | Tworzenie grup       |
| Usuwanie warstw           | Edycja grup          |
| Edycja warstw             | Przeglądanie grup    |

### Edycja roli

Edycja roli odbywa się za pomocą specjalnego formularza który polega na włączaniu bądź wyłączaniu poszczególnych uprawnień w danej kategorii.

#### Informacje dotyczące parametrów w rolach

| O Edytuj role                |          |                      |          |        |     | Ē (+    |
|------------------------------|----------|----------------------|----------|--------|-----|---------|
| i Dane roli                  |          |                      |          |        |     |         |
| Nazwa *                      | Tester   |                      |          |        |     |         |
| Użytkownicy                  | V        | Adresy               | ✓        |        |     |         |
| Edycja użytkownika           | ✓        | Tworzenie adresów    | <b>√</b> |        |     |         |
| Tworzenie użytkownika        | ✓        | Edycja adresu        | ✓        |        |     |         |
| Usuwanie użytkownika         | ✓        | Usuwanie adresu      | ✓        |        |     |         |
| Przeglądania<br>użytkowników | <b>√</b> | Przeglądanie adresów | ✓        |        |     |         |
|                              |          |                      |          |        |     |         |
| Warstwy                      | <b>√</b> | Grupy                | ✓        |        |     |         |
| Tworzenie warstw             | <b>√</b> | Tworzenie grup       | ✓        |        |     | -       |
|                              |          |                      |          | Anuluj | 🖉 z | apisz 🖹 |

### Usuwanie roli

Usuwanie roli odbywa się za pomocą specjalnej ikony kosza.

### Informacje dotyczące parametrów w rolach

Nazwa - nazwa roli widoczna w systemie

Pogrupowane opcje dotyczące poszczególnych operacji na danych grupach:

<u>Użytkownicy</u>

<u>Adresy</u>

Warstwy

<u>Grupy</u>

Role

<u>Style</u>

<u>Jednostki</u>

Urządzenia

<u>Kolejność</u>

Kolejność statusów

<u>Subskrypcja</u>

<u>Zespół</u>

<u>Raporty</u>

Obiekty ruchome

Definicje

<u>Pliki</u>

<u>Alarmy adresów</u>

<u>Alarmy pojazdów</u>

Widgety

## 3. Grupa adresów

Grupa adresów służy do grupowania adresów w celu udostępniania poszczególnych adresów dla użytkowników. Użytkownik ma widok do tych adresów które narzucił mu administrator. Użytkownikowi można w każdej chwili zmienić dostęp do poszczególnych grup adresów.

#### Lista grupy adresów

Widok ten przedstawia grupę adresów które można następnie przypisać użytkownikom.

| Grupy adresów                                                                                                    | Szukaj                                               |                 | ,     |
|----------------------------------------------------------------------------------------------------|------------------------------------------------------|-----------------|-------|
| ld ~                                                                                                    | Nazwa                                                | ~               | Akcje |
| 1001                                                                                                    | Grupa adresow nr 1                                   |                 |       |
| 2134                                                                                                    | etest6                                               |                 |       |
| 2135                                                                                                    | test                                                 |                 |       |
| 2136                                                                                                    | test3                                                |                 |       |
| 2837                                                                                                    | asddsadsa                                            |                 |       |
|                                                                                                    |                                                      |                 |       |
| $( \begin{tabular}{cccc} & & & \\ \hline ( \begin{tabular}{cccc} & & & \\ \hline ( \bed{tabular} & & & \\ \hline ( tabul$ | Temperatura referencyjna<br>dane z: 2017-12-20 12:00 | <b>11,30</b> °C |       |

### Dodawanie grupy adresów

Tworzenie nowej grupy adresów polega na utworzeniu nazwy grupy oraz przypisaniu adresów z listy adresów do nowej grupy.

| 🔿 Dodaj grupę a                                              | dresów             | Szukaj              |                                                                                |    |
|--------------------------------------------------------------|--------------------|---------------------|--------------------------------------------------------------------------------|----|
| Nazwa grupy *                                                | Wpisz              |                     |                                                                                |    |
| ld                                                           | ~ Miasto           | ~ Adres             | <ul> <li>Administrator</li> <li>Zaznaczo</li> </ul>                            | ne |
| 2153                                                         | Olsztyn            | dworcowa 1333/111   |                                                                                |    |
| 3035                                                         | Olsztyn            | Dworcowa 25/61      | Spółdzielnia MAZUREK                                                           |    |
| 1003                                                         | Olsztyn            | Dworcowa 25/62      | Zarządca nieruchomościami                                                      |    |
| 2054                                                         | Olsztyn            | Dworcowa 66/6       | Zarządca nieruchomościami                                                      | _  |
| 1005                                                         | Olsztyn            | Elbląska 143/2      |                                                                                |    |
| 2365                                                         | Olsztyn            | Gałczyńskiego 13/16 |                                                                                |    |
| 3041                                                         | Olsztyn            | Gałczyńskiego 13/16 |                                                                                | -  |
| $( \Leftrightarrow ) \Leftrightarrow $ 1z2 $( \Rightarrow )$ | ⊖I) Elementów 20 ▼ |                     | Temperatura referencyjna     11,30 °C       dane z: 2017-12-20 12:00     12:00 |    |

## Szczegóły grupy adresów

Widok ten przedstawia listę adresów należących do konkretnej grupy adresów.

| $\bigcirc$ | Grupa adresów - Grupa adresow nr 1                                                                                                    |               |   |                     |                                                      | ,○ (1) ⊘ (+                         |   |  |
|------------|----------------------------------------------------------------------------------------------------|---------------|---|---------------------|------------------------------------------------------|-------------------------------------|---|--|
| Id         | ~                                                                                                    | Miasto        | ~ | Adres               | ~ A                                                  | dministrator                        | ~ |  |
| 1001       |                                                                                                    | Olsztyn       |   | Wyszyńskiego 11/4   |                                                      |                                     |   |  |
| 1002       |                                                                                                    | Olsztyn       |   | Trylińskiego 16/142 | S                                                    | półdzielnia MAZUREł                 | < |  |
| 1003       |                                                                                                    | Olsztyn       |   | Dworcowa 25/62      | Z                                                    | Zarządca nieruchomościami Szeklicki |   |  |
| 1004       | Olsztyn                                                                                                    |               |   | Augustowska 11/2    |                                                      |                                     |   |  |
| 1005       | Olsztyn                                                                                                    |               |   | Elbląska 143/2      |                                                      |                                     |   |  |
| 2365       | Olsztyn                                                                                                    |               |   | Gałczyńskiego 13/16 |                                                      |                                     |   |  |
|            | (friction 1z 1 (friction 2z ) (friction 1z ) (friction 2z ) (friction 2z ) (fri | lementów 20 🔻 |   |                     | Temperatura referencyjna<br>dane z: 2017-12-20 12:00 | <b>11,30</b> °C                     |   |  |

## Edycja grupy adresów

Widok ten pozwala na edytowanie które adresy zaliczają się do danej grupy adresów oraz edycję nazwę

grupy.

| <ul> <li>Edytuj grupę a</li> </ul>                    | dresów             |                   | Szukaj                                               |                                |
|-------------------------------------------------------|--------------------|-------------------|------------------------------------------------------|--------------------------------|
| Nazwa grupy *                                         | Grupa adresow nr 1 |                   |                                                      |                                |
| ld                                                    | ~ Miasto           | ~ Adres           | ~ Administrator                                      | <ul> <li>Zaznaczone</li> </ul> |
| 2364                                                  | a                  | уууууууу а        |                                                      | ^                              |
| 1004                                                  | Olsztyn            | Augustowska 11/2  |                                                      | ✓                              |
| 2136                                                  | Olsztyn            | dworcowa 11/11    |                                                      |                                |
| 2153                                                  | Olsztyn            | dworcowa 1333/111 |                                                      |                                |
| 3035                                                  | Olsztyn            | Dworcowa 25/61    | Spółdzielnia MAZUREK                                 |                                |
| 1003                                                  | Olsztyn            | Dworcowa 25/62    | Zarządca nieruchomościami                            | <                              |
| 2054                                                  | Olsztyn            | Dworcowa 66/6     | Zarządca nieruchomościami                            | •                              |
| $(\leftarrow)$ $(\leftarrow)$ 1z2 $(\rightarrow)$ $($ | →I Elementów 20 ▼  |                   | Temperatura referencyjna<br>dane z: 2017-12-20 13:00 | ,30 °C 🗊 💷 坐                   |

## Usuwanie grupy adresów

Usuwanie grupy adresów odbywa się za pomocą specjalnej ikony kosza.

### 4. Grupa warstw

Grupa warstw służy do grupowania warstw w celu udostępniania poszczególnych warstw dla użytkowników. Użytkownik ma widok do tych warstw które narzucił mu administrator. Użytkownikowi można w każdej chwili zmienić dostęp do poszczególnych grup warstw.

#### Lista grup warstw

Widok ten przedstawia grupę warstw które można następnie przypisać użytkownikom.

| Grupy warstw |                | Szukaj | Q (+) |
|--------------|----------------|--------|-------|
| ld ~         | Nazwa          | ~      | Akcje |
| 1001         | Grupa warstw 1 |        |       |
| 3063         | Grupa 2        |        |       |
|              |                |        |       |

|--|

### Dodawanie grupy warstw

Tworzenie nowej grupy warstw polega na utworzeniu nazwy grupy oraz przypisaniu warstw z listy dostępnych warstw do nowej grupy.

| Dodaj grupę warstw Szuk                         |                            |                | Szukaj |          |                                                      | ) B  |            |   |
|-------------------------------------------------|----------------------------|----------------|--------|----------|------------------------------------------------------|------|------------|---|
| Nazwa grupy *                                   | Wpisz                      |                |        |          |                                                      |      |            |   |
| Id                                              | ~                          | Nazwa          | ~      | Opis     |                                                      | ~    | Zaznaczone |   |
| 1002                                            |                            | Bazgroły       |        | Opis wa  | rstwy bazgroły                                       |      |            |   |
| 2020                                            |                            | Lidzbark Hi    |        |          |                                                      |      |            | _ |
| 2021                                            |                            | LidzbarkPuwg   |        |          |                                                      |      |            |   |
| 2050                                            |                            | PRZEWOD CIEPLO | )      |          |                                                      |      |            |   |
| 2095                                            |                            | wojewodztwa3   |        |          |                                                      |      |            |   |
| 2647                                            |                            | PRZEWOD_CIEPL  | .0     |          |                                                      |      |            |   |
| 2842                                            |                            | testsdf        |        | sdfsdfsd | If                                                   |      |            |   |
| 2873                                            |                            | Testy obszaru  |        | Testowa  | warstwa                                              |      |            |   |
| $({\leftarrow}) {\leftarrow} 1z1 {\Rightarrow}$ | ⇒I Elementóv<br>na stronie | v 20 🔻         |        |          | Temperatura referencyjna<br>dane z: 2017-12-20 13:00 | 11,3 | 0 °C       |   |

### Szczegóły grupy warstw

Widok ten przedstawia listę warstw należących do konkretnej grupy warstw.

#### Instrukcja obsługi GlobeOMS, Olsztyn 2020-03-11

## NETLAND

| $\bigcirc$ | Grupa warstw - Grupa 2 |                |   |                 | Q | Ū |   |  |
|------------|------------------------|----------------|---|-----------------|---|---|---|--|
| Id         | ~                      | Nazwa          | ~ | Opis            |   |   | ~ |  |
| 2020       |                        | Lidzbark Hi    |   |                 |   |   |   |  |
| 2050       |                        | PRZEWOD CIEPLO |   |                 |   |   |   |  |
| 2647       |                        | PRZEWOD_CIEPLO |   |                 |   |   |   |  |
| 2873       |                        | Testy obszaru  |   | Testowa warstwa |   |   |   |  |
| 3270       |                        | minsk-wybrane  |   |                 |   |   |   |  |
|            |                        |                |   |                 |   |   |   |  |

| $(\overleftarrow{\leftarrow} \ \overleftarrow{} \ \mathbf{1z1} \ \overleftarrow{\rightarrow} \ \overleftarrow{\rightarrow})$ | Elementów 20 🔻 | Temperatura referencyjna<br>dane z: 2017-12-20 13:00 | <b>11,30</b> °C |  |  |
|----------------------------------------------------------------------------------------------------|----------------|------------------------------------------------------|-----------------|--|--|
|----------------------------------------------------------------------------------------------------|----------------|------------------------------------------------------|-----------------|--|--|

## Edycja grupy warstw

Widok ten pozwala na edytowanie które warstwy zaliczają się do danej grupy warstw oraz edycję nazwy

grupy warstw.

| Edytuj grupę v                                      | warstw              |                       | Szukaj                                               | $\mathcal{O}$ (B) (t) (+)      |
|-----------------------------------------------------|---------------------|-----------------------|------------------------------------------------------|--------------------------------|
| Nazwa grupy *                                       | Grupa 2             |                       |                                                      |                                |
| Nazwa                                               | Ý                   | Opis                  |                                                      | <ul> <li>Zaznaczone</li> </ul> |
| Bazgroły                                            |                     | Opis warstwy bazgroły |                                                      | ^                              |
| Lidzbark Hi                                         |                     |                       |                                                      | ٩                              |
| LidzbarkPuwg                                        |                     |                       |                                                      |                                |
| PRZEWOD CIEPLO                                      |                     |                       |                                                      | <                              |
| wojewodztwa3                                        |                     |                       |                                                      |                                |
| PRZEWOD_CIEPLO                                      |                     |                       |                                                      | <                              |
| testsdf                                             |                     | sdfsdfsdf             |                                                      |                                |
| Testy obszaru                                       |                     | Testowa warstwa       |                                                      | <                              |
| moja warstwa                                        |                     | Jakas tesotwa warstwa |                                                      | •                              |
| $(\leftarrow)$ $(\leftarrow)$ $1z1$ $(\rightarrow)$ | (⇒1) Elementów 20 ▼ |                       | Temperatura referencyjna<br>dane z: 2017-12-20 13:00 | 11,30 °C 🖾 🎟 坐                 |

## Usuwanie grupy warstw

Usuwanie grupy warstw odbywa się za pomocą specjalnej ikony kosza.

## 5. Style

Style określają wygląd obiektu. Style są wykorzystywane np. w mapie i punktach pomiarowych.

W zależności od obiektu są pobierane poszczególne wartości.

### Lista stylów

Widok ten przedstawia standardową listę stylów.

| Style | Szukaj            | $\mathcal{O}$ (+) |
|-------|-------------------|-------------------|
| Id ~  | Nazwa ~           | Akcje             |
| 3129  | Style update test |                   |
| 3131  | Style update test |                   |
| 3133  | Style update test |                   |
| 3135  | Style update test |                   |
|       |                   |                   |

|  | $( {\leftarrow} {\leftarrow} 3z3 {\rightarrow} {\rightarrow} )$ | Elementów 20 🔻 | Temperatura referencyjna<br>dane z: 2017-12-20 13:00 | <b>11,30</b> °C |  |  |
|--|-----------------------------------------------------------------|----------------|------------------------------------------------------|-----------------|--|--|
|--|-----------------------------------------------------------------|----------------|------------------------------------------------------|-----------------|--|--|

### Dodawanie stylów

Style dodawane są za pomocą specjalnego formularza.

Opis poszczególnych atrybutów można znaleźć w informacjach dotyczące atrybutów w stylach.

Użytkownik ma możliwość przeglądania efektów na mapie.

| 🔿 Dodaj styl                           |                     |                                   |
|----------------------------------------|---------------------|-----------------------------------|
| i Dane stylu                           |                     | i Podgląd stylu                   |
| Nazwa *                                |                     | 8 + -                             |
| Ui marker                              |                     |                                   |
| Map marker                             |                     |                                   |
| Typ stylu                              | Wybierz typ stylu 👻 | 10                                |
| Domyślny                               |                     | Just Brand Park                   |
| i Punkt                                |                     | Park Nakon<br>Technologicz<br>-12 |
| Grubość obramowania                    | 1                   |                                   |
| Kolor obramowania                      | #f6cd00             | Park Naukowo<br>Technologi cray   |
| Przeźroczystość<br>obramowania [0-100] | •                   | - 81                              |
| Kolor                                  | #ff7900             | * Leafert @ OpenStreeMan          |

### Szczegóły stylów

Szczegóły stylów ukazują wszelkie informacje o wybranym stylu wraz z poglądem na mapie.

Opis poszczególnych atrybutów można znaleźć w informacjach dotyczące atrybutów w stylach.

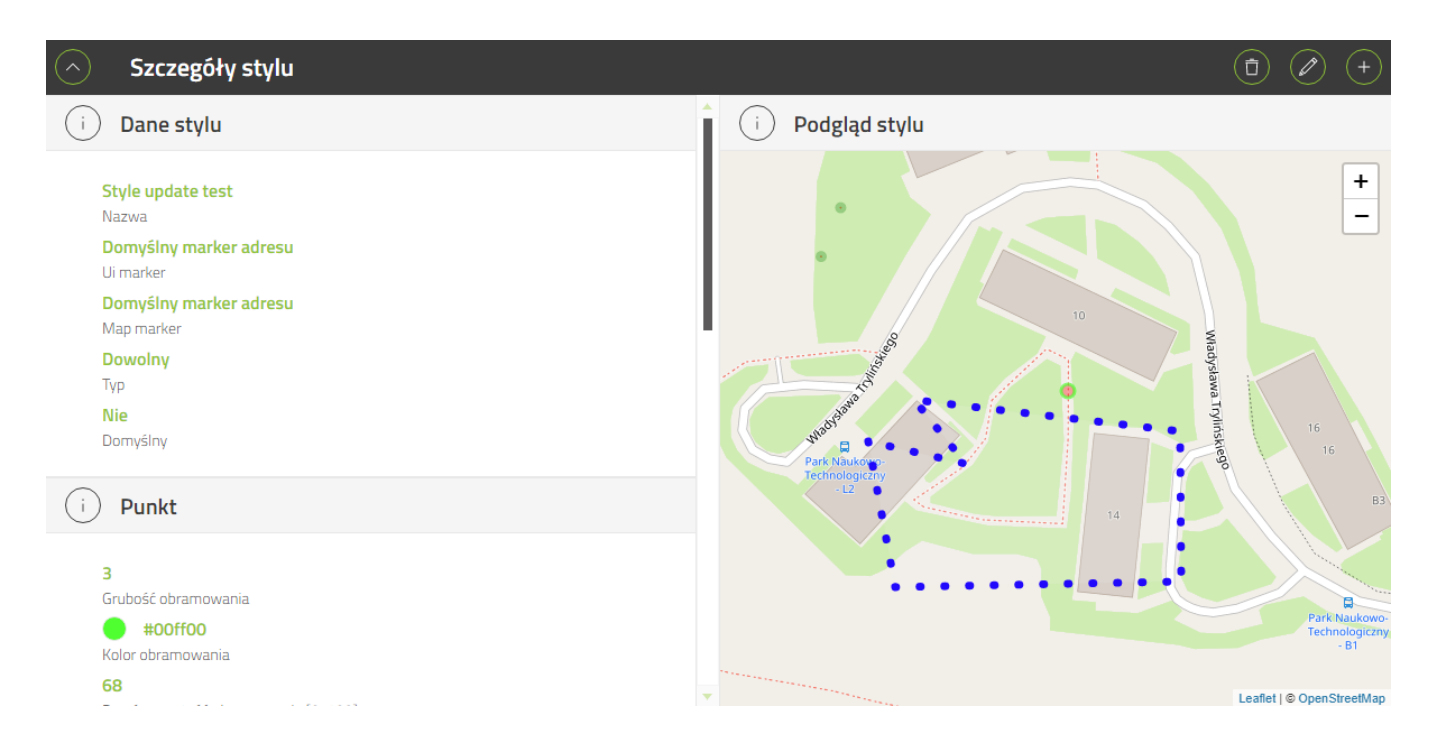

### Edycja stylów

Edytowanie stylów odbywa się za pomocą specjalnego formularza.

Opis poszczególnych atrybutów można znaleźć w informacjach dotyczące atrybutów w stylach.

Użytkownik ma możliwość przeglądania efektów na mapie.

| Edytuj styl                            |                        |   |                                                                                                    | ( <b>t</b> ) (+)              |
|----------------------------------------|------------------------|---|----------------------------------------------------------------------------------------------------|-------------------------------|
| i Dane stylu                           |                        |   | i Podgląd stylu                                                                                                    |                               |
| Nazwa *                                | Style update test      |   |                                                                                                    | + -                           |
| Ui marker                              | Domyślny marker adresu | × |                                                                                                    |                               |
| Map marker                             | Domyślny marker adresu | × | 10 Mar                                                                                                    |                               |
| Domyślny                               |                        |   | way and the second second seco | 16                            |
| i Punkt                                |                        |   | Park Raukowo-<br>Technologiczny<br>-L2                                                                                                    | 16<br>16<br>83                |
| Grubość obramowania                    | 3                      |   |                                                                                                    |                               |
| Kolor obramowania                      | #00ff00                |   |                                                                                                    | Park Naukowo-<br>Technoliczny |
| Przeźroczystość<br>obramowania [0-100] |                        |   | and the second second second second second second second second second second second second second second second                                                                                                    | Leaflet   © OpenStreetMap     |

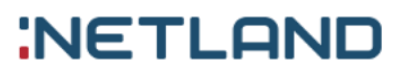

### Usuwanie stylów

Usuwanie stylów odbywa się za pomocą specjalnej ikonki kosza wymienionej w standardach.

Ikona kosza.

### Informacje dotyczące parametrów w stylach

<u>Ogólne:</u>

Nazwa

Ui Marker Id

Map Marker Id

Typ stylu

Czy styl jest domyślny

<u>Punkt:</u>

Grubość linii

Kolor linii

Przezroczystość linii

Kolor

Promień

Przezroczystość

Linia:

Grubość linii

Kolor linii

Przezroczystość linii

Typ linii

Obszar:

Grubość linii

Kolor linii

Przezroczystość linii

Typ linii

Kolor

Przezroczystość

## 6. Markery

## Lista markerów

| Markery                                                                                                    |                                   | Szukaj                                       | Q (+)       |
|----------------------------------------------------------------------------------------------------|-----------------------------------|----------------------------------------------|-------------|
| ID ~                                                                                                    | Nazwa                             | ~                                            | Akcje       |
| 2828                                                                                                    | Tetsowy marker                    |                                              | 0 0         |
| 2831                                                                                                    | asdasdasd                         |                                              |             |
| 2837                                                                                                    | Marker                            |                                              |             |
| 2838                                                                                                    | moj fajny marker                  |                                              |             |
| 3009                                                                                                    | asdasdasd                         |                                              |             |
| 3012                                                                                                    | Marker interfejsu licznika energi |                                              |             |
|                                                                                                    |                                   |                                              |             |
| $(i \leftarrow ) \leftarrow 2 z 2  ( \rightarrow )  (i \leftarrow )  (i \leftarrow )  (i $ | Tempe<br>dane z: z                | eratura referencyjna 11,<br>2017-12-20 13:00 | 30 °C 🖾 💷 坐 |

### Dodawanie markera

Dodawanie markerów odbywa się za pomocą formularza widocznego na poniższej ilustracji. Więcej informacji na temat danych do wprowadzenia znajduje się w sekcji <u>Informacje dotyczące parametrów</u> <u>w markerach</u>.

| Odaj marker                       |                          |                   |            |
|-----------------------------------|--------------------------|-------------------|------------|
| i Dane markera                    |                          | i Podgląd markera | $\bigcirc$ |
| Unikalny kod *<br>Nazwa markera * |                          | Przykładowy tekst |            |
| Szablon markera                   | addr_marker_tpl •        |                   |            |
| i Atrybuty                        |                          |                   |            |
| Kolor ikony                       | #1FD41B                  |                   |            |
| Kolor tła nagłówka                | rgba(255, 255, 255, 0.9) |                   |            |
| Kolor napisów<br>nagłówka         | #000000                  |                   |            |
|                                   | Anuluj 🚫 Zapisz 🕒        |                   |            |

## Szczegóły markera

Widok ten prezentuje wszystkie informacje o markerze wraz z jego podglądem.

Informacje dotyczące parametrów w markerach

| Szczegóły markera                                                                                                    |                     | ٦ | Ø | + |
|----------------------------------------------------------------------------------------------------|---------------------|---|---|---|
| i Dane markera                                                                                                    | i Podgląd markera   |   |   |   |
| Marker<br>Nazwa<br>klasaMarkera<br>Unikalny kod<br>addr_ui_tpl<br>Szablon markera                                              | Adres/nazwa pojazdu |   |   |   |
| i Atrybuty                                                                                                    |                     |   |   |   |
| 5<br>Wysokość elementu<br>11<br>Średnica kropki<br>#803939<br>Kolor tła<br>#FFFFFF<br>Kolor kropki<br>4<br>Odsunięcie od lewej |                     |   |   |   |

### Edycja markera

Formularz przedstawiony poniżej umożliwia edycję zdefiniowanego markera. Nie są możliwe zmiany

nazwy klasy oraz definicji.

| Edytuj marker         |                   |                     |            |
|-----------------------|-------------------|---------------------|------------|
| i Dane markera        |                   | i Podgląd markera   | $\bigcirc$ |
| Unikalny kod *        | klasaMarkera      | Adres/nazwa pojazdu |            |
| Nazwa markera *       | Marker            |                     |            |
| Szablon markera       | addr_ui_tpl 👻     |                     |            |
| i Atrybuty            |                   |                     |            |
| Odsunięcie od lewej * | 4                 |                     |            |
| Wysokość elementu *   | 5                 |                     |            |
| Średnica kropki *     | 11                |                     |            |
| Kolor tła             | #B03939           |                     |            |
| Kolor kropki          | #FFFFF            |                     |            |
|                       | Anuluj 🚫 Zapisz 🖹 |                     |            |

### Usuwanie markera

Usuwanie markerów odbywa się przy pomocy Ikony kosza.

### Informacje dotyczące parametrów w markerach Nazwa

Nazwa klasy

Definicja

Atrybuty zdefiniowane przez użytkownika

## 7. Definicje

Definicje określają właściwości danego pola wraz z atrybutami. Definicje dzielą się na systemowe oraz użytkownika. Nie możliwe jest edytowanie definicji systemowych, jedynie można edytować atrybuty dla tych definicji. Definicje użytkownika są możliwe do edytowania oraz edytowania ich atrybutów.

### Lista definicji

Lista definicji pokazuje użytkownikowi istniejące definicje wraz z podstawowymi danymi oraz możliwymi akcjami.

#### Instrukcja obsługi GlobeOMS, Olsztyn 2020-03-11

## NETLAND

| Definicje                                                                                                  | Szukaj 🔎                                                                                                    |
|----------------------------------------------------------------------------------------------------|----------------------------------------------------------------------------------------------------|
| Nazwa ~                                                                                                    | Typ ~ Akcje                                                                                                    |
| Definicja warstwy moja warstwa                                                                             | Obiekt warstwy                                                                                                    |
| Definicja warstwy trzy                                                                                     | Obiekt warstwy                                                                                                    |
| Definicja warstwy jeden                                                                                    | Obiekt warstwy                                                                                                    |
| Definicja warstwy dwa                                                                                      | Obiekt warstwy                                                                                                    |
| Definicja warstwy geoportal budynki                                                                        | Obiekt warstwy                                                                                                    |
| Adres                                                                                                    | Adres                                                                                                    |
| Licznik energii elektrycznej Apator (APA)                                                                  | Urządzenie pomiarowe                                                                                                    |
| Wodomierz (APA)                                                                                            | Urządzenie pomiarowe                                                                                                    |
| Wodomierz Apator (APT)                                                                                     | Urządzenie pomiarowe .                                                                                                    |
| $(i \leftarrow ) (\leftarrow ) 1z5 (\rightarrow ) (\rightarrow ) ( \rightarrow ) ( a stronie ) 20 \bullet$ | Temperatura referencyjna<br>dane z: 2017-12-20 13:0011,30 °CImage: Constraint of the second second s |

Lista ta nie posiada opcji usuwania oraz dodawania rekordów.

Definicje systemowe nie pozwalają użytkownikowi na ich edycję.

Użytkownik ma możliwość jedynie operacji na atrybutach w definicjach systemowych.

#### Dodawanie definicji

Definicje nie można tworzyć. Definicje są tworzone automatycznie podczas tworzenia warstw.

#### Szczegóły definicji

Szczegóły definicji ukazują nazwę definicji oaz jej typ. W belce u góry jest możliwość <u>zarządzania</u> <u>atrybutami definicji</u> oraz jeżeli nie jest to definicja systemowa - <u>edycję definicji</u>.

| $\bigcirc$     | Szczegóły definicji     |  |
|----------------|-------------------------|--|
| i              | Dane definicji          |  |
| D              | lefinicja warstwy jeden |  |
| Na             | azwa                    |  |
| <b>О</b><br>Ту | Ibiekt warstwy<br>VP    |  |

#### Lista atrybutów w definicji

Lista atrybutów wyświetla podstawowe informacje o atrybutach w danej definicji i oprócz podstawowych operacji na listach pozwala również na jej posortowanie w pierwszej górnej belce.

#### Instrukcja obsługi GlobeOMS, Olsztyn 2020-03-11

## NETLAND

| Atrybuty v       | v definicji                |                  |                  | Szukaj                                   |                     | Q         | (iii) (+ |
|------------------|----------------------------|------------------|------------------|------------------------------------------|---------------------|-----------|----------|
| Nazwa ~          | Тур ~                      | Wartość domyśln~ | Pokazywana war ~ | Wyrażenie regul ~                        | Tekst walidacji 🛛 🗸 | Akcje     | 1        |
| NROB             | Liczba całkowita           |                  |                  |                                          |                     | Ø         |          |
| Moc zamówiona (  | Liczba zmiennopr           | 100              |                  |                                          |                     | Ø         |          |
| Moc zamówiona (  | Liczba zmiennopr           | 100              |                  |                                          |                     | Ø         |          |
| data test        | Data i godzina             |                  |                  |                                          |                     | Ø         |          |
| IDOB             | Liczba całkowita           |                  |                  |                                          |                     | Ø         |          |
| IDOB nadrzędnego | Liczba całkowita           |                  |                  |                                          |                     | $\oslash$ |          |
| Numer testowy    | Łańcuch znaków             |                  | Wpisz numer test |                                          |                     | Ø         |          |
| Rejon            | Łańcuch znaków             |                  |                  |                                          |                     | Ø         |          |
| Moc zamówiona    | Liczba zmiennopr           |                  |                  |                                          |                     | Ø         |          |
| Tpowmax          | Liczba zmiennopr           |                  |                  |                                          |                     | Ø         |          |
| (€) € 1z1 (      | → → I Elementów na stronie | 20 👻             |                  | Temperatura refe<br>dane z: 2017-12-20 1 | rencyjna 11,30 ° (  |           |          |

#### Dodawanie atrybutów w definicji

Całkowity opis danych możliwych do edycji można znaleźć w informacjach dotyczących parametrów

atrybutów w definicji.

| Odaj atrybut                   |   |                     |        |        |   |
|--------------------------------|---|---------------------|--------|--------|---|
| i Dane atrybutu                |   |                     |        |        |   |
| Nazwa *                        |   | Wyrażenie regularne |        |        |   |
| Тур                            | • | Tekst walidacji     |        |        |   |
| Wartość domyślna               |   | Jednostka wejściowa |        |        |   |
| Pokazywana wartość<br>domyślna |   | Jednostka wyjściowa |        |        |   |
| Wymagane                       |   | Tylko do odczytu    |        |        |   |
|                                |   |                     |        |        |   |
|                                |   |                     | Anuluj | Zapisz | B |

#### Szczegóły atrybutów w definicji

Ten widok przedstawia następujące dane atrybutu:

Nazwę, typ, [opcjonalne opcje], czy wymagane, kolejność, tylko do odczytu. Opis poszczególnych parametrów można znaleźć w <u>informacjach dotyczących parametrów atrybutów</u> <u>w definicji.</u>

| Szczegóły atrybutu definicji                       |                                | (†) 🖉 (+ |
|----------------------------------------------------|--------------------------------|----------|
| i Dane atrybutu                                    |                                |          |
| Numer testowy<br>Nazwa                             | <b>Nie</b><br>Tylko do odczytu |          |
| <b>Łańcuch znaków</b><br>Typ                       | <b>7</b><br>Kolejność          |          |
| Wpisz numer testowy<br>Pokazywana wartość domyślna |                                |          |
| <b>Nie</b><br>Wymagane                             |                                |          |

### Edycja atrybutów w definicji

Całkowity opis danych możliwych do edycji można znaleźć w informacjach dotyczących parametrów

#### atrybutów w definicji.

| Edytuj atrybut                 | :                   |                     |        |       | + |
|--------------------------------|---------------------|---------------------|--------|-------|---|
| i Dane atrybutu                |                     |                     |        |       |   |
| Nazwa *                        | Numer testowy       | Wyrażenie regularne |        |       |   |
| Тур *                          | Łańcuch znaków      | Tekst walidacji     |        |       |   |
| Wartość domyślna               |                     | Jednostka wejściowa |        |       |   |
| Pokazywana wartość<br>domyślna | Wpisz numer testowy | Jednostka wyjściowa |        |       |   |
| Wymagane                       |                     | Tylko do odczytu    |        |       |   |
|                                |                     |                     | Anuluj | apisz | B |

#### Usuwanie atrybutów w definicji

Usuwanie atrybutów w definicji wykonuje się specjalną ikonką na liście atrybutów w danej definicji.

| Atrybuty w definicji |                  |                  |                          | Szukaj                                                |                     | Q     | (E) (+)               |
|----------------------|------------------|------------------|--------------------------|-------------------------------------------------------|---------------------|-------|-----------------------|
| Nazwa ~              | Тур ~            | Wartość domyśln~ | Pokazywana war $^{\vee}$ | Wyrażenie regul $ \! \!  \! \!  \!  \!   \!   \!    $ | Tekst walidacji 🛛 🗸 | Akcje |                       |
| NROB                 | Liczba całkowita |                  |                          |                                                       |                     | Ø     |                       |
| Moc zamówiona (      | Liczba zmiennopr | 100              |                          |                                                       |                     | Ø     | 1                     |
| Moc zamówiona (      | Liczba zmiennopr | 100              |                          |                                                       |                     | Ø     | 1                     |
| data test            | Data i godzina   |                  |                          |                                                       |                     | Ø     | 1                     |
| IDOB                 | Liczba całkowita |                  |                          |                                                       |                     | Ø     |                       |
| IDOB nadrzędnego     | Liczba całkowita |                  |                          |                                                       |                     | Ø     |                       |
| Numer testowy        | Łańcuch znaków   |                  | Wpisz numer test         |                                                       |                     | Ø     | <ul> <li>.</li> </ul> |
| (€) € 1z1            | → → I Elementóv  | v 20 👻           |                          | Temperatura refe<br>dane z: 2017-12-20 1              | rencyjna 11,30 °€   |       |                       |

#### Informacje dotyczące parametrów atrybutów w definicji *Nazwę* - nazwa atrybutu,

*Typ* - typ danego atrybutu,

[opcjonalne opcje] - opcje zależne od typu np. takie jak dokładność liczb po przecinku dla typu Double,

Wartość domyślna - domyślna wartość przypisana do atrybutu gdy nie zostanie podana wartość,

*Pokazywana wartość domyślna* - domyślna pokazywana wartość gdy będzie przypisana wartość domyślna,

Czy wymagane - czy dany atrybut jest wymagany w definicji,

Kolejność - numer mówiący o kolejności tego atrybutu w liście atrybutów w definicji,

Tylko do odczytu - czy dany atrybut można zmieniać,

Regex - warunek do spełnienia podczas wprowadzania wartości dla atrybutu,

Tekst walidacji - wyświetlenie podanej informacji gdy warunek nie zostanie spełniony.

Jeżeli użytkownik wymaga to może zamieniać wartości między jednostkami. Operacje obsługiwane przez aplikacje znajdują się w <u>tablicy konwersji jednostek</u>.

Jednostka wejściowa - jednostka przypisana dla wartości podanej od użytkownika

Jednostka wyjściowa - jednostka wyświetlana gdy użytkownik wczytuje wartość z atrybutu

#### Edycja definicji

Edytowanie definicji pozwala na zmianę nazwy definicji.

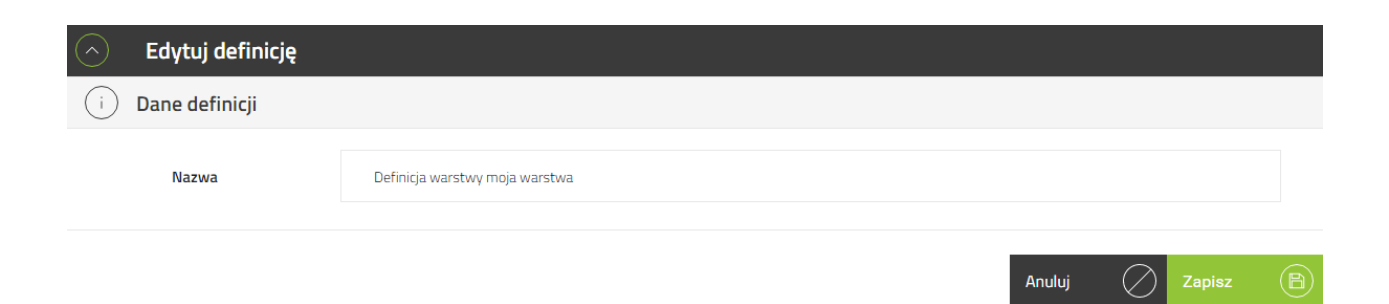

### Usuwanie definicji

Usuwanie definicji nie jest możliwe, ponieważ są one zależne od warstw.

## 8. Dostawcy telemetrii

Dostawcy telemetrii są niezbędni dla poprawnego działania systemu. Dzięki tej zakładki możliwe jest np. synchronizowanie urządzeń danego użytkownika z serwisu telemetrii do systemu.

#### Lista dostawców telemetrii

Lista dostawców telemetrii zawiera podstawowe dane o dostawcach wraz z możliwymi akcjami dla każdego z nich.

Lista ta nie posiada opcji edytowania, usuwania, dodawania oraz szczegółowego widoku rekordów.

Lista wyświetla jedynie trzy kolumny:

Nazwa - nazwa dostawcy telemetrii

Nazwa użytkownika - nazwa użytkownika w systemie dostawcy telemetrii

Operacje - operacje możliwe do wykonania dla każdego dostawcy telemetrii: <u>synchronizacja danych</u> <u>telemetrii, ponowne połączenie do danych telemetrii</u>

| Dostawcy telemetrii                                                                         |                        | Szukaj                                                             |
|---------------------------------------------------------------------------------------------|------------------------|--------------------------------------------------------------------|
| Nazwa ~                                                                                     | Nazwa użytkownika      | ~ Akcje                                                            |
| treesat                                                                                     | gotdemo                | (i)<br>(i)<br>(i)<br>(i)<br>(i)<br>(i)<br>(i)<br>(i)<br>(i)<br>(i) |
| lincora                                                                                     |                        | 62                                                                 |
|                                                                                             |                        |                                                                    |
|                                                                                             |                        |                                                                    |
|                                                                                             |                        |                                                                    |
| $(i \leftarrow) (\leftarrow) 1z1 (\rightarrow) (\rightarrow) (\rightarrow) $ Elementów 20 • | dane z: 2017-12-20 13: | ncyjna 11,30 °C 🖾 💷 坐                                              |
|                                                                                             |                        |                                                                    |

### Synchronizacja danych telemetrii

Synchronizacja danych telemetrii pozwala na manualne synchronizacje danych telemetrii. Odbywa się to za pomocą specjalnej ikonki która znajduje się w tym samym wierszu co dostawca telemetrii w kolumnie *Operacje*.

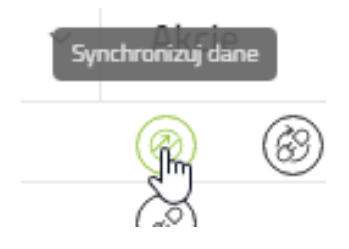

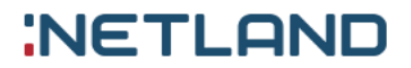

### Ponowne połączenie do danych telemetrii

Ponowne połączenie do danych telemetrii pozwala użytkownikowi na połączenie się za pomocą serwisu dostawcy do danych telemetrii .

Aby połączyć się z danym dostawcą należy w tym samym wierszu w kolumnie *Operacje* wybrać odpowiednią ikonkę która pozwoli użytkownikowi na połączenie się z wybranym dostawcą telemetrii.

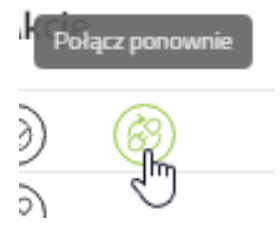

## 9. Pakiety

Pakiety to zestawy urządzeń i funkcjonalności kupione przez użytkownika. Każdy pakiet ma różny zestaw opcji systemu dostępnych dla użytkownika.

#### Lista pakietów

Lista pakietów pokazuje wszystkie pakiety systemu wraz z niezbędnymi informacjami o nich.

Pakiety są posortowane malejąco według daty ważności, więc na samej górze widoczne są pakiety, których termin minie najszybciej. Klikając na kafelek można pobrać listę urządzeń w danym pakiecie (dotyczy pakietów urządzeń – Mini, Plus)

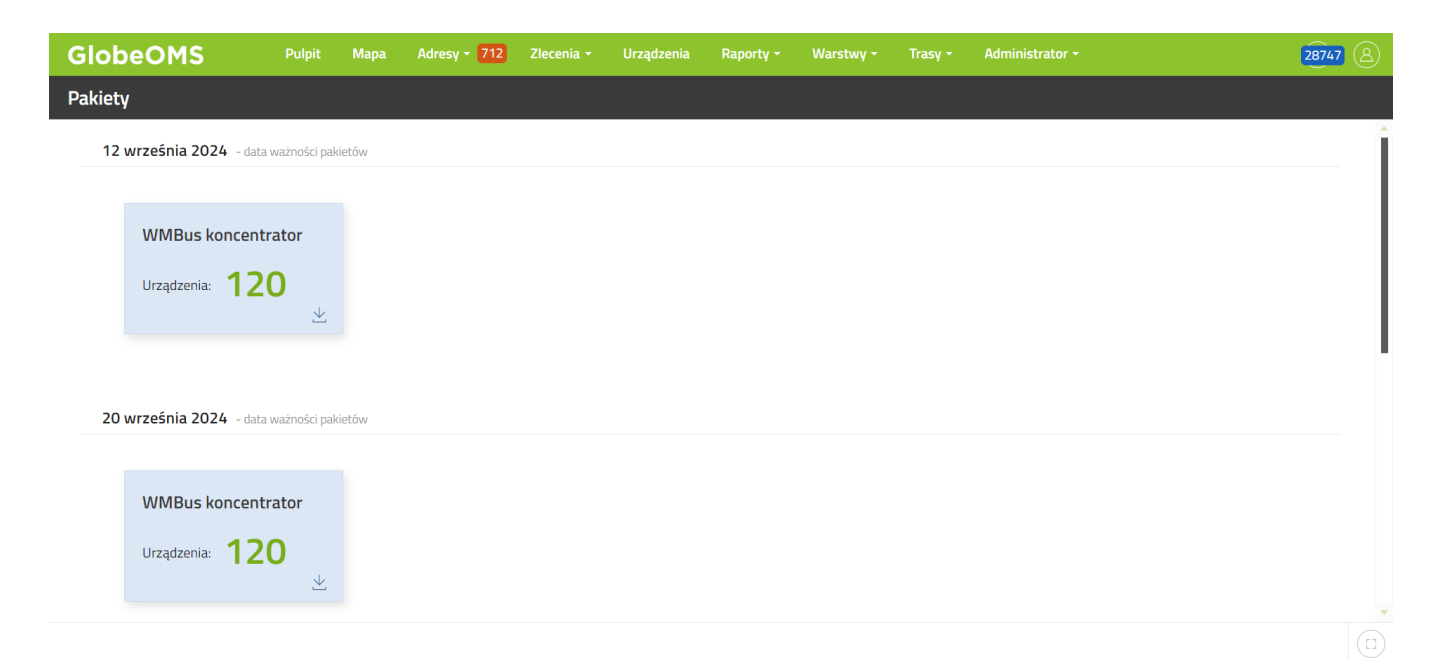

### Dodawanie/aktywowanie pakietów

W celu dodania pakietu należy skontaktować się z Działem Pomocy Technicznej GlobeOMS -

adres e-mail: support@globeoms.pl . Bez aktywnego pakietu nie można korzystać z systemu GlobeOMS

## 10. Parametry systemu

Ekran parametry systemu pozwala ustalić podstawowe właściwości systemu. Są to:

#### Strefa czasowa

#### Język systemu

**Styl** – jest to styl markerów na mapie dla urządzeń od których od dłuższego czasu nie zostały zwrócone pomiary. Domyślny styl to szary.

| Parametry system                           | ı                                                               |          |                                  |   |                      |
|--------------------------------------------|-----------------------------------------------------------------|----------|----------------------------------|---|----------------------|
| i Ustawienia regionalne                    |                                                                 |          | i Raport                         |   |                      |
| Wybierz strefę<br>czasową<br>Wybierz język | (UTC+01:00) Sarajevo, Skopje, Warsaw, Zagreb<br>Polish (Poland) | ×        | Separator CSV *<br>Raport Logica | ; | Dezaktywuj<br>dostęp |
| Wybierz styl                               | Czerwony styl adresu                                            | ×        |                                  |   |                      |
| i Temperatura ref                          | erencyjna                                                       |          |                                  |   |                      |
| Wybierz regulator                          | HC-000-022 Regulator Samson Trovis 5576 Tryli                   | ×        |                                  |   |                      |
| Wybierz parametr                           | Temperatura pomieszczenia (CO1) [°C]                            | $\times$ |                                  |   |                      |
|                                            |                                                                 |          |                                  |   |                      |
|                                            |                                                                 |          |                                  |   | Zapiez (🕀)           |

Możliwe jest także ustawienie temperatury referencyjnej widocznej w prawym dolnym rogu ekranu:

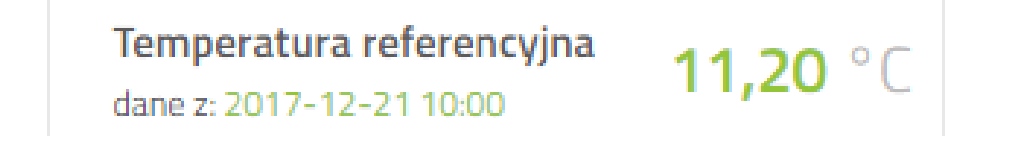

Aby tego dokonać należy wybrać regulator oraz parametr.

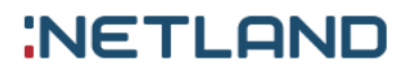

Ostatnią właściwością możliwą do ustawienia separator obiektów w pobieranych plikach CSV.

## 11. Profil

Menu kontekstowe Profil umożliwia użytkownikowi obsługę własnego profilu oraz wylogowanie się.

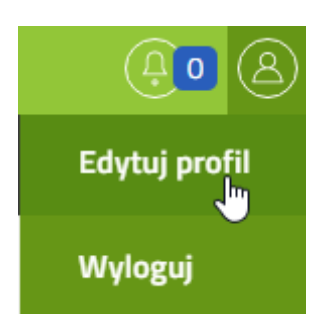

Po kliknięciu myszką ikony profilu rozwija się menu które umożliwia między innymi wylogowanie się oraz edycję profilu.

### Edycja profilu

*Edycja profilu* pozwala na przejrzenie oraz podstawowe zmiany danych dotyczące własnego konta. Opis poszczególnych parametrów znajdują się w <u>informacjach dotyczących profilu.</u>

| Edytuj profil  |             |                 |                                   |
|----------------|-------------|-----------------|-----------------------------------|
| i Dane profilu |             | i Zmień hasło   |                                   |
| Imię *         | Andrzej     | Obecne hasło *  |                                   |
| Nazwisko *     | Borro       | Nowe hasło *    |                                   |
| Stanowisko *   | Stefano     | Powtórz hasło * |                                   |
| Telefon *      | 77177717771 |                 | Zmień hasło 🖹                     |
|                | Zapisz 🖹    |                 |                                   |
|                |             |                 | Temperatura referencyjna 11,30 °C |

dane z: 2017-12-20 13:00

#### Informacje dotyczące profilu *Lewe okno:*

Imię - imię użytkownika,

Nazwisko- nazwisko użytkownika,

Stanowisko - stanowisko użytkownika,

Telefon - telefon kontaktowy do użytkownika,

E-mail - e-mail kontaktowy do użytkownika.

Prawe okno:

Obecne hasło - obecne hasło logowania dla zalogowanego użytkownika,

Nowe hasło - nowe hasło logowania dla zalogowanego użytkownika,

Powtórz hasło - powtórzenie nowego hasła aby zapobiec utworzenia nie zaplanowanego hasła.

## X. Tablica konwersji jednostek

| Jednostka wejściowa | Jednostka wyjściowa |
|---------------------|---------------------|
| m^3/s               | m^3/h               |
| J                   | MJ                  |
| J                   | kJ                  |
| J                   | GJ                  |
| m/s                 | km/s                |

## NetLand sp. z o.o.

ul. Władysława Trylińskiego 16, 10-683 Olsztyn PL +48 89 612 07 30 | FAX +48 89 612 07 31 netland@netland.com.pl

## Dział Pomocy Technicznej GlobeOMS

PL +48 510 994 746 | support@globeoms.pl